Valid for the following inverter Models: FDU40-003 to FDU40-1k1 FDU50-018 to FDU50-1k1 FDU69-120 to FDU69-1k1 Software version: 3.XX

# FLOWDRIVE™ FDU

#### **INSTRUCTION MANUAL - English**

Document number: 01-2232-01 Edition: r6 Date of release: 2006-01-15 © Copyright Emotron AB 2006 Emotron retain the right to change specifications and illustrations in the text, without prior notification. The contents of this document may not be copied without the explicit permission of Emotron AB.

#### Instruction manual

Read the instruction manual first!

#### Software version

Check always that the software version number on the title page of this instruction manual is the same as the software used in the inverter. This can easily be checked in the Setup menu in window [920] Software, see § 5.10.2, page 67.

#### Technically qualified personnel

Installation, commissioning, demounting, making measurements, etc, of or on the frequency inverter may only be carried out by personnel technically qualified for the task.

#### Installation

The installation must be made by authorised personnel and must be made according to the local standards.

#### Opening the frequency inverter

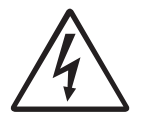

#### DANGER! ALWAYS SWITCH OFF THE MAINS VOLTAGE BEFORE OPENING THE INVERTER AND WAIT AT LEAST 5 MINUTES TO ALLOW THE BUFFER CAPACITORS TO DISCHARGE.

Always take adequate precautions before opening the frequency inverter. Although the connections for the control signals and the jumpers are isolated from the main voltage, do not touch the control board when the inverter is switched on.

#### Precautions to be taken with a connected motor

If work must be carried out on a connected motor or on the driven machine, the mains voltage must always be disconnected from the frequency inverter first. Wait at least 5 minutes before starting work.

#### Earthing

The frequency inverter must always be earthed via the mains safety earth connection, indicated by "PE".

#### **EMC Regulations**

In order to comply with the EMC directive, it is absolutely necessary to follow the installation instructions. See § 3.4, page 12.

#### Mains voltage selection

The frequency inverter is suitable for use with the main voltages listed in § 8.1, page 75. Adjustment of the mains voltage is not necessary!

#### Voltage tests (Megger)

Do not carry out voltage tests (megger) on the motor, before all the motor cables have been disconnected from the frequency inverter.

#### Condensation

If the frequency inverter is moved from a cold (storage) room to a room where it will be installed, condensation can occur. This can result in sensitive components becoming damp. Do not connect the mains voltage until all visible dampnesses has evaporated.

#### Incorrect connection

The frequency inverter is not protected against incorrect connection of the main voltage, and in particular against connection of the mains voltage to the motor outlets U, V, W. The frequency inverter can be damaged in this way.

#### Power factor capacitors for improving $\text{cos}\Phi$

Remove all capacitors from the motor and the motor outlet.

#### **Precautions during Autoreset**

When the automatic reset is active, the motor will restart automatically provided that the cause of the trip has been removed. If necessary take the appropriate precautions. More information on causes of tripping and recovery can be found in chapter 6. page 68.

#### Transport

To avoid damage, keep the frequency inverter in its original packaging during transport. This packaging is specially designed to absorb shocks during transport.

#### IT Mains supply

Before connecting the inverter to a IT mains supply, (non-earthed neutral), please contact your supplier.

# TABLE OF CONTENTS

| 1.    | GENERAL INFORMATION                                               |
|-------|-------------------------------------------------------------------|
| 1.1   | Introduction 7                                                    |
| 1.2   | Description 7                                                     |
| 1.2.1 | Users                                                             |
| 1.2.2 | Motors7                                                           |
| 1.2.3 | Standards                                                         |
| 1.3   | Use of the instruction manual                                     |
| 1.0   | Delivery and unnacking 8                                          |
| 15    | Type number 8                                                     |
| 1.6   | Standards 9                                                       |
| 1.6 1 | Broduct standard for EMC                                          |
| 1.7   | Dismantling and scrapping                                         |
| 2     | HOW TO GET STARTED 10                                             |
| 2.    |                                                                   |
| 2.1   | Making the first start                                            |
| 2.2   | Control via the Control Panel 10                                  |
| 2.3   | Minimum wiring for starting 10                                    |
| 3.    | INSTALLATION AND                                                  |
|       | CONNECTION 11                                                     |
| 3.1   | Mounting and cooling 11                                           |
| 3.2   | Flow rates cooling fans 11                                        |
| 3.3   | Mains and motor connections 12                                    |
| 3.4   | Mains and motor connections in accordance with EMC directives     |
| 3.5   | Stripping lengths for cables 15                                   |
| 3.6   | Control board 16                                                  |
| 3.7   | Control signals connections, default settings 17                  |
| 3.8   | Control signal connections in accordance with EMC-di-<br>rectives |
| 3.8.1 | Types of control signals 18                                       |
| 3.8.2 | Single-ended or double-ended connection? 18                       |
| 3.8.3 | Current control (0-20mA) 18                                       |
| 3.8.4 | Twisted cables 19                                                 |
| 3.9   | Connection example 19                                             |
| 3.10  | Connection options 19                                             |
| 3.11  | Inputs/outputs configuration with the jumpers 19                  |
| 3.12  | Long motor cables 19                                              |
| 3.13  | Switching in motor cables 20                                      |
| 3.14  | Motors in parallel 20                                             |
| 3.15  | Use of a thermal overload and thermistors                         |
| 3.16  | Stop categories and emergency stop 20                             |
| 3.17  | Definitions 20                                                    |
| 4.    | OPERATION OF THE FREQUENCY INVERTER21                             |
| 4.1   | Operating the control panel 21                                    |
| 4.1.1 | LCD display 21                                                    |
| 4.1.2 | LED indication                                                    |
| 4.1.3 | The Toggle Key 22                                                 |
| 4.1.4 | Control keys                                                      |
| 4.1.5 | Function keys 22                                                  |
| 4.1.6 | Menu structure                                                    |
| 4.1.7 | Short description of the setup menu                               |
| 4.1.8 | Programming during operation                                      |
| 4.1.9 | Programming example                                               |
|       |                                                                   |

| 4.2    | Operation of the Run/Stop/Enable/Reset<br>functions       | 25        |
|--------|-----------------------------------------------------------|-----------|
| 4.2.1  | Default settings of the Run/Stop/Enable/Reset fun tions.  | nc-<br>25 |
| 4.2.2  | Enable and Stop functions                                 | 25        |
| 4.2.3  | Run Inputs Level-controlled                               | 25        |
| 4.2.4  | Run Inputs Edge-controlled                                | 26        |
| 4.2.5  | Reset and Autoreset operation                             | 26        |
| 4.2.6  | Frequency Direction and Rotation.                         | 27        |
| 4.3    | Use of the Parameter Sets                                 | 27        |
| 4.4    | Use of the Control Panel Memory                           | 28        |
| 5.     | FUNCTIONAL DESCRIPTION OF SETUP MENU 2                    | 9         |
| 5.1    | Resolution of settings                                    | 29        |
| 5.2    | Start window [100]                                        | 29        |
| 5.2.1  | 1st Line [110]                                            | 29        |
| 5.2.2  | 2nd Line [120]                                            | 29        |
| 5.3    | Main set-up [200]                                         | 30        |
| 5.3.1  | Operation [210]                                           | 30        |
| 5.3.2  | V/Hz Curve [211]                                          | 30        |
| 5.3.3  | Reference control [212]                                   | 30        |
| 5.3.4  | Run/Stop/Reset control [213]                              | 31        |
| 5.3.5  | Rotation [214]                                            | 32        |
| 5.3.6  | Level/Edge control [215]                                  | 32        |
| 537    | IxR Compensation [216]                                    | 32        |
| 538    | Mains [217]                                               | 32        |
| 539    | Motor data [220]                                          | 33        |
| 5.3.10 | Motor power [221]                                         | 33        |
| 5.3.11 | Motor voltage [222]                                       | 33        |
| 5.3.12 | Motor frequency [223]                                     | 33        |
| 5313   | Motor current [224]                                       | 33        |
| 5314   | Motor Speed [225]                                         | 33        |
| 5315   | Motor cos PHI [226]                                       | 33        |
| 5316   | Actual note number [229]                                  | 33        |
| 5317   |                                                           | 33        |
| 5318   | Language [231]                                            | 33        |
| 5319   | Keyboard (un)lock [232]                                   | 34        |
| 5320   | Copy Set [233]                                            | 34        |
| 5321   | Select set no [234]                                       | 34        |
| 5322   | Default values [235]                                      | 35        |
| 5323   | Copy all settings to Control Panel [236]                  | 35        |
| 5324   | Load Parameter Sets from Control Panel[237]               | 35        |
| 5.3.25 | Load the active Parameter Set from<br>Control Panel [238] | 35        |
| 5.3.26 | Load all settings from Control Panel [239]                | 35        |
| 5.3.27 | Autoreset [240]                                           | 35        |
| 5.3.28 | Number of Trips [241]                                     | 35        |
| 5.3.29 | Selection of Autoreset trips                              | 36        |
| 5.3.30 | Option: Serial communication [250]                        | 36        |
| 5.3.31 | PTC [260]                                                 | 36        |
| 5.3.32 | PTC [261]                                                 | 37        |
| 5.3.33 | Macros [270]                                              | 37        |
| 5.3.34 | Select Macro [271]                                        | 37        |
| 5.3.35 | Pump Control [280]                                        | 39        |
| 5.4    | Parameter Sets [300]                                      | 40        |
|        |                                                           |           |

| 5.4.1  | Run/Stop [310]                            | 40 |  |  |
|--------|-------------------------------------------|----|--|--|
| 5.4.2  | Acceleration time [311]                   | 40 |  |  |
| 5.4.3  | Acceleration time for MotPot [312]        |    |  |  |
| 5.4.4  | Acceleration time to Min. Frequency [313] | 40 |  |  |
| 5.4.5  | Acceleration ramp type [314]              | 40 |  |  |
| 5.4.6  | Deceleration time [315]                   | 41 |  |  |
| 5.4.7  | Deceleration time for MotPot [316]        | 41 |  |  |
| 5.4.8  | Deceleration time to Min. Frequency [317] | 41 |  |  |
| 5.4.9  | Deceleration ramp type [318]              | 41 |  |  |
| 5.4.10 | Start Mode [319]                          | 41 |  |  |
| 5.4.11 | Stop Mode [31A]                           | 41 |  |  |
| 5.4.12 | Spinstart [31B]                           | 42 |  |  |
| 5.4.13 | Frequencies [320]                         | 42 |  |  |
| 5.4.14 | Minimum Frequency [321]                   | 42 |  |  |
| 5.4.15 | Maximum Frequency [322]                   | 42 |  |  |
| 5.4.16 | Min Freq Mode [323]                       | 42 |  |  |
| 5.4.17 | Frequency Direction [324]                 | 43 |  |  |
| 5.4.18 | Motor Potentiometer [325]                 | 43 |  |  |
| 5.4.19 | Preset Frequency 1 [326] to Preset        |    |  |  |
|        | Frequency 7 [32C]                         | 43 |  |  |
| 5.4.20 | Skip Frequency 1 Low [32D]                | 44 |  |  |
| 5.4.21 | Skip Frequency 1 High[32E]                | 44 |  |  |
| 5.4.22 | Skip Frequency 2 Low [32F]                | 44 |  |  |
| 5.4.23 | Skip Frequency 2 High [32G]               | 44 |  |  |
| 5.4.24 | Jog Frequency [32H]                       | 44 |  |  |
| 5.4.25 | Frequency priority                        | 45 |  |  |
| 5.4.26 | Torque [330]                              | 45 |  |  |
| 5.4.27 | Torque Limit [331]                        | 45 |  |  |
| 5.4.28 | Maximum Torque [332]                      | 45 |  |  |
| 5.4.29 | Controllers [340]                         | 45 |  |  |
| 5.4.30 | Flux optimization [341]                   | 45 |  |  |
| 5.4.31 | Sound Characteristic [342]                | 45 |  |  |
| 5.4.32 | PID Controller [343]                      | 46 |  |  |
| 5.4.33 | PID P Gain [344]                          | 46 |  |  |
| 5.4.34 | PID I Time [345]                          | 46 |  |  |
| 5.4.35 | PID D Time [346]                          | 46 |  |  |
| 5.4.36 | Limits/protections [350]                  | 46 |  |  |
| 5.4.37 | Low Voltage Override [351]                | 46 |  |  |
| 5.4.38 | Rotor locked[352]                         | 47 |  |  |
| 5.4.39 | Motor lost [353]                          | 47 |  |  |
| 5.4.40 | Motor I2t Type [354]                      | 47 |  |  |
| 5.4.41 | Motor I2t Current [355]                   | 48 |  |  |
| 5.5    | I/0 [400]                                 | 49 |  |  |
| 5.5.1  | Analogue Inputs [410]                     | 49 |  |  |
| 5.5.2  | AnIn1 Function [411]                      | 49 |  |  |
| 5.5.3  | AnIn 1 Set-up [412]                       | 49 |  |  |
| 5.5.4  | AnIn 1 Offset [413]                       | 50 |  |  |
| 5.5.5  | AnIn 1 Gain [414]                         | 50 |  |  |
| 5.5.6  | AnIn2 Function [415]                      | 50 |  |  |
| 5.5.7  | AnIn 2 Set-up [416]                       | 50 |  |  |
| 5.5.8  | AnIn 2 Offset [417]                       | 51 |  |  |
| 5.5.9  | AnIn 2 Gain [418]                         | 51 |  |  |
| 5.5.10 | Digital Inputs [420]                      | 51 |  |  |
| 5.5.11 | DigIn 1 [421]                             | 51 |  |  |
| 5.5.12 | DigIn 2 [422]                             | 52 |  |  |
| 5.5.13 | DigIn 3 [423]                             | 52 |  |  |
| 5.5.14 | DigIn 4 [424]                             | 52 |  |  |
| 5.5.15 | DigIn 5 [425]                             | 52 |  |  |

| E E 10           |                                         | 50       |
|------------------|-----------------------------------------|----------|
| 5.5.16           | Digin 6 [426]                           | 52       |
| 5.5.17<br>E E 10 | Digin 9 [429]                           | 55       |
| 5.5.18<br>E E 10 | Digi11 8 [428]                          | 53       |
| 5.5.19           | Analogue Outputs [430]                  | 53       |
| 5.5.20           | AnOut 1 Function [431]                  | 55       |
| 5.5.ZI           | AnOut 1 Setup [432]                     | 53       |
| 5.5.22           | AnOut 1 Coin [433]                      | 55       |
| 5.5.23           | Anout 2 function [425]                  | 54<br>54 |
| 5.5.24           | AnOut 2 Function [435]                  | 54<br>54 |
| 5.5.25           | AnOut 2 Set-up [436]                    | 54       |
| 5.5.20           | AnOut 2 Coine [432]                     | 54       |
| 5.5.27           | Allout 2 Galli [436]                    | 54       |
| 5.5.20           | Digital Outputs [440]                   | 54       |
| 5.5.29           | DigOut 2 Function [442]                 | 54<br>55 |
| 5.5.30<br>E E 21 | DigOut 2 Function [442]                 | 55       |
| 5.5.51<br>E E 20 | Relays [450]                            | 55       |
| 5.5.3Z           | Relay 1 Function [451]                  | 55       |
| 5.5.33           | Relay 2 Function [452]                  | 55       |
| 5.0<br>E 7       | Set/view reference value [500]          | 50       |
| 5.7              |                                         | 50       |
| 5.7.1            | Speed [610]                             | 56       |
| 5.7.2            | Load [620]                              | 56       |
| 5.7.3            | Electrical power [630]                  | 56       |
| 5.7.4            |                                         | 56       |
| 5.7.5            | Output Voltage [650]                    | 50       |
| 5.7.6            | DC-LINK Voltage [660]                   | 57       |
| 5.7.7            | Heat SINK temperature [670]             | 57       |
| 5.7.8            | FI status [680]                         | 57       |
| 5.7.9            | Digital input status [690]              | 57       |
| 5.7.10           | Analogue input status [6A0]             | 57       |
| 5.7.11           |                                         | 57       |
| 5.7.12           |                                         | 58       |
| 5.7.13           | Mains time [600]                        | 58       |
| 5.7.14           | Energy [6D0]                            | 58       |
| 5.7.15           | Reset Energy [6D1]                      | 58       |
| 5.7.16           | Process Speed [6E0]                     | 58       |
| 5.7.17           | Set Process Unit [6E1]                  | 58       |
| 5.7.18           | Set Process Scale [6E2]                 | 59       |
| 5.7.19           | Warning [6F0]                           | 59       |
| 5.8              | View trip log [700]                     | 60       |
| 5.8.1            |                                         | 60       |
| 5.8.2            |                                         | 60       |
| 5.9              | Monitor [800]                           | 60       |
| 5.9.1            | Alarm functions [810]                   | 60       |
| 5.9.2            | Alarm Select[811]                       | 60       |
| 5.9.3            | Alarm Trip [812]                        | 61       |
| 5.9.4            | Ramp Alarm [813]                        | 61       |
| 5.9.5            | Alarm start delay [814]                 | 61       |
| 5.9.6            | Alarm response delay [815]              | 61       |
| 5.9.7            | Auto Set Turiction[610]                 | OT<br>OT |
| 5.9.8<br>E 0 0   | Iviax Alarmi level (Overload) [817]     | 60<br>60 |
| 5.9.9<br>E 0 4 0 | Iviax Fre-alarmi level (Uverload) [818] | 62<br>62 |
| 5.9.10           | Win Aramin level (Underload) [819]      | 62<br>62 |
| 5.9.11           |                                         | 02<br>67 |
| 5.9.12           | Applaque Comporter 1 value [201]        | 64       |
| 5.9.13           | Analogue Comparator 1 value [821]       | 04<br>64 |
| 5.9.14           | Analogue Comparator 1 constant [822]    | 04<br>64 |
| 5.9.15           | Analogue Comparator 2 Value [823]       | 64       |

| 5.9.16 | Analogue Comparator 2 constant [824] 65      |
|--------|----------------------------------------------|
| 5.9.17 | Digital Comparator 1 [825] 65                |
| 5.9.18 | Digital Comparator 2 [826]                   |
| 5.9.19 | Logic Output Y [830] 65                      |
| 5.9.20 | Y Comp 1 [831]                               |
| 5.9.21 | Y Operator 1 [832]                           |
| 5922   | Y Comp 2 [833] 66                            |
| 5923   | Y Operator 2 [834] 66                        |
| 5924   | V Comp 3 [835] 66                            |
| 5925   | Logic function 7 [840]                       |
| 5.9.25 | 7 Comp 1 [8/1] 67                            |
| 5.9.20 | 2 Comp 1 [841]                               |
| 50.20  | 2 Operator 1 [042]                           |
| 5.9.20 | 2 Comp 2 [843]                               |
| 5.9.29 | 2 Operator 2 [844]                           |
| 5.9.30 | 2 Comp 3 [845] 67                            |
| 5.10   | View system data [900]                       |
| 5.10.1 | Type [910] 67                                |
| 5.10.2 | Software [920] 67                            |
| 6.     | FAULT INDICATION, DIAGNOSES                  |
|        | AND MAINTENANCE                              |
| 61     | Trine warnings and limits 68                 |
| 6.2    | Trip conditions, causes and remedy 69        |
| 6.2.1  | Tochnically qualified personnal              |
| 622    | Opening the frequency inverter 69            |
| 6.2.2  | Dressutions to be taken with a connected     |
| 0.2.3  | motor                                        |
| 6.2.4  | Autoreset Trip 69                            |
| 6.3    | Maintenance 71                               |
| 7.     | OPTIONS                                      |
| 7.1    | Protection class IP23 and IP54               |
| 7.2    | External Control Panel (ECP)                 |
| 7.3    | Handheld Control Panel (HCP)                 |
| 74     | Brake chopper 73                             |
| 7.5    | I/O Board 74                                 |
| 7.6    | Output coils 74                              |
| 77     | Overvoltage clamp 74                         |
| 7.8    | Serial communication fieldbus 74             |
| 1.0    |                                              |
| 8.     | TECHNICAL DATA75                             |
| 8.1    | General electrical specifications            |
| 8.2    | Electrical specifications related to type 76 |
| 8.3    | Derating at higher temperature 77            |
| 8.4    | Mechanical specifications 78                 |
| 8.5    | Environmental conditions 78                  |
| 8.6    | Fuses, cable cross-sections and glands       |
| 9.     | SETUP MENU LIST                              |
| 10.    | PARAMETER SET LIST                           |
|        | INDEX                                        |
|        | REPRESENTATION                               |

#### LIST OF TABLES

| Table 3Flow rates cooling fansTable 4Mains and motor connectionTable 5Stripping lengths for mains and motor cablesTable 7Jumper settingsTable 8DefinitionsTable 9LED indication | . 11<br>. 12<br>. 15<br>. 19<br>. 20<br>. 22<br>. 22 |
|----------------------------------------------------------------------------------------------------|------------------------------------------------------|
| Table 4Mains and motor connectionTable 5Stripping lengths for mains and motor cablesTable 7Jumper settingsTable 8DefinitionsTable 9LED indication                               | . 12<br>. 15<br>. 19<br>. 20<br>. 22<br>. 22         |
| Table 5       Stripping lengths for mains and motor cables         Table 7       Jumper settings         Table 8       Definitions         Table 9       LED indication         | . 15<br>. 19<br>. 20<br>. 22<br>. 22                 |
| Table 7       Jumper settings         Table 8       Definitions         Table 9       LED indication                                                                            | . 19<br>. 20<br>. 22<br>. 22                         |
| Table 8         Definitions           Table 9         LED indication                                                                                                    | . 20<br>. 22<br>. 22                                 |
| Table 9 LED indication                                                                                                    | . 22<br>. 22                                         |
|                                                                                                    | . 22                                                 |
| Table 10 Control keys                                                                                                    |                                                      |
| Table 11 Function keys                                                                                                    | . 22                                                 |
| Table 12 Parameter Set                                                                                                    | . 27                                                 |
| Table 13 Parameter Set functions                                                                                                    | . 28                                                 |
| Table 14 Resolutions of settings                                                                                                    | . 29                                                 |
| Table 15 PTC card                                                                                                    | . 36                                                 |
| Table 16   Macro Loc/Rem Ana                                                                                                    | . 37                                                 |
| Table 17         Macro Loc/Rem Comm                                                                                                    | . 38                                                 |
| Table 18 Macro PID                                                                                                    | . 38                                                 |
| Table 19         Macro Preset Frequency                                                                                                    | . 39                                                 |
| Table 20 Macro MotPot                                                                                                    | . 39                                                 |
| Table 21 Macro Pump/Fan                                                                                                    | . 39                                                 |
| Table 22 Preset                                                                                                    | . 43                                                 |
| Table 23 Frequency priority                                                                                                    | . 45                                                 |
| Table 24 Set/view reference value                                                                                                    | . 56                                                 |
| Table 25 FI status                                                                                                    | . 57                                                 |
| Table 26         Truth table for the logical operators                                                                                                    | . 66                                                 |
| Table 27 Trips, warnings and limits                                                                                                    | . 68                                                 |
| Table 28 Trip condition                                                                                                    | . 70                                                 |
| Table 29 Options                                                                                                    | . 72                                                 |
| Table 30 Brake resistor 400V type                                                                                                    | . 73                                                 |
| Table 31 Brake resistors 500V types                                                                                                    | . 74                                                 |
| Table 32 Brake resistors 690V types                                                                                                    | . 74                                                 |
| Table 33         General electrical specifications                                                                                                    | . 75                                                 |
| Table 34 Electrical specifications related to type<br>400V/500V                                                                                                    | . 76                                                 |
| Table 35 Electrical specifications related to type 690V                                                                                                    | . 76                                                 |
| Table 36 Ambient temperature and derating 400-500V types                                                                                                    | . 77                                                 |
| Table 37 Ambient temperature and derating 690V type                                                                                                    | . 77                                                 |
| Table 38         Mechanical specifications                                                                                                    | . 78                                                 |
| Table 39 Environmental conditions                                                                                                    | . 78                                                 |
| Table 40         Fuses, cable cross-sections and glands           400/500V types                                                                                                | . 79                                                 |
| Table 41         Fuses, cable cross-sections and glands           690V type                                                                                                    | . 79                                                 |

#### LIST OF DRAWINGS

| Fig. 1               | Type number 8                                     |
|----------------------|---------------------------------------------------|
| Fig. 2               | Minimum control wiring 10                         |
| Fig. 3               | Frequency inverter mounting model 003 to 375 11   |
| Fig. 4               | Mains and motor connections for model 003 to 013  |
|                      | and 046 to1k1 12                                  |
| Fig. 5               | Mains and motor connections for model 018 to      |
|                      | 037                                               |
| Fig. 6               | Frequency inverter in a cabinet on a mounting     |
| U                    | plate                                             |
| Fig. 7               | Frequency inverter as stand alone                 |
| Fig. 8               | Screening of cables with size S2                  |
| Fig. 9               | Big size inverter in cabinet                      |
| Fig. 10              | Stripping lengths for cables - FDU                |
| Fig 11               | Control board layout 16                           |
| Fig. 12              | Electro Magnetic (EM) screening of control signal |
| 1.18. 75             | cables 18                                         |
| Fig 12               | Connection example 10                             |
| Fig. 14              | Location of connectors and jumpors                |
| Fig. 14              | Control Donol 21                                  |
| Fig. 10              | Control Faher. 21                                 |
| Fig. 10              | The Display                                       |
| Fig. 17              | Example upper level menu (Main Menu)              |
| Fig. 18              | Example mid level menu (Submenu tens)             |
| Fig. 19              | Example lower level menu (Submenu units)          |
| Fig. 20              | LED indications                                   |
| Fig. 21              | Toggle memory 22                                  |
| Fig. 22              | Menu structure 23                                 |
| Fig. 23              | Programming example 24                            |
| Fig. 24              | Default setting Run/Reset commands                |
| Fig. 25              | Functionality of the Stop and Enable input        |
| Fig. 26              | Wiring example Run/Stop/Enable/Reset              |
|                      | inputs 26                                         |
| Fig. 27              | Input and output status for level control         |
| Fig. 28              | Input and output status for edge control          |
| Fig. 29              | Selecting the Parameter Sets                      |
| Fig. 30              | Copy: - Complete Set-up 28                        |
| Fig. 31              | Load: - Complete Set-up                           |
|                      | - All Parameter Sets                              |
|                      | - Active Parameter Set 28                         |
| Fig. 32              | Display functions                                 |
| Fig. 33              | V/Hz curves                                       |
| Fig. 34              | Reference Control = Rem/DigIn 2                   |
| Fig. 35              | Reference Control =Comm/DigIn 2                   |
| Fig. 36              | Run/stp Control = Rem/DigIn 2                     |
| Fig. 37              | Run/Stp Control =Comm/DigIn 2                     |
| Fig. 38              | IxR Comp at Linear V/Hz curve                     |
| Fig. 39              | IxR Comp at Square V/Hz curve                     |
| Fig. 40              | Connection of the motor thermistor (PTC)          |
| Fig. 41              | Local / Remote Ana macro                          |
| Fig. 42              | Local/Remote Comm macro                           |
| Fig 43               | PID Macro 38                                      |
| Fig 44               | Preset Frequency 39                               |
| Fig 45               | MotPot macro 39                                   |
| Fig. 46              | Acceleration time and maximum frequency 40        |
| Fig. 40              | Acceleration and deceleration times 40            |
| Fig. 40              | S curve acceleration ramp                         |
| Fig. 40              | S curve deceleration ramp 41                      |
| Fig. 40              | Min Fra Mode = Scale 42                           |
| Fig. 50              | Min Fra Mode = Junit                              |
| Fig. DI              | Min Frq Mode = Cton                               |
| i ig. 02<br>Eig. E0  | Skin Fraguency $43$                               |
| i ig. 00<br>Eig. E.4 | log command                                       |
| FIG. 54              | Sug communication 44                              |
| Fig. 55              | Closed loop DID control                           |
| Fig. 56              | Low Voltage Override                              |
| rig. 57              | Low voltage override                              |
| FIG. 58              | I∠LIUNCUON                                        |
| Fig. 59              | Normal Tull-Scale configuration                   |
|                      | 2 - 10y/4 - 20mA (Live Zero)                      |

| Fig. 61 | Function of the AnIn Offset setting 50   |
|---------|------------------------------------------|
| Fig. 62 | Function of the AnIn Gain setting        |
| Fig. 63 | Inverted reference 50                    |
| Fig. 64 | MotPot function 52                       |
| Fig. 65 | AnOut 4-20mA 53                          |
| Fig. 66 | AnOut Gain setting 54                    |
| Fig. 67 | Drive status                             |
| Fig. 68 | Digital input status example             |
| Fig. 69 | Analogue input status 57                 |
| Fig. 70 | Trip 3 60                                |
| Fig. 71 | Alarm functions                          |
| Fig. 72 | Analogue Comparator                      |
| Fig. 73 | Digital comparator                       |
| Fig. 74 | Example Type 67                          |
| Fig. 75 | Example software version 67              |
| Fig. 76 | Autoreset trip 69                        |
| Fig. 77 | ECP                                      |
| Fig. 78 | HCP                                      |
| Fig. 79 | Connection of a serial link              |
| Fig. 80 | FDU model 003 to 013 (X1) 80             |
| Fig. 81 | FDU model 018 to 037 (S2) 80             |
| Fig. 82 | FDU model 046 to 073 (X2) 81             |
| Fig. 83 | FDU model 074 to 108 (X3) 81             |
| Fig. 84 | FDU model 109 to 175 (X4) 81             |
| Fig. 85 | FDU model 210 to 375 (X5) 81             |
| Fig. 86 | FDU model 500 to 750, Example in cabinet |
|         | (X10)                                    |
| Fig. 87 | FDU model 900 to 1k1, Example in cabinet |
|         | (X15)                                    |
|         |                                          |

#### 1.1 Introduction

The frequency inverter is intended for controlling pump and fan loads with quadratic characteristics and many other applications which require low dynamic performance. The inverter is equipped with a sophisticated vector modulator which uses a modern DSP (Digital Signals Processor). The modulation principle is based on the so-called V/Hz method. Various features and option cards make the inverter flexible to operate in many different applications.

#### Read this instruction manual carefully before starting installation, connection or working with the frequency inverter.

The following indications can appear in this manual. Always read these first before continuing:

NOTE! Additional information as an aid to avoiding problems.

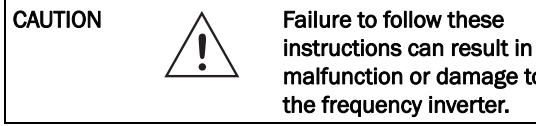

malfunction or damage to

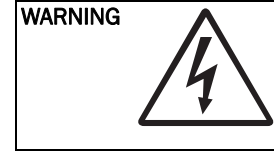

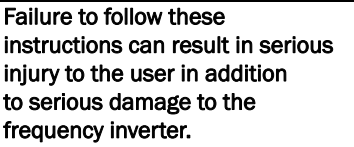

DANGER

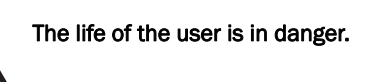

#### 1.2 Description

This instruction manual describes the installation and use of the frequency inverters with the following type codes:

FDU40-003 to FDU40-1k1 FDU50-018 to FDU50-1k1 FDU69-120 to FDU69-1k1

#### 1.2.1 Users

This instruction manual is intended for:

- installation engineers
- maintenance engineers
- operators \_
- designers \_
- service engineers

#### 1.2.2 Motors

The frequency inverter is suitable for use with standard 3-phase asynchronous motors. In certain conditions it is possible that other types of motors may be used. Contact your supplier for details.

#### 1.2.3 Standards

For the applicable standards, see § 1.6, page 9.

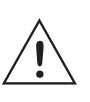

CAUTION! In order to comply fully with the standards stated in the Manufacturer's Declaration, the installation instructions detailed in this instruction manual must be strictly followed.

# 1.3 Use of the instruction manual

Within this instruction manual the word "inverter" is used to indicate the complete frequency inverter as a single unit.

Check that the software version number on the first page of this manual complies with the software version in the frequency inverter. See § 5.10.2, page 67.

- Chapter 2. page 10 explains how to get started easily. It explaines what is absolutely necessary to do before the inverter can be started.
- Chapter 3. page 11 describes the installation of the inverter with regard to the EMC Directives. Used together with the Setup Menu List and the Quick Setup Card this chapter makes setting up of the frequency inverter quick and easy.
- Chapter 4. page 21 explains the operation of the frequency inverter.
- Chapter 5. page 29 is the main "data base" for all the functions. They appear in this chapter in the same order as they appear in the Setup Menu.

With help of the Index and the Contents it is easy to track individual functions and to find out how to use and set them.

- Chapter 6. page 68 gives information about troubleshooting, fault finding and diagnoses.
- Chapter 7. page 72 gives information about the use of optional cards and functions. For some options, reference is made to the separate instruction manual for that option.
- Chapter 8. page 75 lists all technical data concerning the complete power range.
- Chapter 9. page 83 and chapter 10. page 85 are lists to fill in the customer settings for all parameters.

The Quick Setup Card can be put in a cabinet door, so that it is always easy to access in case of emergency.

# 1.4 Delivery and unpacking

Check for any visible signs of damage. Inform your supplier immediately of any damage found. Do not install the inverter if damage is found.

The inverters are delivered with a template for positioning the fixing holes on a flat surface. Check that all items are present and that the type number is correct. See § 1.5.

If the inverter is temporarily stored before being connected, see § 8.5, page 78. If the inverter is moved from a cold storage room to the room where it is to be installed, condensation can form on it. Allow the inverter to become fully acclimatised and wait until any visible condensation has evaporated before connecting the mains voltage.

# 1.5 Type number

Fig. 1 gives an example of the type code numbering used on all inverters.

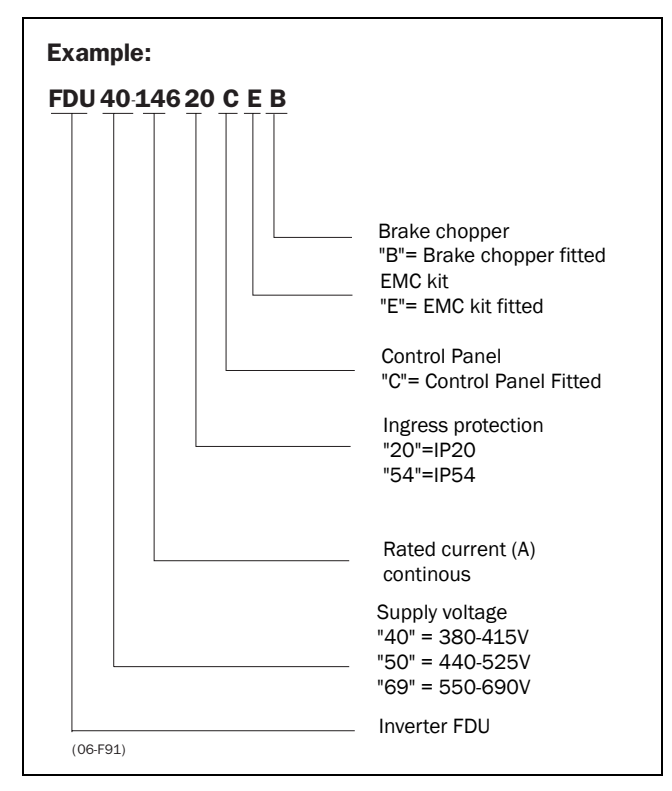

Fig. 1 Type number

# 1.6 Standards

The inverters described in this instruction manual comply with the standards as listed in Table 1: Machine Directive, EMC Directive and the Low Voltage Directive. See the declarations of conformity and manufacturers certificate. Contact your supplier for more information.

#### 1.6.1 Product standard for EMC

The product standard EN 61800-3 defines the

**First Environment** as environment that includes domestic premises. It also includes establishments directly connected without intermediate transformers to a low voltage power supply network that supplies buildings used for domestic purposes.

**Second Environment** includes all other establisments. The FDU frequency inverter complies with the

product standard EN 61800-3 including amendment A11 (Any kind of metal screened cable may be used). The standard FDU frequency inverter is designed to meet the requirements for the Second Environment

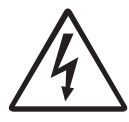

WARNING! This is a product of the restricted sales distribution class according to EN 61800-3. In a domestic environment this product may cuase radio interference in which case the user may be requierd to take adequate measures.

Table 1 Standards

| Standard                            | Description                                                                                                    |  |  |
|-------------------------------------|----------------------------------------------------------------------------------------------------|--|--|
| EN60204-1                           | Safety of machinery - Electrical equipment of machines<br>Part 1: General requirements.<br>Machine Directive: Manufacturer's certificate<br>acc. to Appendix IIB                                |  |  |
| EN61800-3<br>A11 2nd<br>Environment | Adjustable frequency electrical power drive systems         Part 3: EMC product standard including specific test methods.         EMC Directive:       Declaration of Conformity and CE-marking |  |  |
| EN50178                             | Electronic equipment for use in power installations.<br>Low Voltage Directive: Declaration of Conformity and<br>CE-marking                                                                      |  |  |

# 1.7 Dismantling and scrapping

The enclosures of the inverters are made of recyclable material as aluminium, iron and plastic. The inverter contains a number of components demanding special treatment, for example electrolytic capacitors. The circuit boards contain small amounts of tin and lead. Any local or national regulations in force for disposal and recycling of these materials must be complied with. This chapter describes in the shortest way the minimum efforts needed to get the motor shaft turning. It is based on the default settings for I/O, etc. For other I/O settings, controller functions, etc., please refer to chapter 5. page 29.

# 2.1 Making the first start

- Check that the mains and motor wiring are correct according to chapter 3. page 11.
- The motor data (taken from the motor name plate) should be entered in menu 220, see § 5.3.9, page 33.
- To run the motor, there must be a reference value and a start command present. See also Fig. 2.
- The default for a frequency reference value is input AnIn1 on terminal 2, 0-10VDC. Connect a potentiometer or a 0-10V variable signal between inputs 2 and 7 (a +10V reference for the potentiometer is available on terminal 1).
- The reference value coming into the inverter can be viewed in window 500, see § 5.6, page 56.
- The run command (RunR) is given by making input terminal 8 high, i.e. a closed contact between terminals 8 and 11.
- Set the reference value to a low value (about 10% of nominal frequency) and start the motor as indicated above. The motor will now run, the reference value can be changed up and down, and the operational data can be viewed in menu 600, see § 5.7, page 56.
- This operation will indicate that the main connections are OK that the motor runs the load. The next step will be to adjust other settings to optimize the system for the application, please refer to chapter 5. page 29.

# 2.2 Control via the Control Panel

The test run can also be performed via the Control Panel. The procedure differs from that described in  $\S$  2.1 as follows:

- Set the Reference control in window [212] (see § 5.3.3, page 30) and the Run/Stop control in window [213] (§ 5.3.4, page 31) to "Keyboard".
- The reference value is entered directly in window [500] see § 5.6, page 56.
- The drive can be started by pressing one of the Run keys (RunL and RunR available) on the Control Panel.

# 2.3 Minimum wiring for starting

Fig. 2 shows the minimum control wiring needed to get started. The input AnIn1 is used with a 2 k $\Omega$  potentiometer. A Run command can be given on inputs (DigIn1) to start the inverter. The potentiometer will work as a Frequency Reference (default).

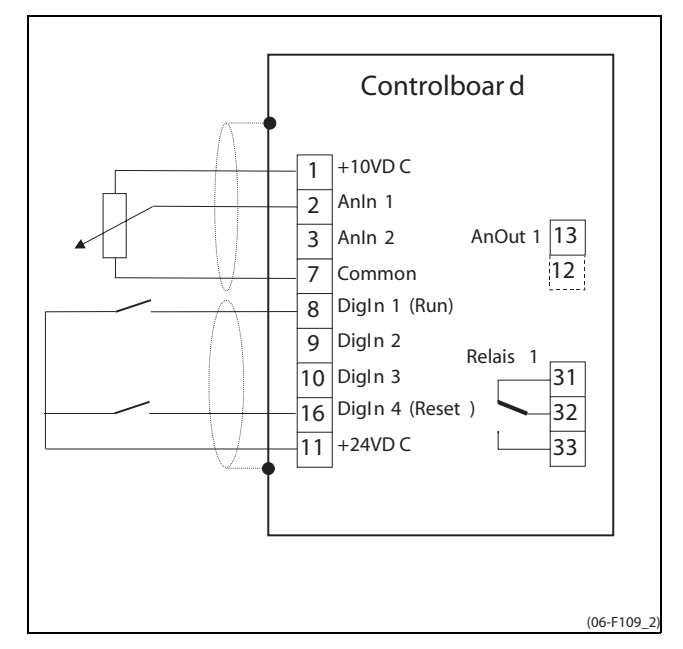

Fig. 2 Minimum control wiring.

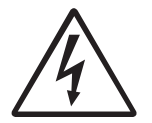

WARNING! Always switch off the mains vol-tage before opening the inverter and wait at least 5 minutes to allow the DC-link capacitors to discharge.

Although the connections for the control signals and the jumpers are isolated from the main voltage, always take adequate precautions before opening the frequency inverter.

NOTE! The models 500 - 1k1 (cabinets) inverters are mainly built to customer specification, detailed connection information comes with the enclosed project documentation of these inverters.

# 3.1 Mounting and cooling

The inverter must be mounted vertically against a flat surface. Use the template to mark out the position of the fixing holes.

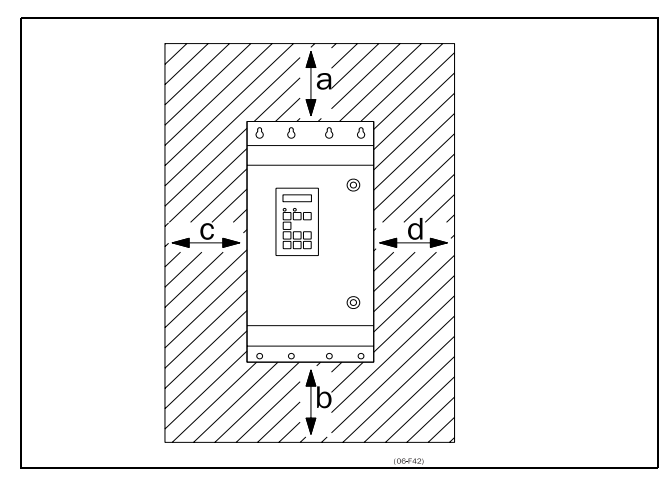

Fig. 3 Frequency inverter mounting model 003 to 375

Fig. 3 show the minimum free space required around the inverter of the model 003 to 375 in order to guarantee adequate cooling. Because the fans blow the air from the bottom to the top it is advisable not to position an air inlet immediately above an air outlet.

The following minimum separation between two frequency inverters, an inverter and a non-dissipating wall must be maintained:

| Table 2 | Mounting | and | cooling |
|---------|----------|-----|---------|
|---------|----------|-----|---------|

|           |   | 003-013 | 018-037 | 046-375 |
|-----------|---|---------|---------|---------|
|           | а | 200 mm  | 200 mm  | 200 mm  |
|           | b | 200 mm  | 200 mm  | 200 mm  |
| 100100    | С | 30 mm   | 0 mm    | 30 mm   |
|           | d | 30 mm   | 0 mm    | 30 mm   |
|           | а | 100 mm  | 100 mm  | 100 mm  |
| FDILwall  | b | 100 mm  | 100 mm  | 100 mm  |
| 1 DO-Wall | С | 30 mm   | 0 mm    | 30 mm   |
|           | d | 30 mm   | 0 mm    | 30 mm   |

#### FDU model 003 to 375

Fig. 75, page 67 – Fig. 87, page 82 give the size and fixing sizes of the inverters. For the other models up to model 375 the enclosed template can be used to easily determine the position of the fixing holes.

## 3.2 Flow rates cooling fans

If the frequency inverter is installed in a cabinet, account must be taken of the rate of airflow supplied by the cooling fans.

| Table 3 | Flow rates | cooling fans |
|---------|------------|--------------|
|---------|------------|--------------|

| FDU Model | Flow rate [m <sup>3</sup> /hour] |
|-----------|----------------------------------|
| 003 - 013 | 40                               |
| 018 - 037 | 150                              |
| 046 - 073 | 165                              |
| 074 - 108 | 510                              |
| 109 - 175 | 800                              |
| 210 - 375 | 975                              |

# 3.3 Mains and motor connections

Fig. 4 shows the positions of the mains connectors and the motor connectors. The FDU model 003 to 175 can be opened with the supplied key. The front panel is hinged on one side. The FDU model 210 to 1k1 can be opened by removing the front plate completely.

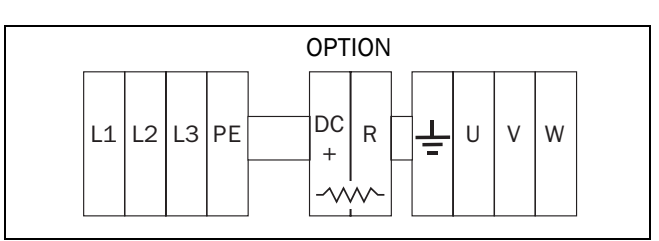

Fig. 4 Mains and motor connections for model 003 to 013 and 046 to 1k1.

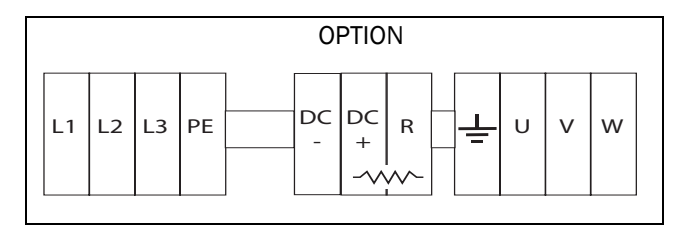

Fig. 5 Mains and motor connections for model 018 to 037

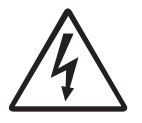

WARNING! In order to work safe the mains earth must be connected to PE and the motor earth to  $\perp$ .

| L1,L2,L3    | Mains supply, 3 -phase                            |
|-------------|---------------------------------------------------|
| PE          | Safety earth                                      |
|             | Motor earth                                       |
| Ū, V, W     | Motor output, 3-phase                             |
| (DC-),DC+,R | Brake resistor, DC-link<br>connections (optional) |

NOTE! The Brake and DC-link Terminals are only fitted if the Brake Chopper Option is built-in.

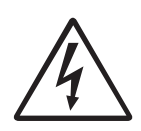

WARNING! The Brake Resistor must be connected between terminals DC+ and R.

# 3.4 Mains and motor connections in accordance with EMC directives

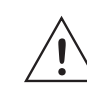

CAUTION! In order to comply with the EMC directive, it is absolutely necessary to follow the installation instructions as described in this manual. For further detailed information about EMC directives and frequency inverters please refer to the installation instructions "EMC directive and frequency inverters". Please contact your supplier.

To comply to the EMC emission standards the frequency inverter has been provided with an RFI mains filter. The motor cables must also be screened and connected on both sides to the housing of the motor and the housing of the frequency inverter. In this way a socalled "Faraday cage" is created around the inverter, motor cables and motor. The RFI currents are now fed back to their source (the IGBTs) so the system stays within the emission levels.

If the motor cables are to be interrupted by maintenance switches, output coils etc., it is necessary that the screening is continued by using metal housing, metal mounting plates etc. as shown in the Fig. 6 and Fig. 7.

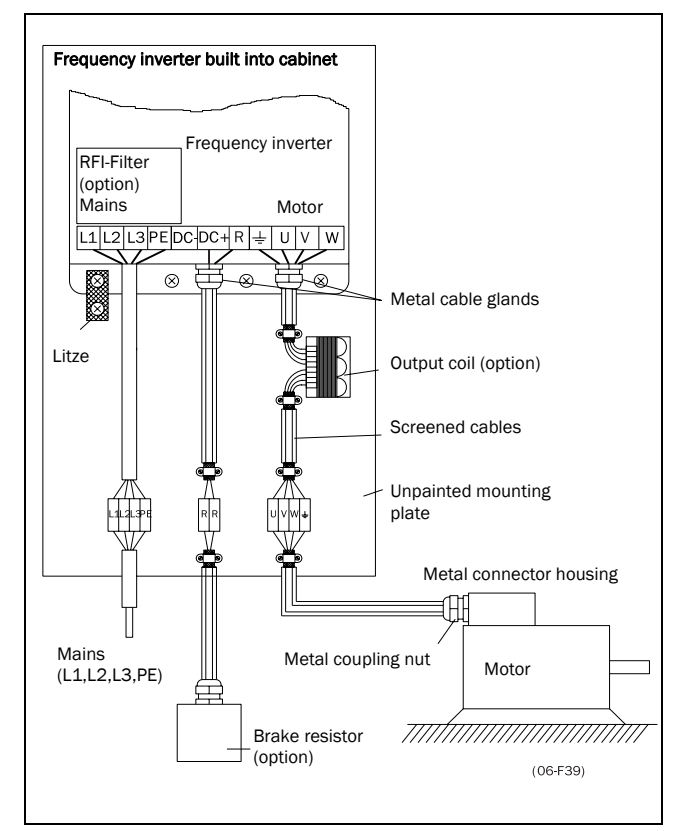

Fig. 6 Frequency inverter in a cabinet on a mounting plate.

Fig. 6 shows an example of how to connect a frequency inverter on a mounting plate. The litze connection is only necessary if the mounting plate is painted. All the inverters have an unpainted back side and are therefore suitable for mounting on an unpainted mounting plate.

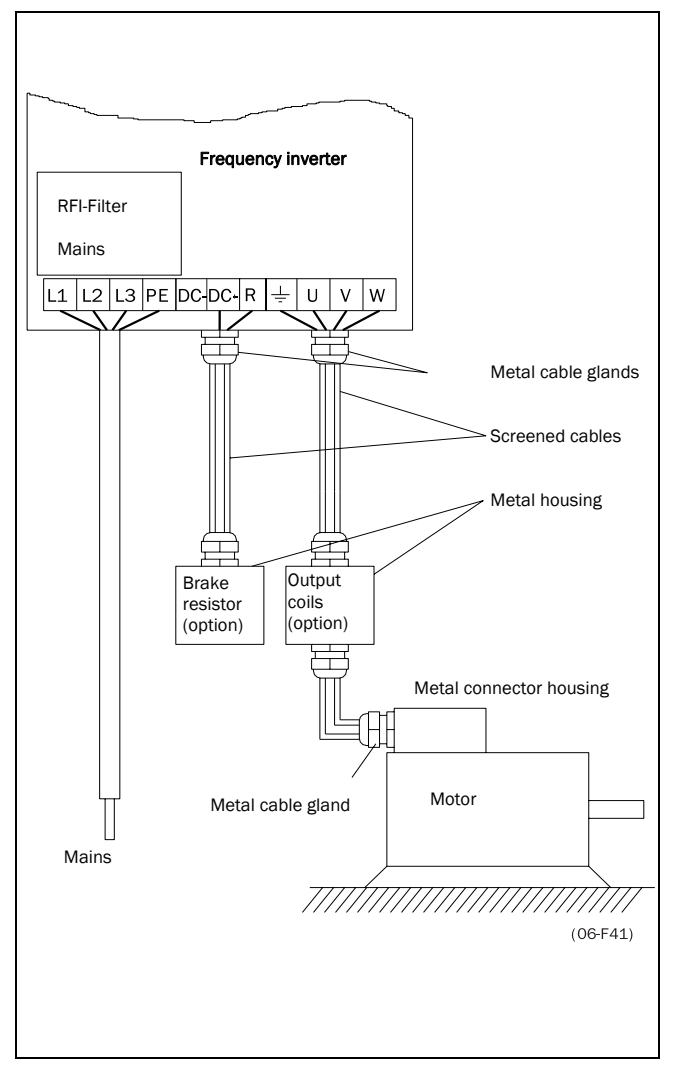

Fig. 7 Frequency inverter as stand alone.

Fig. 7 shows an example when there is no metal mounting plate used (e.g.: if IP54 inverters are used). It is important to keep the "circuit" closed, by using metal housing and cable glands.

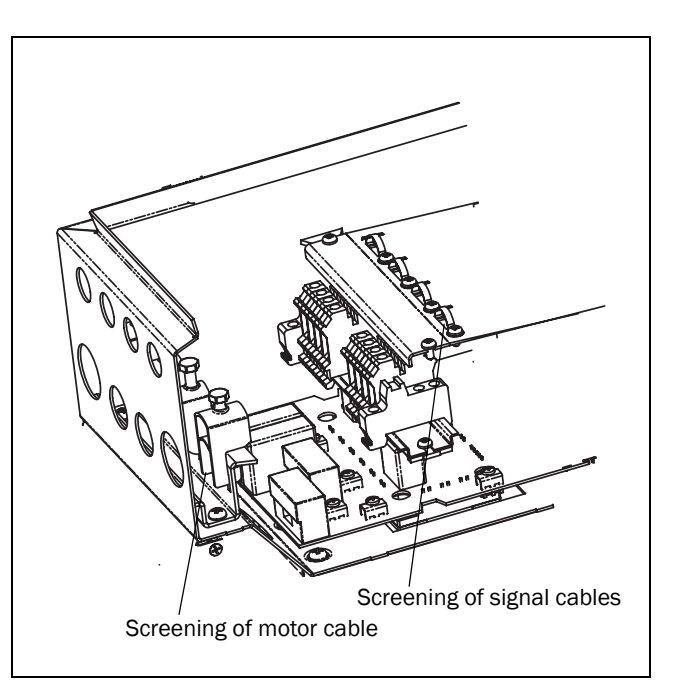

Fig. 8 Screening of cables with size S2

Pay special attention to the following points:

- Any kind of metal screened cable may be used.
- All cable screening must be properly connected (360°) at both ends to the metal casing. When painted mounting plates are used, do not be afraid to scrape away the paint to obtain as large contact surface as possible at all mounting points for items such as saddles and the bare cable screening. Relying just on the connection made by the screw thread is not sufficient.
- If paint must be removed, steps must be taken to prevent subsequent corrosion. Repaint after making connections!
- The fastening of the whole frequency inverter housing must be electrically connected with the mounting plate over an area as large as possible. For this purpose the removal of paint is necessary. An alternative method is to connect the frequency inverter housing to the mounting plate with an length of litze wire as short as possible.
- Try to avoid interruptions in the screening wherever possible.
- The power supply cable doesn't need to be screened.

The inverters of the model 500 to 1k1 (IP23/IP54) and up are mounted in a standard cabinet. The internal wiring complies with the EMC standard. Fig. 9 shows an example of a large size inverter built in a cabinet.

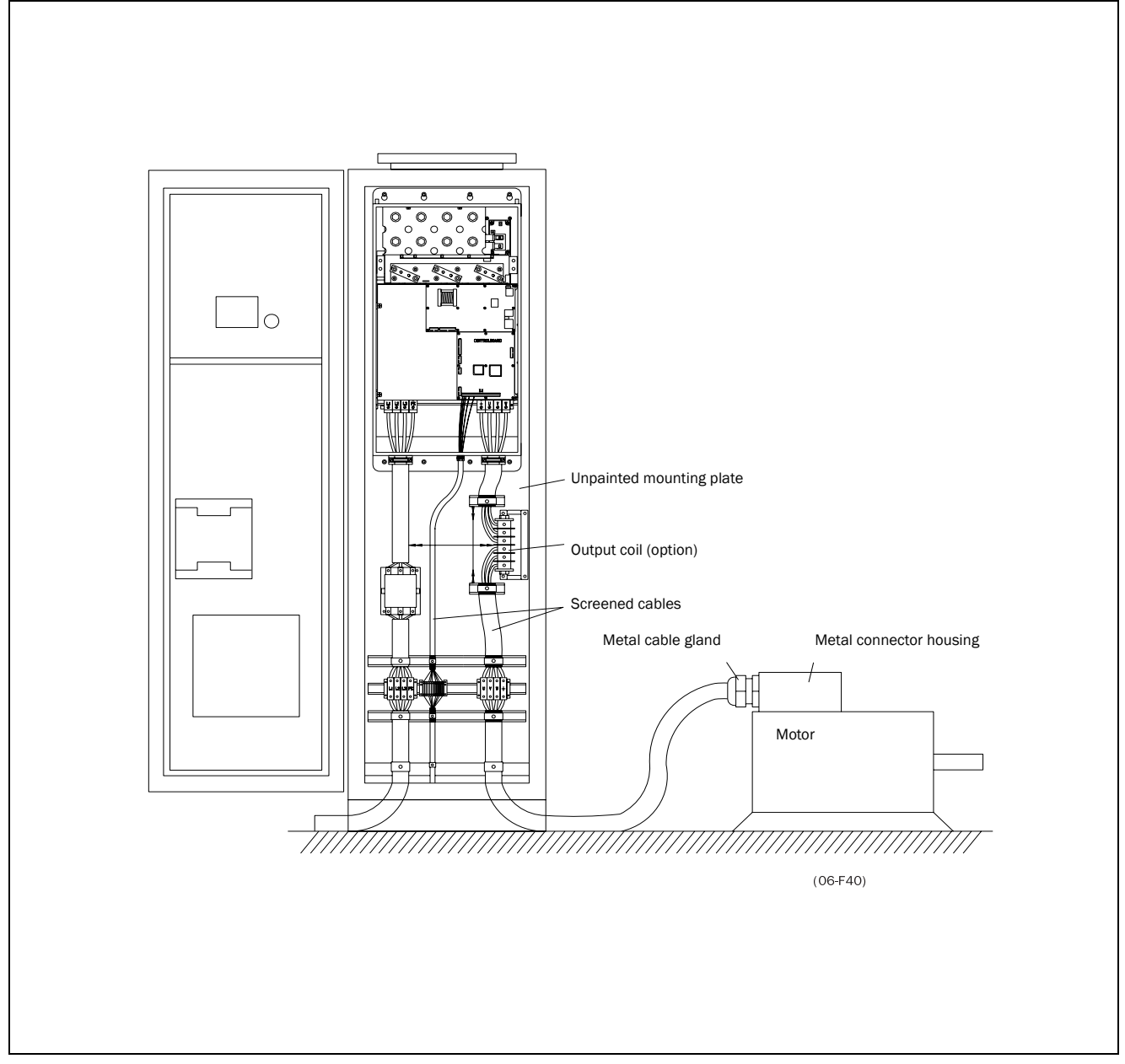

Fig. 9 Big size inverter in cabinet.

# 3.5 Stripping lengths for cables

Fig. 10 indicates the recommended stripping lengths for motor and power supply cables.

Table 5 Stripping lengths for mains and motor cables

|           | Mains cable |           | Motor cable |           | le        |
|-----------|-------------|-----------|-------------|-----------|-----------|
| Model     | a<br>(mm)   | b<br>(mm) | c<br>(mm)   | d<br>(mm) | e<br>(mm) |
| 003 - 013 | 60          | 8         | 60          | 8         | 31        |
| 018 - 037 | 115         | 12        | 115         | 12        | 32        |
| 046 - 073 | 130         | 11        | 130         | 11        | 34        |
| 074 - 108 | 160         | 16        | 160         | 16        | 41        |
| 109 - 146 | 170         | 24        | 170         | 24        | 46        |
| 175       | 170         | 33        | 170         | 33        | 46        |
| 210 - 375 | -           | 40        | -           | 40        | -         |

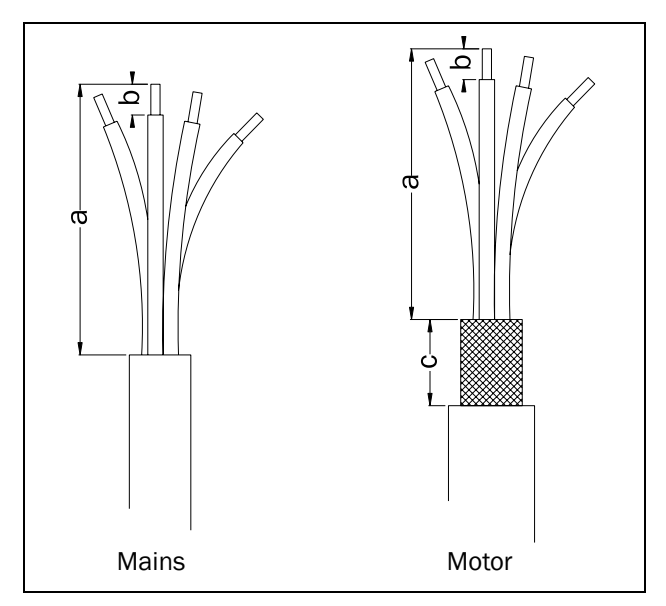

Fig. 10 Stripping lengths for cables - FDU.

# 3.6 Control board

Fig. 11 shows the layout of the control board where the most important parts for the user are located. Although the control board is galvanically isolated from the mains, for safety reasons do not make changes while the mains supply is on!

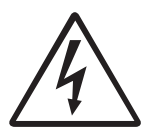

WARNING! If the frequency inverter must be opened, for example, to make connections or change the positions of the jumpers, always switch off the mains voltage and wait at least 5 minutes to allow the buffer capa-citors to discharge. Although the connections for the control signals and the jumpers are isolated from the main voltage. Always take adequate precautions before opening the frequency inverter.

#### Standard control board

| Jumpers S1 to S6:    | These are used to set the    |
|----------------------|------------------------------|
|                      | voltage or current.          |
| - Terminal 1-22:     | Incoming and outgoing        |
|                      | analogue and digital control |
|                      | signals                      |
| - Terminal 31-33:    | Relay output                 |
| - Terminal 41-43     | Relay output                 |
| - X4 connector:      | Communication connector.     |
|                      | Only used if communication   |
|                      | options like RS485, fieldbus |
|                      | etc. are built in.           |
| - X5, X5a connector: | Option connector, only used  |
|                      | if options are built in.     |
| - X8 connector:      | Control Panel connection.    |
|                      |                              |

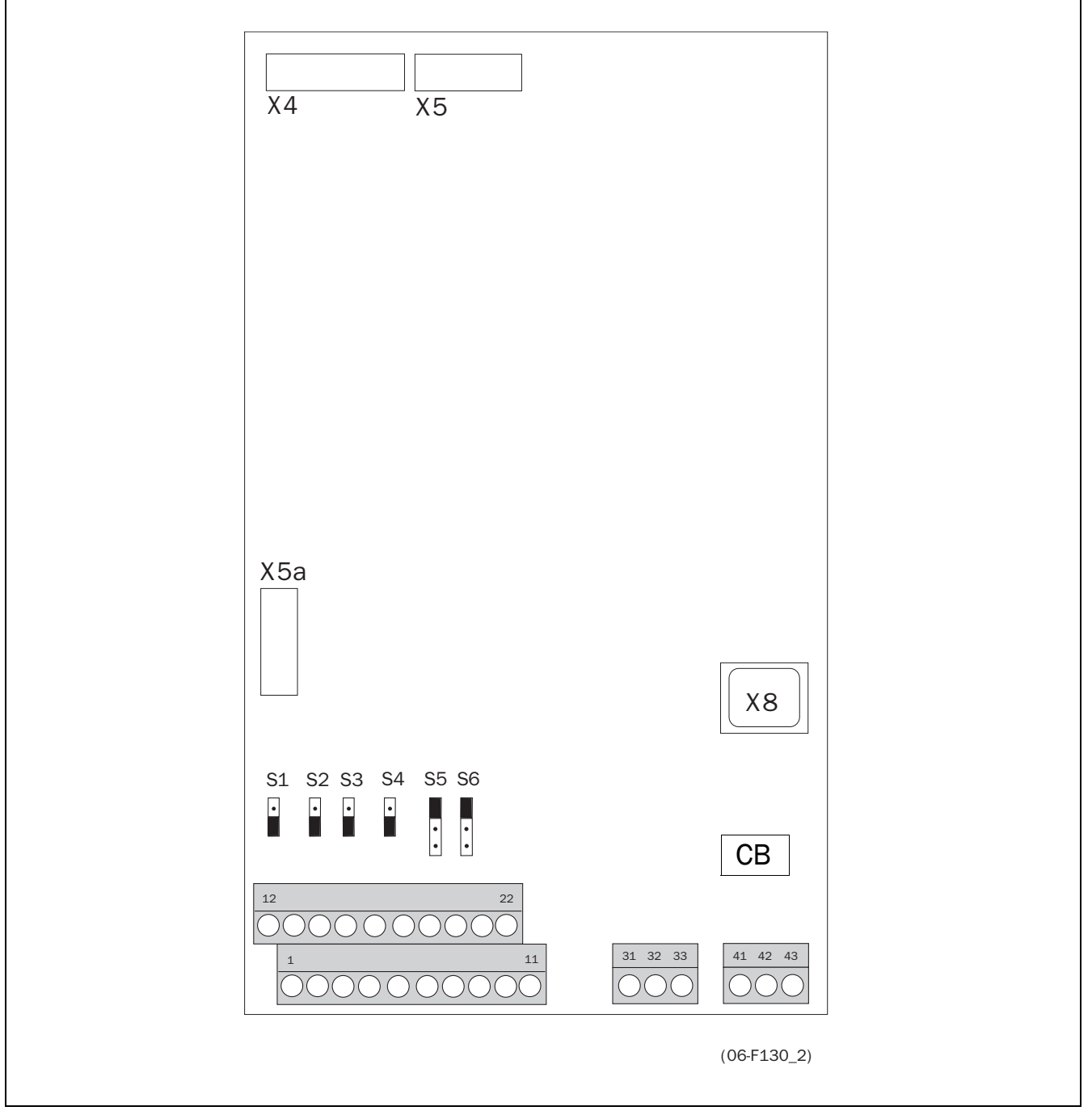

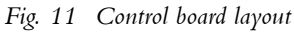

# 3.7 Control signals connections, default settings

The connections for the control signals are accessible after opening the front panel. See Fig. 79-Fig. 86. The Standard control signal connections are suitable for stranded flexible wire up to  $1.5 \text{ mm}^2$  and for solid wire up to  $2.5 \text{ mm}^2$ .

NOTE! The function of the inputs and outputs described in Table 6 are the default settings. Please refer to chapter 5. page 29 for the other functions of each in and output.

NOTE! The maximum total combined current for outputs 11, 20 and 21 is 100mA.

| Terminal | Name:    | Function (Default):                                           | Signal:                                             | Туре:           |
|----------|----------|---------------------------------------------------------------|-----------------------------------------------------|-----------------|
| 1        | +10V     | +10VDC Supply voltage                                         | +10VDC, max 10mA                                    | output          |
| 2        | AnIn 1   | Frequency reference, positive signal                          | 0 -10VDC or 0/4 - 20mA                              | analogue input  |
| 3        | AnIn 2   | Off<br>positive signal                                        | 0 -10VDC or 0/4 - 20mA                              | analogue input  |
| 4        | PTC +    | PTC motor thermistor input                                    | According to DIN44081/                              | analogue input  |
| 5        | PTC -    |                                                               | 44082                                               | analogue input  |
| 6        | -10V     | -10VDC Supply voltage                                         | -10VDC, max 10mA                                    | output          |
| 7        | Common   | Signal ground                                                 | OV                                                  | output          |
| 8        | DigIn 1  | Run; rotation according to win-<br>dow [324] (default: right) | 0-8/24VDC                                           | digital input   |
| 9        | DigIn 2  | Off                                                           | 0-8/24VDC                                           | digital input   |
| 10       | DigIn 3  | Off                                                           | 0-8/24VDC                                           | digital input   |
| 11       | +24V     | +24VDC Supply voltage                                         | +24VDC, 100 mA, see note                            | output          |
| 12       | Common   | Signal ground                                                 | OV                                                  | output          |
| 13       | AnOut 1  | 0 - 200% f <sub>MOT</sub>                                     | 0 ±10VDC or 0/4 - +20mA                             | analogue output |
| 14       | AnOut 2  | 0 - 200% I <sub>MOT</sub>                                     | 0 ±10VDC or 0/4 - +20mA                             | analogue output |
| 15       | Common   | Signal ground                                                 | OV                                                  | output          |
| 16       | DigIn 4  | RESET                                                         | 0-8/24VDC                                           | digital input   |
| 17       | DigIn 5  | Off                                                           | 0-8/24VDC                                           | digital input   |
| 18       | DigIn 6  | Off                                                           | 0-8/24VDC                                           | digital input   |
| 19       | DigIn 7  | Off                                                           | 0-8/24VDC                                           | digital input   |
| 20       | DigOut 1 | Run, active if motor runs                                     | 24VDC, 100mA, see note                              | digital output  |
| 21       | DigOut 2 | NOTRIP, no Trip active                                        | 24VDC, 100mA, see note                              | digital output  |
| 22       | DigIn 8  | Off                                                           | 0-8/24VDC                                           | digital input   |
| Terminal |          |                                                               |                                                     |                 |
| 31       | N/C 1    | Relay 1 output                                                |                                                     |                 |
| 32       | COM 1    | Trip, active when the                                         | potential free change over<br>2A/250VAC/AC1 relay o | relay output    |
| 33       | N/0 1    | Inverter is in a TRIP condition                               |                                                     |                 |
| Temrinal |          | ·                                                             |                                                     |                 |
| 41       | N/C 2    | Relay 2 Output                                                |                                                     |                 |
| 42       | COM 2    | Ready, active when the                                        | potential free change over                          | relay output    |
| 43       | N/0 2    | inverter is ready to start                                    | ,                                                   |                 |

Table 6 Control signals connections, default settings

# 3.8 Control signal connections in accordance with EMC-directives

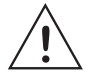

CAUTION! In order to comply with the EMC directive (see § 1.6, page 9) it is absolutely necessary that the installation instructions, as described in this manual, are followed correctly. For further detailed information about EMC Directives and frequency inverters please refer to the installation instructions "EMC Directive and frequency inverters". Please contact your supplier.

The screening of control signal cables is necessary to comply with the immunity levels given in the EMC Directive.

#### 3.8.1 Types of control signals

Always make a distinction between the different types of signals. Because the different types of signals can adversely affect each other, use a separate cable for each type. This is often more practical because, for example, the cable from a pressure sensor may be connected directly to the frequency inverter.

We can distinguish the following types of control signals:

- Analogue: Voltage or current signals, (0-10V, 0/4-20mA) which change slowly or only occasionally in value. In general, these are control or measurement signals.
- Digital: Voltage or current signals (0-10V, 0-24V, 0/4-20mA) which can have only two values (high or low) and only occasionally change in value.
- Data: Usually voltage signals (0-5V, 0-10V) which change rapidly and at a high frequency, generally data signals such as RS232, RS485, Profibus, etc.
- Relay: Relay contacts (0-250VAC) can switch highly inductive loads (auxiliary relay, lamp, valve, brake, etc.).

#### Example:

The relay output from a frequency inverter which controls an auxiliary relay can, at the moment of switching, form a source of interference (emission) for a measurement signal from, for example, a pressure sensor.

#### 3.8.2 Single-ended or double-ended connection?

In principle, the same measures as applied to power supply cables must be applied to all control signal cables, in accordance with EMC-Directives, see § 3.4, page 12.

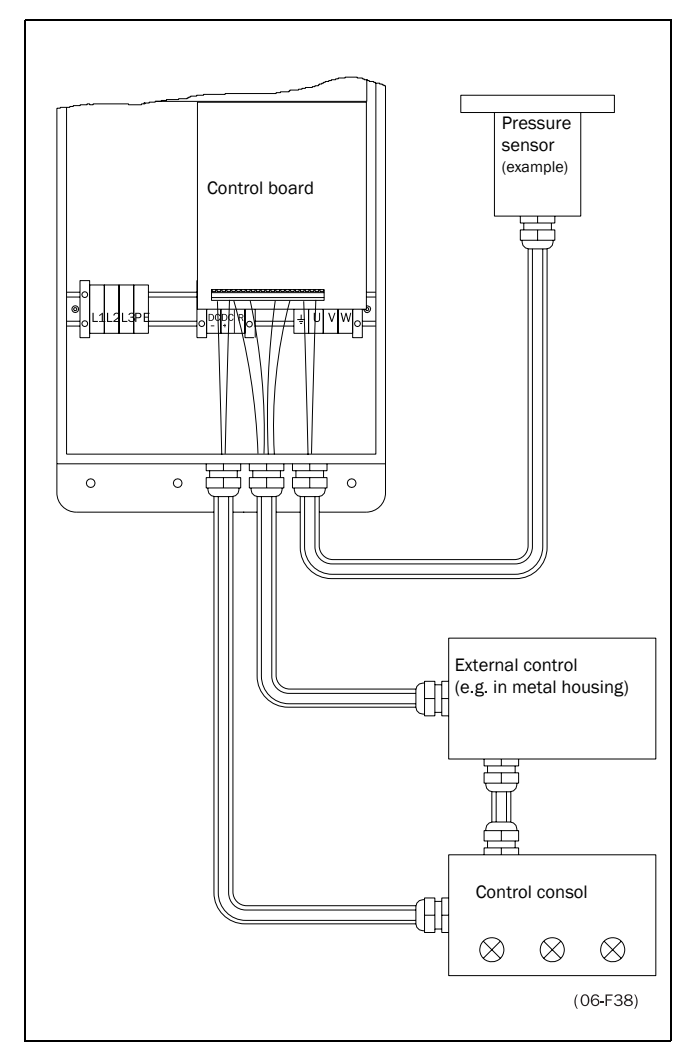

Fig. 12 Electro Magnetic (EM) screening of control signal cables.

In practice it is not always possible to screen control signal cables in a consistent manner.

If long control cables are used, the wavelength  $(\frac{1}{4}\lambda)$  of the noise signal can be shorter than the cable length. If the screening is connected at one end only, the noise frequency can be coupled to the signal wires.

For all signal cables as mentioned in § 3.8.1 the best results are obtained if the screening is connected to both ends. See Fig. 12.

# NOTE! Each installation must be examined carefully before applying the proper EMC measurements.

#### 3.8.3 Current control (0-20mA)

A current signal like 0-20mA is less sensitive to disturbances than a 0-10V signal, because it has a low impedance (250 $\Omega$ ) compared with a voltage signal (20k $\Omega$ ). It is therefore strongly advised to use current controlled signals if the cables are longer than a few meters.

#### 3.8.4 Twisted cables

Analogue and digital signals are less sensitive to interference if the cables carrying them are "twisted". This is certainly to be recommended if no screening can be used as described in § 3.8.2, page 18. By twisting the wires the exposed areas are minimised. This means that in the current circuit for any possible High Frequency (HF) interference fields, no voltage can be induced. For a PLC it is therefore important that the return wire remains in proximity to the signal wire. It is important that the pair of wires is fully twisted over 360°.

## 3.9 Connection example

Fig. 13 gives an overall view of a connection example of the inverter.

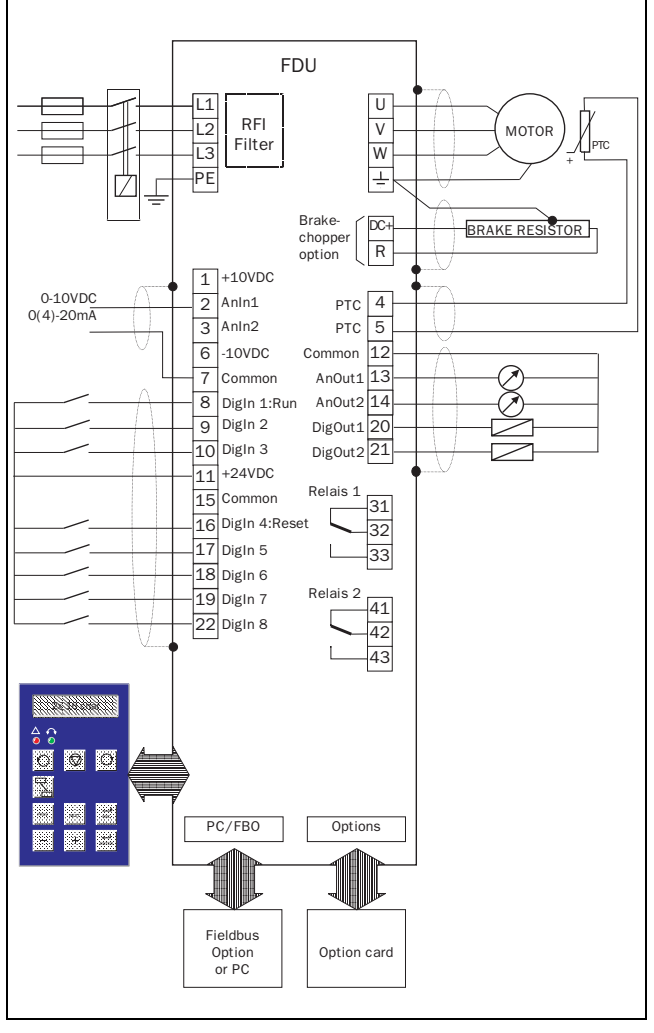

Fig. 13 Connection example.

# 3.10 Connection options

The option cards are connected by the optional connectors X4, X5 or X5a on the control board see Fig. 11, page 16 and mounted above or beside the control board depending on the version and size of the inverter. For the inputs and outputs of the option cards the same measures with regard to the EMC directives must be taken as mentioned in § 3.8, page 18. See also chapter 7. page 72.

# 3.11 Inputs/outputs configuration with the jumpers

The jumpers S1 to S4 are used to set the input and output configuration for the 2 analogue inputs AnIn1 and AnIn2 and the 2 analogue outputs AnOut1 and AnOut2 as described in Table 7. See Fig. 14 for location of the Jumpers (S5 and S6 for future use).

Table 7 Jumper settings

| Input/Output | Туре             | Jumper    |
|--------------|------------------|-----------|
| AnOut1       | 0-10V (default)  | S1 •      |
| Anout        | 0-20mA           | S1 .      |
| AnOut2       | 0 -10V(default)  | S2 .∎     |
| Anoutz       | 0-20mA           | S2        |
| Anin1        | 0 -10V (default) | S3 •      |
| Anni         | 0-20mA           | S3        |
| Anin2        | 0 -10V (default) | S4 ∙<br>∎ |
| 7002         | 0-20mA           | S4 ∎      |
|              | PTC (default)    | S5 S6     |
| PTC          | No function      | S5 · S6 · |
|              | No function      | S5 • S6 • |

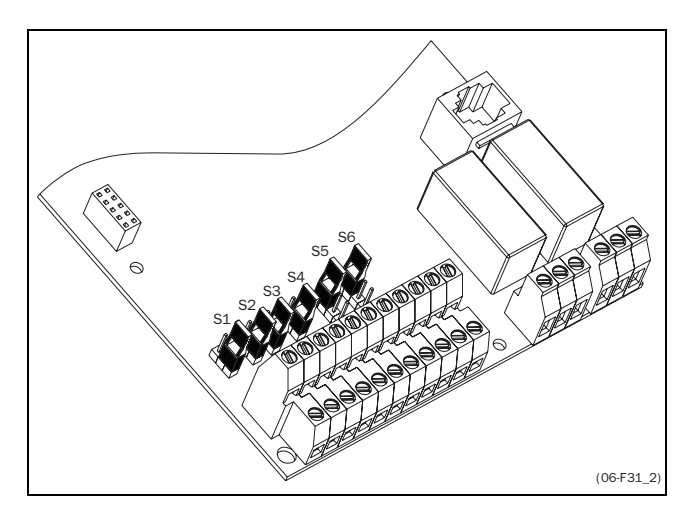

Fig. 14 Location of connectors and jumpers.

# 3.12 Long motor cables

If the connection to the motor is longer than 100 m (40 m for model 003-013), it is possible that capacitive current peaks will cause the inverter over-current trip to operate. Using output coils can prevent this. Contact the supplier for appropriate coils.

#### 3.13 Switching in motor cables

Switching in the motor connections is not advisable. In the case that it cannot be avoided (e.g. emergency or maintenance switches) only switch if the current is zero. If this is not done, the inverter can trip as a result of current peaks.

#### 3.14 Motors in parallel

Paralleling motors is possible as long as the total current does not exceed the nominal value of the inverter. The following has to be taken into account with regard to

the values of motor data (see also § 5.3.9, page 33) Window 211 Motor Power: Window 222 Motor Voltage: Window 223 Motor Frequency: must be equal. Window 224 Motor Current: Window 225 Motor Speed: Window 226 Motor Cos PHI:

must be added. must be equal. must be added. must be averaged. must be averaged.

#### 3.15Use of a thermal overload and thermistors

Standard motors are normally fitted with an internal fan. The cooling capacity of this built in fan is dependent on the frequency of the motor. At low frequency, the cooling capacity will be insufficient for nominal loads. Please contact the motor supplier for the cooling characteristics of the motor at lower frequency.

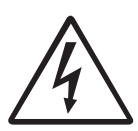

#### WARNING! Depending on the cooling characteristics of the motor, the application, the speed and the load it may be necessary to use forced cooling on the motor.

Motor thermistors offer better thermal protection for the motor. Depending on the type of motor thermistor fitted the PTC input (see § 5.3.31, page 36) may be used. The motor thermistor gives a thermal protection independent of the speed of the motor, thus of the speed of the motor fan. See the functions,  $I^2t$  type [354] § 5.4.40, page 47 and I<sup>2</sup>t current [355] § 5.4.41, page 48.

#### 3.16 Stop categories and emergency stop

The following information is important if emergency circuits are used or needed in the installation where a frequency inverter is used. EN 60204-1 defines 3 stop categories:

#### Category 0: Uncontrolled STOP:

Stopping by switching off the supply voltage. A mechanical stop must be activated. This STOP may not be realised with the help of a frequency inverter or its inputs or output signals.

#### Category 1: Controlled STOP: Stopping until the motor has come to rest, after which the power supply is switched off. This STOP may not be realised with the help of a frequency inverter or its input or output signals.

Category 2: Controlled STOP: Stopping while the supply voltage is still present. This STOP can be implemented with every STOP command of the frequency inverter.

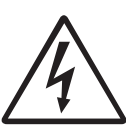

WARNING! EN 60204-1 specifies that every machine must be provided with a category 0 stop. If the application prevents this from being implemented, this must be explicitly stated. In addition, every machine must be provided with

an Emergency Stop function. This emergency stop must ensure that the voltage at the machine contacts, which could be dangerous, is removed as quickly as possible, without resulting in any other dangers. In such an Emergency Stop situation, a category 0 or 1 stop may be used. The choice will be decided on the basis of the possible risks to the machine.

#### 3.17 Definitions

In this manual the following definitions for current, torque and frequency are used.

| Table 8 Definition | Table 8 | Definitions |
|--------------------|---------|-------------|
|--------------------|---------|-------------|

| Name              | Description                              | Quantity |
|-------------------|------------------------------------------|----------|
| I <sub>IN</sub>   | Nominal input current of inverter        | A, RMS   |
| I <sub>NOM</sub>  | Nominal output current of inverter       | A, RMS   |
| I <sub>MOT</sub>  | Nominal motor current                    | A, RMS   |
| P <sub>NOM</sub>  | Nominal power of inverter                | kW       |
| P <sub>MOT</sub>  | Motor power                              | kW       |
| T <sub>NOM</sub>  | Nominal torque of motor                  | Nm       |
| T <sub>MOT</sub>  | Motor torque                             | Nm       |
| f <sub>OUT</sub>  | Output frequency of inverter             | Hz       |
| f <sub>MOT</sub>  | Nominal frequency of motor               | Hz       |
| n <sub>MOT</sub>  | Nominal speed of motor                   | rpm      |
| I <sub>CL</sub>   | 120% I <sub>NOM</sub> , 60s              | A, RMS   |
| I <sub>TRIP</sub> | Peak motor current 280% I <sub>NOM</sub> | A        |
| Speed             | Actual motor speed                       | rpm      |
| Torque            | Actual motor torque                      | Nm       |

When the mains voltage is applied, all settings will be loaded from a non-volatile memory (E<sup>2</sup>PROM). After charging of the DC-link capacitors and the initialisation of the inverter, the LCD-display will show the Start Window [100]. (See also § 5.2, page 29). Depending on the size of the inverter this will take a few seconds.

The default Start Window will appear as follows:

| 100 | 0Hz  |
|-----|------|
| Stp | 0.0A |

# 4.1 Operating the control panel

Fig. 15 shows the Control Panel (CP). The Control Panel displays the status of the inverter and is used to program all the settings. It is also possible to control the motor directly from the Control Panel.

#### NOTE! The inverter can run without the CP connected. However the programming must be such, that all control signals are programmed for external use.

The inverter can be ordered without the CP. Instead of the CP there will be a 3 LED indication on the Blank Control Panel. See also § 4.1.2, page 22 and § 7.2, page 73.

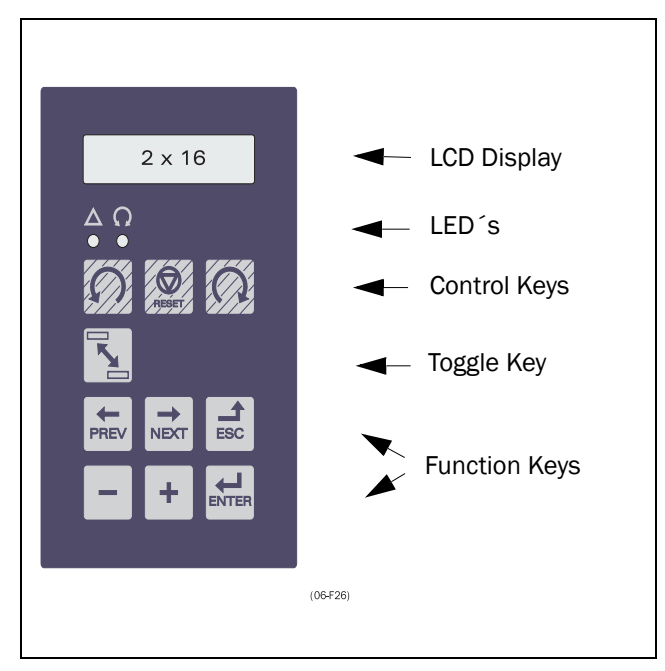

Fig. 15 Control Panel.

#### 4.1.1 LCD display

The LCD display consists of a 2 row 16-character display with backlight. The display is divided in four areas. The different areas in the start window are described below:

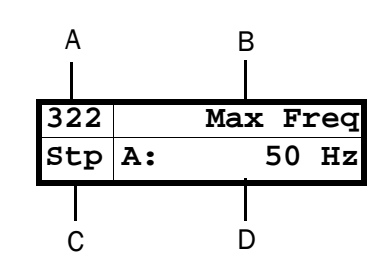

Fig. 16 The Display

- Area A: Shows the actual window number 3 positions).
- Area B: Shows the heading of the active window.
- Area C: Shows the status of the inverter (3 positions).

The following status indications are possible:

- Acc : Acceleration
- Dec: : Deceleration
- $\mathbf{I}^{2}\mathbf{t}$ : : Active  $\mathbf{I}^{2}\mathbf{t}$  protection (see § 5.2)
- Run : Motor runs
- Trp : Tripped
- **Stp** : Motor is stopped
- VL : Voltage limit
- FL : Frequency limit
- **CL** : Current limit
- TL : Torque limit
- **OT** : Overtemperature warning
- **OVG** : Overvoltage G warning (Generator)
- **OVD**: Overvoltage D warning (Deceleration)
- **OVL** : Overvoltage L warning (Line)
- **LV** : Low Voltage warning
- Area D: Shows the setting or selection in the active window. This area is empty at the 1st level (hundreds) and 2nd level (tens) menu.

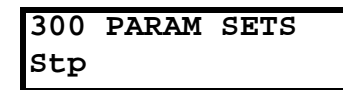

Fig. 17 Example upper level menu (Main Menu)

| 320 | Frequencies |
|-----|-------------|
| Stp |             |

Fig. 18 Example mid level menu (Submenu tens)

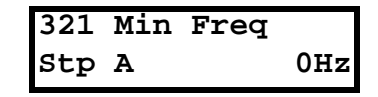

Fig. 19 Example lower level menu (Submenu units)

#### 4.1.2 LED indication

The green and the red LEDs on the Control Panel have the following functions:

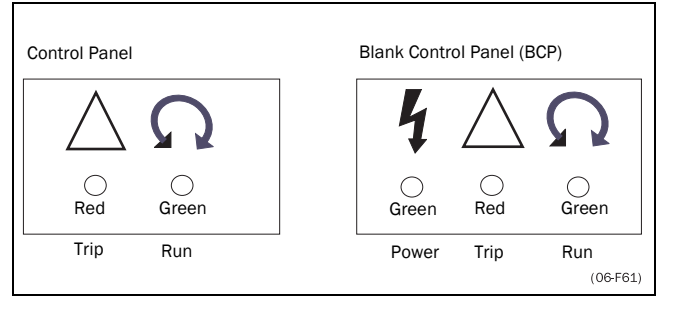

Fig. 20 LED indications

Table 9 LED indication

| LED              | Function                  |                        |                  |  |
|------------------|---------------------------|------------------------|------------------|--|
|                  | ON                        | BLINKING               | OFF              |  |
| POWER<br>(green) | Power on                  |                        | Power off        |  |
| TRIP<br>(red)    | Inverter<br>tripped       | Warning/<br>Limit      | No trip          |  |
| RUN<br>(green)   | Motor<br>shaft<br>rotates | Motor shaft<br>acc/dec | Motor<br>stopped |  |

NOTE! If the CP is built in, the backlight of the LCD display has the same function as the Power LED in Table 9 (Blank panel LEDs).

#### 4.1.3 The Toggle Key

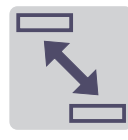

With the Toggle key up to the last four selected windows can be quickly accessed. The default window is "100" for one toggle window. Select a toggle window by pressing the toggle key when you are in

the selected window. The next toggle window will be displayed automatically. The toggle memory will be erased at power-down. If a trip occurs, the trip message (window [710]) is automatically added to the toggle list.

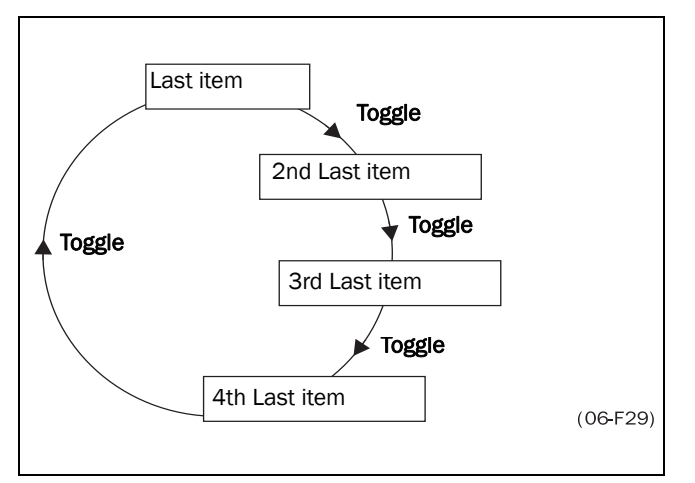

Fig. 21 Toggle memory

## 4.1.4 Control keys

The control keys give Run, Stop or Reset commands directly from the Control Panel. As default the keys are disabled. With function Run/Stop Ctrl [213], the keys can be activated. If the Enable function is programmed on one of digital inputs (see § 5.5.11, page 51) this input must be active to allow Run/Stop commands from the Control Panel.

Table 10 Control keys

| S     | RUN L:          | gives a start with<br>rotation left                        |
|-------|-----------------|------------------------------------------------------------|
| RESET | STOP/<br>RESET: | to stop the motor or<br>reset the inverter after<br>a trip |
| C     | RUN R:          | gives a start with rotation right                          |

NOTE! It is not possible to activate the Run/Stop/Reset commands from the keyboard and remotely from the terminal strip (terminal 1-22) simultaneously.

#### 4.1.5 Function keys

The function keys operates the Setup Menu to program and read-out all the settings in the menu.

Table 11 Function keys

| ENTER | ENTER key:       | <ul> <li>to step to a lower<br/>menu level</li> <li>to confirm a<br/>changed setting</li> </ul>                         |
|-------|------------------|----------------------------------------------------------------------------------------------------|
| ESC   | ESCAPE key:      | <ul> <li>to step to a higher<br/>menu level</li> <li>to ignore a changed<br/>setting, without<br/>confirming</li> </ul> |
| PREV  | PREVIOUS<br>key: | <ul> <li>to step to a previous<br/>menu window within<br/>the same level</li> </ul>                                     |
| NEXT  | NEXT key:        | <ul> <li>to step to a next<br/>menu window within<br/>the same level</li> </ul>                                         |
| _     | - key:           | <ul> <li>to decrease a value</li> <li>to change a selection</li> </ul>                                                  |
| +     | + key:           | <ul> <li>to increase a value</li> <li>to change a selection</li> </ul>                                                  |

#### 4.1.6 Menu structure

The Menu consists of 3 levels.

- Main Menu: This is the upper level (counts in hundreds)
- Submenu 1: This is the mid level (counts in tens)
   Submenu 2: This is the lower level (counts in units)

The Main Menu contains the following main functions:

| 100 | Startup Window           |
|-----|--------------------------|
| 200 | Main Setup               |
| 300 | Parameter Sets           |
| 400 | I/O                      |
| 500 | Set/View Reference Value |
| 600 | View Operation           |
| 700 | View Trip Log            |
| 800 | Monitor                  |
| 900 | View System Data         |
|     |                          |

This structure is consequently independent of the number of windows per level.

So e.g.: a menu can have only one selectable window (window Set/View Reference Value [500]), or it can have 17 selectable windows (window Frequencies [320]).

NOTE! If within one level there are more than 10 windows the numbering continues in alphabetic order.

#### Example 1:

Submenu Frequencies [320] counts from 321 to 32H.

#### Example 2:

Main menu View Operation [600] counts from 610 to 6F0.

Fig. 22 shows that within every level the Enter and the Escape keys are used to step up or step down from each level and each menu window within a level can be selected with the Previous and Next keys.

#### 4.1.7 Short description of the setup menu

The main menu contains the following main functions:

#### 100 STARTUP WINDOW

Displayed at power-up. It displays the actual frequency and current as default. Programmable for many other read-outs

#### 200 MAIN SETUP

Main settings to get the inverter operable. Most important are the motor data. Further utility and settings for the options.

#### 300 PARAMETER SETS

4 sets of parameters like Acc/Dec times, frequency setting, torque limitation, PID control settings etc. Each Parameter Set can be selected externally via a digital input. Parameter sets can be changed during operation and stored in the Control Panel.

#### 400 l/0

All settings for inputs and outputs are made here.

#### 500 SET/VIEW REFERENCE VALUE

Setting or viewing the reference value. If reference value setting is programmed for operation via the Control Panel the reference is set in this window (Motor Potentiometer).

#### 600 VIEW OPERATION

Viewing all the operational data like frequency, load, power, current etc.

#### 700 VIEW TRIP LOG

Viewing the last 10 trips in the trip memory.

#### 800 MONITOR

Alarm functions at over - and underload condition, comparator functions.

#### 900 VIEW SYSTEM DATA

Electronic type label for viewing the software version and inverter type.

#### 4.1.8 Programming during operation

Many functions can be changed during operation, without stopping the inverter. These functions are indicated with an asterisk (\*) in the Setup Menu List (chapter 9. page 83) and in chapter 5. page 29.

#### NOTE! If a function is changed during operation of the inverter the message "Stop First!" is displayed, to indicate that this function can only be changed when the motor is stopped.

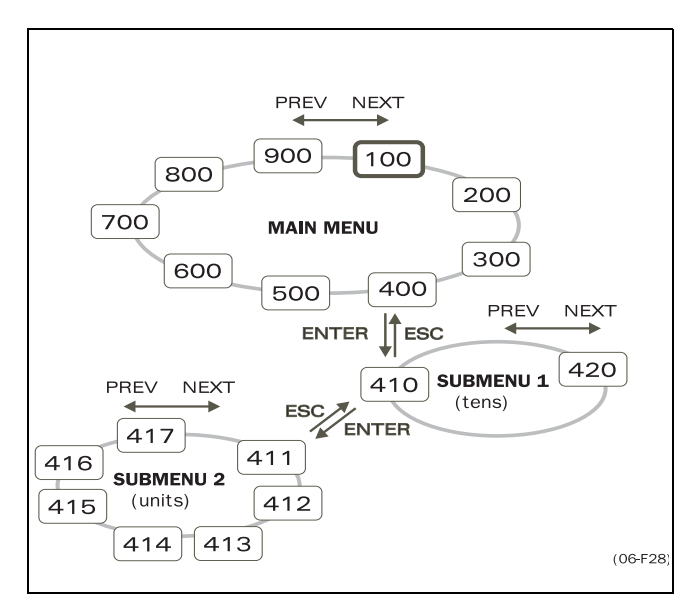

Fig. 22 Menu structure.

#### 4.1.9 Programming example

This example shows how to program a change of the Acc. Time set from 2.0 s to 4.0 s.

The blinking cursor indicates that a change has taken place but is not saved yet. If at this moment, the power fails, the change will not be saved.

Use the ESC, PREV, NEXT or the TOGGLE key to proceed and to go to other menus.

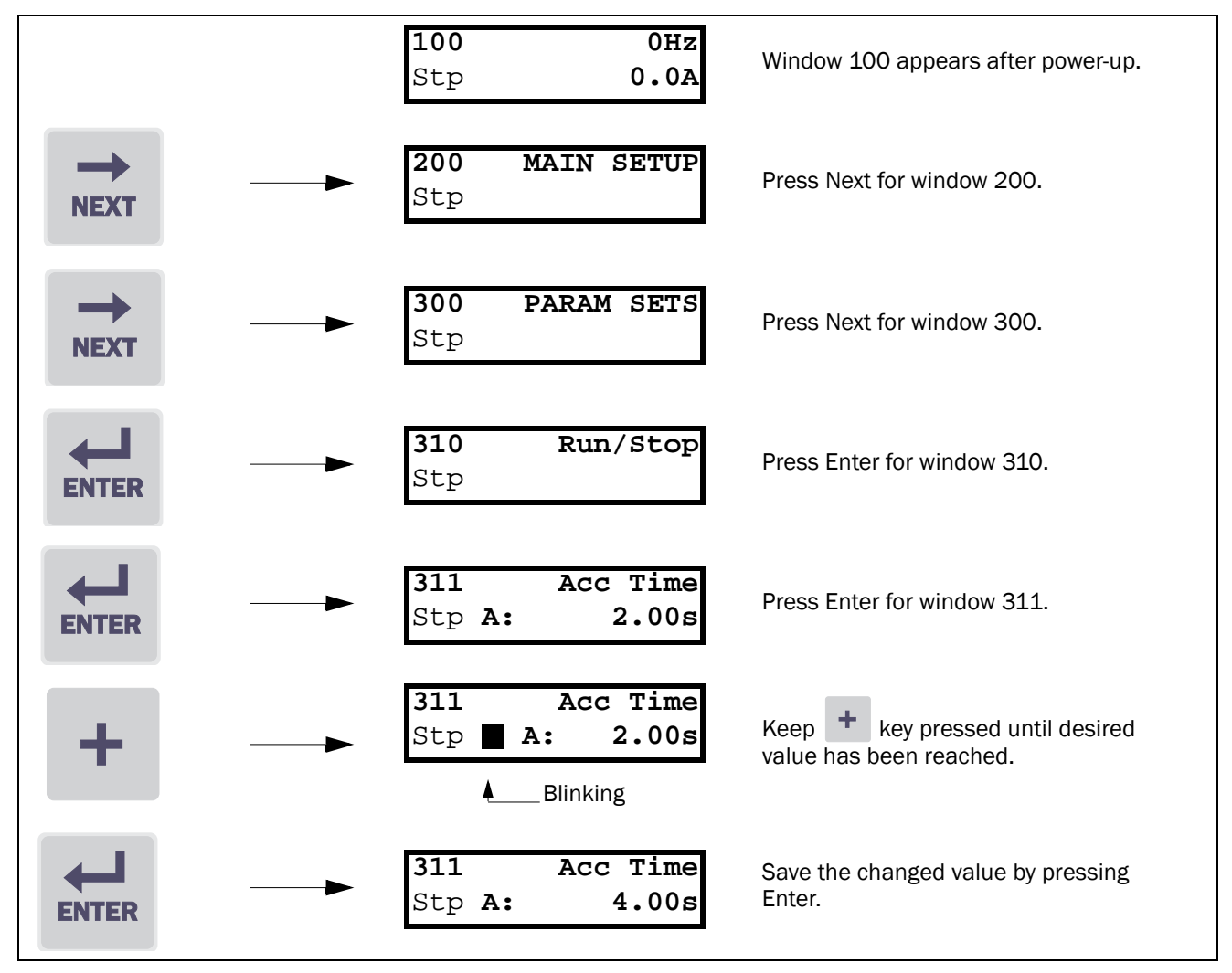

Fig. 23 Programming example

# 4.2 Operation of the Run/Stop/ Enable/Reset functions

As default all the run/stop related commands are programmed for remote operation via the inputs on the terminal strip (terminal 1-22) on the control board. With the function Run/Stp Ctrl [213] this can be selected for keyboard or serial communication control, see § 5.3.4, page 31.

NOTE! The examples in this paragraph do not cover all possibilities. Only the most relevant combinations are given. Starting point is always the default setting (factory) of the inverter.

#### 4.2.1 Default settings of the Run/Stop/Enable/ Reset functions.

The default settings are shown in Fig. 24. In this example the inverter is started and stopped with DigIn 1 and a reset after trip can be given with DigIn 4.

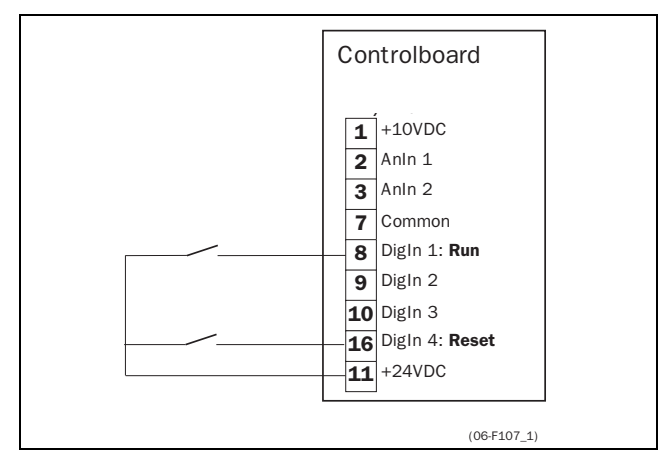

Fig. 24 Default setting Run/Reset commands.

The inputs are default set for level-control (see § 5.3.6, page 32). The input DigIn 1 is programmed for the Run command (see § 5.5.11, page 51). The rotation is determined by the rotation set according to the active Parameter Set.

## 4.2.2 Enable and Stop functions.

Both functions can be used separately or simultaneously. The choice of which function is to be used depends on the application and the control mode of the inputs (Level/Edge [215], see § 5.3.6, page 32).

NOTE! In the Edge mode, at least one digital input must be programmed to "stop", because the Run commands are then only able to start the inverter.

#### STOP FUNCTIONS:

#### Enable

Input must be active (HI) to allow any Run signal. If the input is made LOW, the output of the inverter is immediately disabled and the motor will coast.

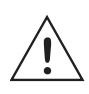

CAUTION! If the Enable function is not programmed to a Digital input, it is considered to be active internally.

## Stop

If the input is made active (LO) then the inverter will stop according to the selected stop mode set in window [31A] (see § 5.4.11, page 41).

Fig. 25 shows the function of the Enable and the Stop input and the Stop Mode=Decel[31A].

To run the input must be HI.

# NOTE! The Stop Mode=Coast $\cite{S1A}\cite{S1A}\cite{S1A}\cite{S1A}$ will give the same behaviour as the Enable input.

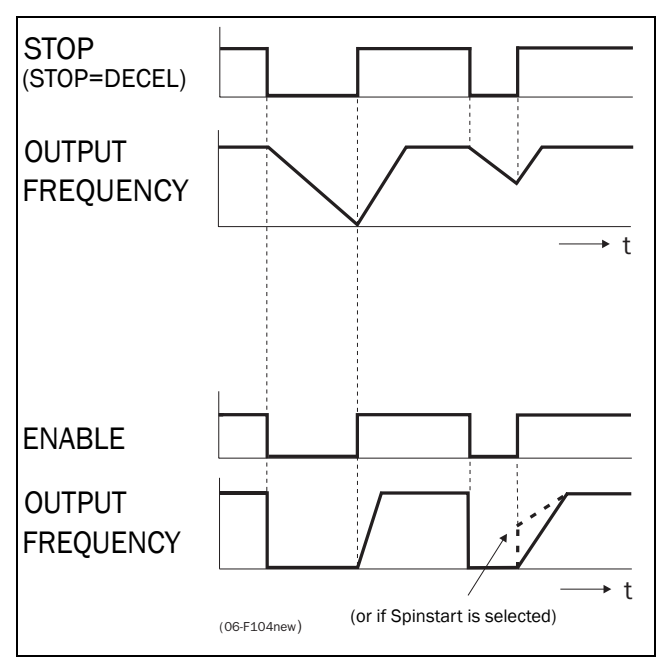

Fig. 25 Functionality of the Stop and Enable input

## 4.2.3 Run Inputs Level-controlled.

The inputs are set as default for level-control (see function Level Edge [215], § 5.3.6, page 32). This means that an input is activated by making the input continuously "High". This way of operation is commonly used if, for example, PLCs are used to operate the inverter.

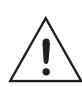

#### CAUTION! Level controlled inputs DO NOT comply with the Machine Directive (see § 1.6, page 9), if the inputs are directly used to start and stop the machine.

The examples given in this and the following paragraph have the input selecting as shown in Fig. 26.

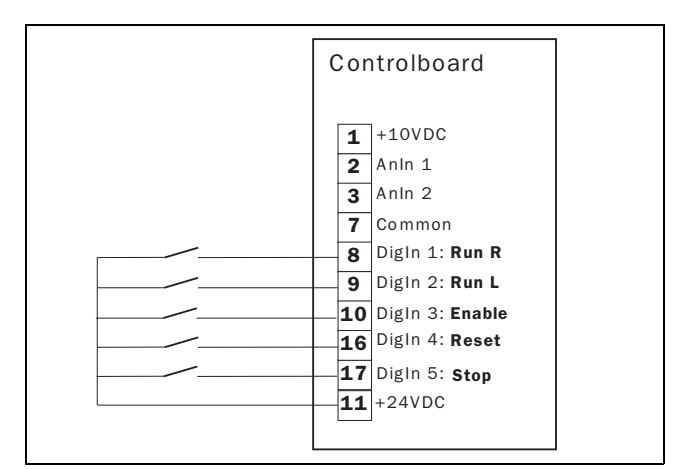

Fig. 26 Wiring example Run/Stop/Enable/Reset inputs.

The Enable input must be continuously active in order to accept any run-right or run-left command. If both RunR and RunL inputs are active, then the inverter stops according to the selected Stop Mode. Fig. 27 gives an example of a possible sequence.

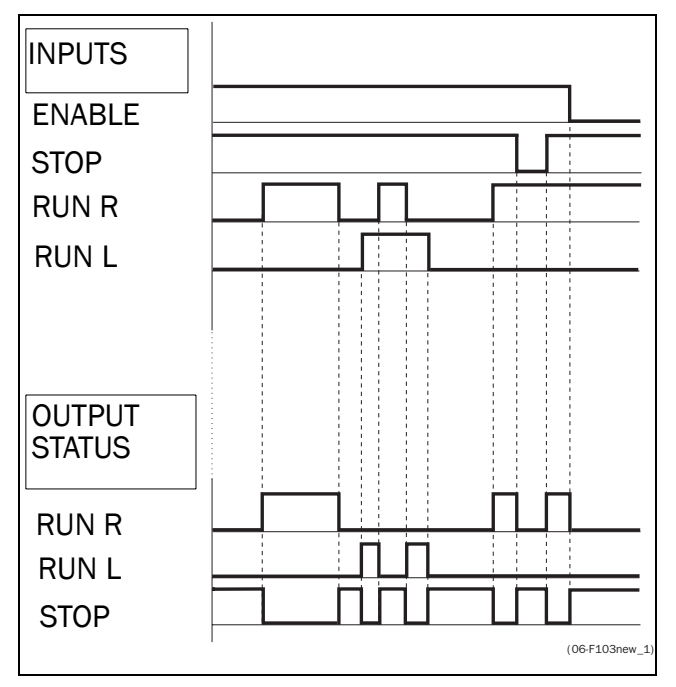

Fig. 27 Input and output status for level control.

#### 4.2.4 Run Inputs Edge-controlled

Window 215 Level/Edge must be set to Edge to activate edge control (§ 5.3.6, page 32) This means that an input is activated by a "low" to "high" transition. Now the inputs can be wired as a so-called "3-wire" operation. 3-wire operation requires 4-wires for two directions.

# NOTE! Edge controlled inputs comply with the Machine Directive (see § 1.6, page 9), if the inputs are directly used to start and stop the machine.

See Fig. 26. The Enable and Stop input must be active continuously in order to accept any run-right or runleft command. The last edge (RunR or RunL) is valid. Fig. 28 gives an example of a possible sequence.

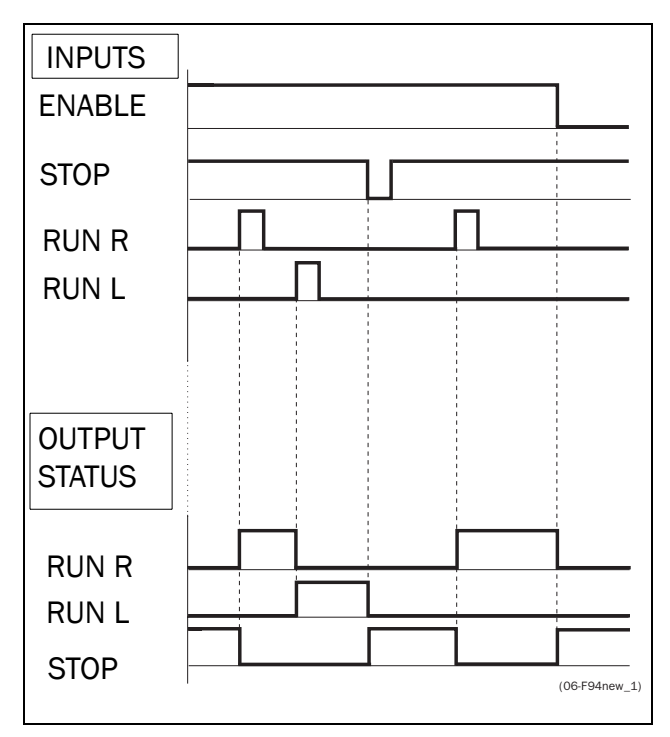

Fig. 28 Input and output status for edge control.

#### 4.2.5 Reset and Autoreset operation.

If the inverter is in the Stop Mode due to a trip condition, the inverter can be reset by a pulse ("low" to "high" transition) on the Reset input, default on DigIn 4. Depending on the selected control method a restart takes place (see function Level/Edge [215] § 5.3.6, page 32):

#### - Level-control.

If the Run inputs remain in their position the inverter will start immediately after the Reset command is given.

#### - Edge-control.

After the Reset command is given a new Run command must be applied to start the inverter again.

Autoreset is enabled if the Reset input is continuously active. In function Autoreset [240] (see § 5.3.27, page 35) the Autoreset functions are programmed.

# NOTE! If the control commands are programmed for Keyboard control, Autoreset is not possible.

#### 4.2.6 Frequency Direction and Rotation.

- The Frequency Direction can be controlled by:
  - RunR/RunL commands on the Control Panel.
  - RunR/RunL commands on the terminal strip (terminal 1-22).
  - Via the serial interface options.
  - The Parameter Sets

The function Rotation [214] (§ 5.3.5, page 32) and Direction [324] (§ 5.4.17, page 43) set the limitations and priorities to the Frequency Direction of the inverter.

- Overall limitation with function Rotation [214].

This function limits the overall Frequency Direction to either Left or Right direction or allows both directions. This limit is prior to all other selections. E.g.: if the rotation is limited to Right, a Run-Left command will be ignored. **Selection per Parameter Set with function** 

**Direction [324]**. This function sets the Frequency Direction for

the external RUN command (set to a Digital Input) in each Parameter Set. The RunL and RunR commands will always overrule this setting.

# 4.3 Use of the Parameter Sets

With the 4 Parameter Sets various control possibilities can be made with respect to quickly changing the inverter's behaviour. It is possible to adapt the inverter online to altered machine behaviour. The way the Parameter Sets are implemented and controlled gives an enormous flexibility to the overall possibilities with regard to settings like Frequency, Max Torque, Acc/ Dec times, PID control, etc. This is based on the fact that at any desired moment any one of the four Parameter Sets can be activated during Run or Stop, via the digital inputs. Because each Parameter Set contains more than 30 different functions (parameters), a great many different configurations and combinations can be made. Fig. 29 shows the way the Parameter Sets are activated via the digital inputs DigIn 3 and DigIn 4.

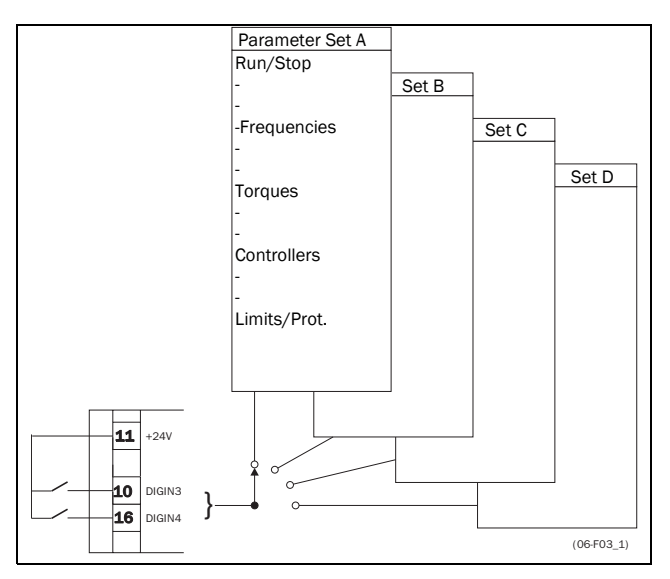

Fig. 29 Selecting the Parameter Sets.

The Parameter Set selection is done with function Select Set [234] (See § 5.3.21, page 34). Here the Parameter Sets can be selected via the Control Panel, DigIn 3+4, via DigIn 3 only or via serial communication. With function Copy Set [233] (see § 5.3.20, page 34) it is easy to copy the complete contents of a single Parameter Set to another Parameter Set. If the Parameter Sets are selected via DigIn 3 and DigIn 4 they are activated according to Table 12.

| Parameter Set | DigIn 3 | DigIn 4 |
|---------------|---------|---------|
| А             | 0       | 0       |
| В             | 1       | 0       |
| С             | 0       | 1       |
| D             | 1       | 1       |

NOTE! The selection via the digital inputs is immediately activated. The new Parameter Settings will be activated on-line, also during Run.

#### NOTE! The default Parameter Set is Parameter Set A.

With these settings a lot of possibilities are available. Some ideas are given here:

Multi frequency selection.

Within a single Parameter Set the 7 preset frequency are selectable via the digital inputs. In combination with the Parameter Sets, 28 preset frequencies can be selected using all 4 digital inputs DigIn1 and 2 for selecting preset frequency within one Parameter Set and DigIn 3 and DigIn 4 for selecting the Parameter Sets.

#### • Bottling machine with 3 different products.

Use 3 Parameter Sets for 3 different Jog frequencies, when the machine needs to be set up. The 4th Parameter Set can be used for "normal" analogue frequency control when the machine is running in full production.

#### Product changing on winding machines.

If a machine has to change between 2 or 3 different products e.g. winding machine with different gauges of thread. For each gauge of thread it is important that acceleration, deceleration times, Max Frequency and Max Torque are adapted to each thread gauge. For each thread size a different Parameter Set can be used.

Table 13 shows the functions (parameters) that can be set in each Parameter Set. The number behind each function is the window number.

| Run/Stop[310]                                                                                                    |                                                                                                    |
|----------------------------------------------------------------------------------------------------|----------------------------------------------------------------------------------------------------|
| Acceleration time<br>Acc MotPot<br>Acc time> Min Freq<br>Acc ramp type<br>Deceleration time<br>Dec MotPot<br>Dec time < Min Freq<br>Dec ramp type<br>Start Mode<br>Stop Mode<br>Spinstart                                                                                                    | [311]<br>[312]<br>[313]<br>[314]<br>[315]<br>[316]<br>[317]<br>[318]<br>[319]<br>[318]<br>[318]                                                                         |
| Frequency [320]                                                                                                    |                                                                                                    |
| Minimum Frequency<br>Maximum Frequency<br>Minimum Frequency Mode<br>Direction<br>Mot Pot function<br>Preset Frequency 1<br>Preset Frequency 2<br>Preset Frequency 3<br>Preset Frequency 4<br>Preset Frequency 5<br>Preset Frequency 5<br>Preset Frequency 6<br>Preset Frequency 7<br>Skip Frequency 1 Low<br>Skip Frequency 1 Low<br>Skip Frequency 2 Low<br>Skip Frequency 2 High<br>Jog Frequency | [321]<br>[322]<br>[323]<br>[324]<br>[325]<br>[326]<br>[327]<br>[328]<br>[329]<br>[328]<br>[328]<br>[328]<br>[328]<br>[328]<br>[328]<br>[328]<br>[326]<br>[326]<br>[324] |
| Torque [330]                                                                                                    |                                                                                                    |
| Torque Limit<br>Maximum Torque                                                                                                    | [331]<br>[332]                                                                                                    |
| Controllers [340]                                                                                                    |                                                                                                    |
| Flux Optimization<br>Sound Char<br>PID Controller<br>PID P Gain<br>PID I Time<br>PID D Time                                                                                                    | [341]<br>[342]<br>[343]<br>[344]<br>[345]<br>[346]                                                                                                    |
| Limits/Protections [350]                                                                                                    |                                                                                                    |
| Low Volt Override<br>Rotor locked<br>Motor lost<br>Motor I <sup>2</sup> t Type<br>Motor I <sup>2</sup> t Current                                                                                                    | [351]<br>[352]<br>[353]<br>[354]<br>[355]                                                                                                    |

# 4.4 Use of the Control Panel Memory

The Control Panel (CP) has two memory banks called Mem1 and Mem2. Normally all the settings, which are made or changed, will be stored at power down in an Eeprom on the controlboard of the inverter.

The memory banks in the CP are used to copy the settings of an individual inverter via the CP to other inverters.

The CP must be disconnected from the original inverter (source) and than be connected to the target inverter. This can best be done with the option ECP (External Control Panel, see § 7.2, page 73).

The memory banks can also be used as an temporary "storage" for a specific inverter setup.

The settings can be copied in two different levels:

#### All Settings

The copy and load commands copy or load all settings within the entire Setup Menu, so also Motor Data, Utilities etc. This is done with the functions Copy To CP [236] and CP>Settings [239]. See § 5.3.23, page 35 and § 5.3.26, page 35.

Parameter Sets Only

With the function CP>All Sets [237] only the contents of submenu Parameter Sets [300] are loaded. With the function CP>Act Set [238] only the contents of the active Parameter Set is loaded. See § 5.3.25, page 35 and § 5.4, page 40.

Fig. 30 and Fig. 31 show the options for copying and locating the settings to and from the memories.

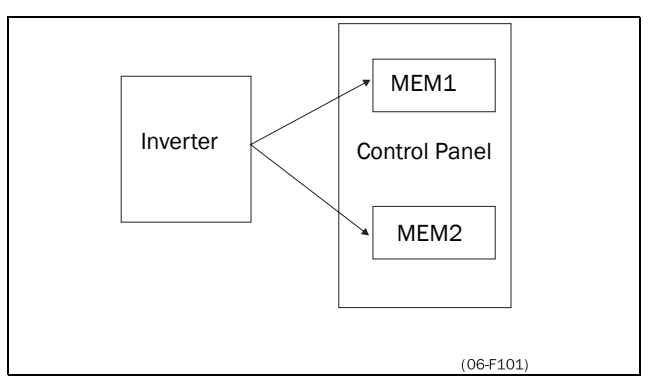

Fig. 30 Copy: - Complete Set-up

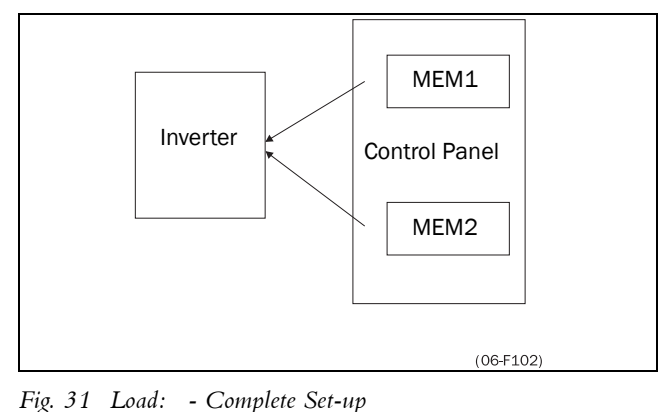

- All Parameter Sets

- Active Parameter Set

NOTE! Functions with an asterisk  $\ast$  are also changeable during Run Mode.

# 5.1 Resolution of settings

The resolution for all range settings as described in this chapter are 3 significant digits. Exceptions are stated. Table 15 shows the resolutions for 3 and 4 significant digits.

Table 14 Resolutions of settings

| 3 Digit     | Resolution |
|-------------|------------|
| 0.01-9.99   | 0.01       |
| 10.0-99.9   | 0.1        |
| 100-999     | 1          |
| 1000-9990   | 10         |
| 10000-99900 | 100        |

# 5.2 Start window [100]

This window is displayed at every power-up and is normally displayed during operation. As default it displays the actual frequency and torque.

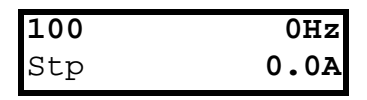

Other read-outs are programmable with the function 1st Line [110] and 2nd Line [120].

The display function sets the content of the Start window [100].

In Fig. 32 it is shows that the display value 1st line [110] is on the upper row and display value 2nd line [120] is on the lower row.

| 100 | (1st  | Line) |
|-----|-------|-------|
| Stp | ( 2nd | Line) |

Fig. 32 Display functions.

#### 5.2.1 1st Line [110]

Sets the content of the first line in the Start Window [100].

|                   | <b>110 1st Line</b><br>Stp Frequency *                                                                        |
|-------------------|----------------------------------------------------------------------------------------------------|
| Default:          | Frequency                                                                                                    |
| Selection:        | Frequency, Load, El Power, Current,<br>Output Voltage, DC Voltage, Temper-<br>ature, Fl Status, Process Speed |
| Frequency         | See window 610 § 5.7.1, page 56                                                                               |
| Load              | See window 620 § 5.7.2, page 56                                                                               |
| El Power          | See window 630 § 5.7.3, page 56                                                                               |
| Current           | See window 640 § 5.7.4, page 56                                                                               |
| Output<br>Voltage | See window 650 § 5.7.5, page 56                                                                               |
| DC Voltage        | See window 660 § 5.7.6, page 57                                                                               |
| Temperature       | See window 670 § 5.7.7, page 57                                                                               |
| FI Status         | See window 680 § 5.7.8, page 57                                                                               |
| Process<br>Speed  | See window 6E0 § 5.7.16, page 58                                                                              |

#### 5.2.2 2nd Line [120]

Same function as 1st Line [110].

|            | <b>120 2nd Line</b><br>Stp <b>Current</b> *                                                                   |  |
|------------|----------------------------------------------------------------------------------------------------|--|
| Default:   | Current                                                                                                    |  |
| Selection: | Frequency, Load, El Power, Current,<br>Output Voltage, DC Voltage, Tem-<br>perature, FI Status, Process Speed |  |

# 5.3 Main set-up [200]

Main menu with the most important settings to get the inverter operational, e.g. motor data, drive data, utilities and options.

#### 5.3.1 Operation [210]

Submenu to set the V/Hz mode, Reference Control, Run/Stop Control.

## 5.3.2 V/Hz Curve [211]

Setting of the V/Hz curve. Fig. 33 shows the difference between to 2 selections.

|            | <b>211 V/Hz curve</b><br>Stp <b>Linear</b> *                                                                                                    |
|------------|----------------------------------------------------------------------------------------------------|
| Default:   | Linear                                                                                                    |
| Selection: | Linear, Square                                                                                                    |
| Linear     | The V/Hz ratio is constant over the<br>whole frequency range, giving the nom-<br>inal magnetic field to the motor. The<br>inverter is able to give nominal field<br>over the full frequency range 0 to 50Hz.<br>The 50Hz is automatically set by the<br>motor data (see § 5.3.10, page 33). This<br>curve is suitable for all applications. |
| Square     | The square curve lowers the V/Hz ratio<br>in the lower load area and thus the<br>magnetic field in the motor. This<br>reduces the motor losses and the extra<br>modulation noise of the motor. This<br>curve is suitable for applications with a<br>quadratic load curve. In general these<br>are centrifugal pumps and fans.               |

NOTE! Be sure the application is designed to be used at a low V/Hz ratio. If not the inverter can trip on Overload or Overcurrent trips due to low voltage on the motor. (See chapter 6. page 68).

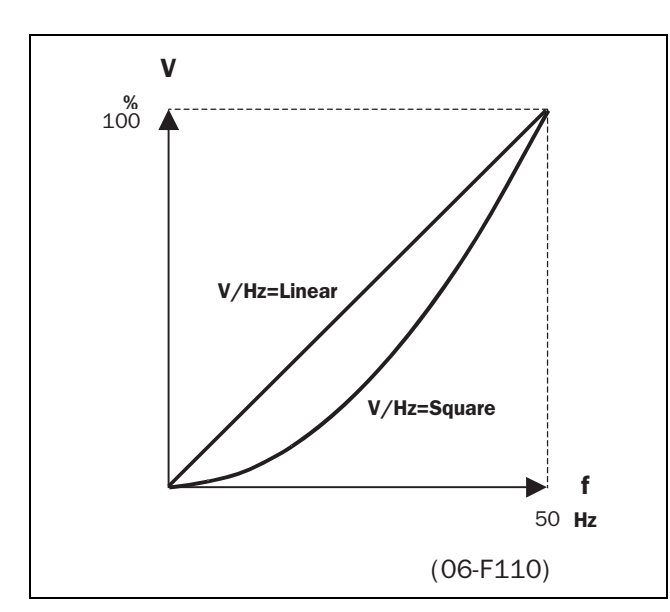

Fig. 33 V/Hz curves

## 5.3.3 Reference control [212]

Selection of the source of the reference signal.

|                  | 212 Ref Control<br>Stp Remote                                                                                                    |
|------------------|----------------------------------------------------------------------------------------------------|
| Default:         | Remote                                                                                                    |
| Selection:       | Remote, Keyboard, Comm,<br>Rem/DigIn 2, Comm/DigIn 2,<br>Comm/RemDI2, Option                                                                                                    |
| Remote           | The reference signal comes from the analogue inputs of the terminal strip (terminal 1-22) (see § 5.5.2, page 49).                                                                                |
| Keyboard         | Reference is set with the + and - keys<br>on the Control Panel. Can only be done<br>in window Set/View Ref [500], (see § 5.6,<br>page 56). Now the + and - keys will set the<br>reference value. |
| Comm             | The reference is set via the serial com-<br>munication (RS 485, Fieldbus,<br>see § 5.3.30, page 36)                                                                                              |
| Rem/<br>Digln 2  | The reference signal is selectable using<br>Digln 2. See Fig. 34.<br>Digln2=High:Ref via Keys<br>Digln2=Low:Ref via Remote                                                                       |
| Comm/<br>Digln 2 | The reference signal is selectable with<br>DigIn 2. See Fig. 35<br>DigIn2=High:Ref via Keys<br>DigIn2=Low:Ref via Communication                                                                  |
| Comm/<br>Rem DI2 | The reference signal is selectable with<br>DigIn 2.<br>DigIn2=High:Ref via Remote<br>DigIn2=Low:Ref via Communication                                                                            |
| Option           | The reference signal is set via the option connector, depending on the option used (only visible if option is connected). See chapter 7. page 72.                                                |

NOTE! If the reference is switched from Remote to Control Panel, the reference value is also taken over by the new reference.

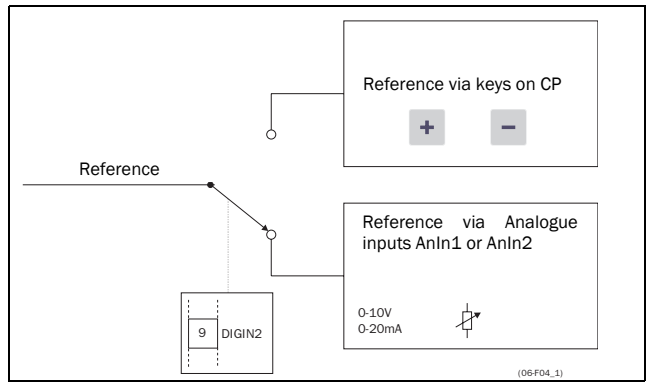

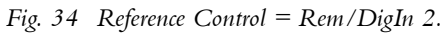

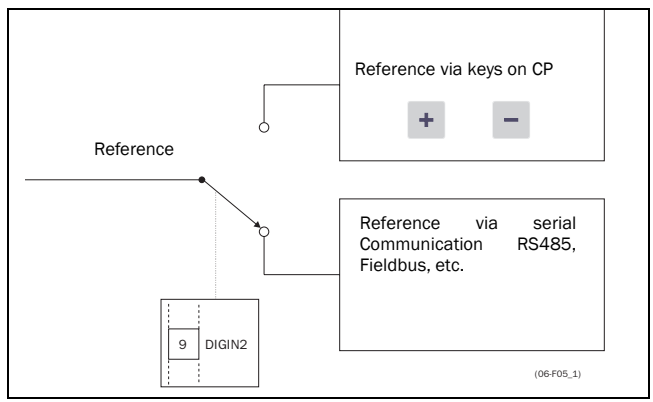

Fig. 35 Reference Control =Comm/DigIn 2.

NOTE! The programmable input DigIn 2 will not be programmable from the I/O menu [400] when "Rem/DigIn 2" Or "Comm/DigIn 2" has been selected. (See § 5.5, page 49).

NOTE! The functions "Rem/DigIn 2" and "Comm/DigIn 2" can be used to make a local/remote control. See also § 5.3.4, page 31 and § 5.5.2, page 49.

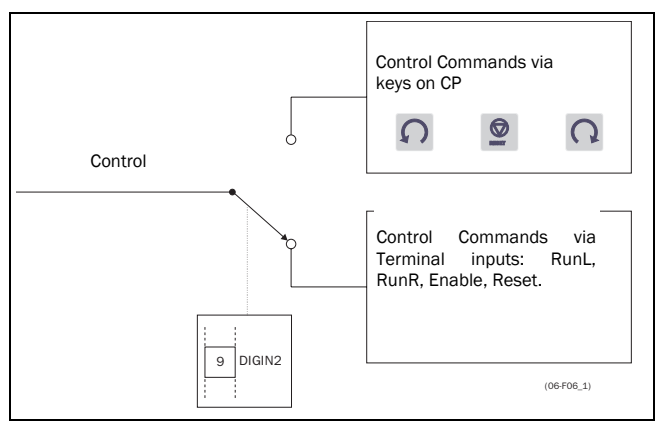

Fig. 36 Run/stp Control = Rem/DigIn 2.

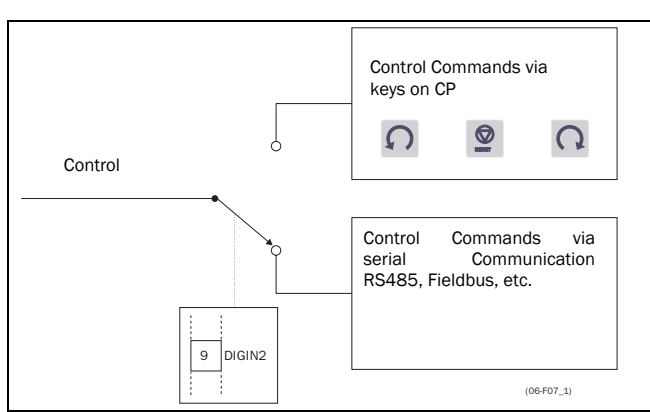

Fig. 37 Run/Stp Control =Comm/DigIn 2.

## 5.3.4 Run/Stop/Reset control [213]

Selection of the source for run, stop and reset commands. See § 4.2, page 25 for the functional description.

|                  | 213 Run/Stp Ctrl<br>Stp Remote                                                                                                    |
|------------------|----------------------------------------------------------------------------------------------------|
| Default:         | Remote                                                                                                    |
| Selection        | Remote, Keyboard, Comm,<br>Rem/DigIn 2, Comm/DigIn 2,<br>Comm/RemDI2, Option                                                                                                    |
| Remote           | The commands come from the inputs of the terminal strip (terminal 1-22)                                                                                                    |
| Keyboard         | The commands come from the com-<br>mand keys of the Control Panel. See §<br>4.1.4, page 22.                                                                                     |
| Comm             | The commands come from the serial com-<br>munication (RS 485, Fieldbus, see §<br>5.3.30, page 36).                                                                              |
| Rem/<br>DigIn 2  | With DigIn2 the commands are selecta-<br>ble between remote and the keyboard.<br>See Fig. 36.<br>DigIn2=High:Control via Keys<br>DigIn2=Low:Control via Remote                  |
| Comm/<br>DigIn 2 | With DigIn2 the commands are selecta-<br>ble between comm and the keyboard.<br>See Fig. 37.<br>DigIn2=High: Control via Keys<br>DigIn2=Low: Control via serial<br>communication |
| Comm/<br>Rem DI2 | With DigIn2 the commands are selecta-<br>ble between comm and remote.<br>DigIn2=High: Control via Remote<br>DigIn2=Low: Control via serial<br>communication                     |
| Option           | The commands are set via the option<br>connector, depending on the option<br>used (only visible if option is con-<br>nected). See chapter 7. page 72.                           |

NOTE! The programmable input Digln 2 will not be programmable from the I/O menu [400] when "Rem/Digln 2" or "Comm/Digln 2" has been selected. (see § 5.5.11, page 51).

NOTE! The functions "Rem/DigIn 2" and "Comm/DigIn 2" can be used to make a local/remote control (see § 5.3.3, page 30).

#### 5.3.5 Rotation [214]

Sets the general rotation for the motor. See also 4.2.6, page 27.

|            | <b>214 Rotation</b><br>Stp <b>R+L</b>                                                                      |
|------------|----------------------------------------------------------------------------------------------------|
| Default:   | R + L                                                                                                    |
| Selection: | R+L, R, L                                                                                                  |
| R+L        | Both frequency directions allowed.                                                                         |
| R          | Frequency direction is limited to right direction (clockwise). The input and key RunL are disabled.        |
| L          | Frequency direction is limited to left direction (counter-clockwise). The input and key RunR are disabled. |

# NOTE! If the functions "R" or "L" are selected the window Direction [324] invisible.

#### 5.3.6 Level/Edge control [215]

Sets the way of input control for the inputs RunR and RunL. See also § 4.2, page 25 for the functional description.

|            | 215 Level/Edge<br>Stp Level                                                         |
|------------|-------------------------------------------------------------------------------------|
| Default:   | Level                                                                               |
| Selection: | Level, Edge                                                                         |
| Level      | The inputs are activated or deacti-<br>vated by a continuous high or low<br>signal. |
| Edge       | The inputs are activated or deacti-<br>vated by a "low" to "high" transition.       |

#### 5.3.7 IxR Compensation [216]

Compensates the voltage drop over the stator resistance of the motor by increasing the output voltage at constant frequency. IxR Compensation is most important at low frequencies and is used to obtain a higher starting torque. The maximum voltage increase is 25% of the nominal output voltage. See Fig. 38.

The IxR Compensation can be used in combination with Linear V/Hz curve as well as with Square V/Hz curves although the combination with Square V/Hz curves has little use. See Fig. 39.

|            | <b>216 IxR Comp</b><br>Stp 0.0% * |
|------------|-----------------------------------|
| Default:   | 0.0%                              |
| Range:     | 0-25% x U <sub>NOM</sub>          |
| Resolution | 0.1%                              |

NOTE! A too high level of IxR Compensation could cause saturation of the windings in the motor. This can cause a "Power Fault" trip. The effect of IxR Compensation is stronger with higher power motors.

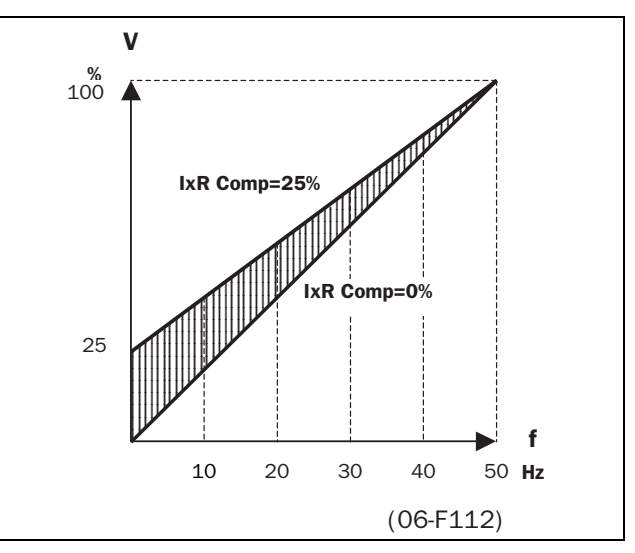

Fig. 38 IxR Comp at Linear V/Hz curve

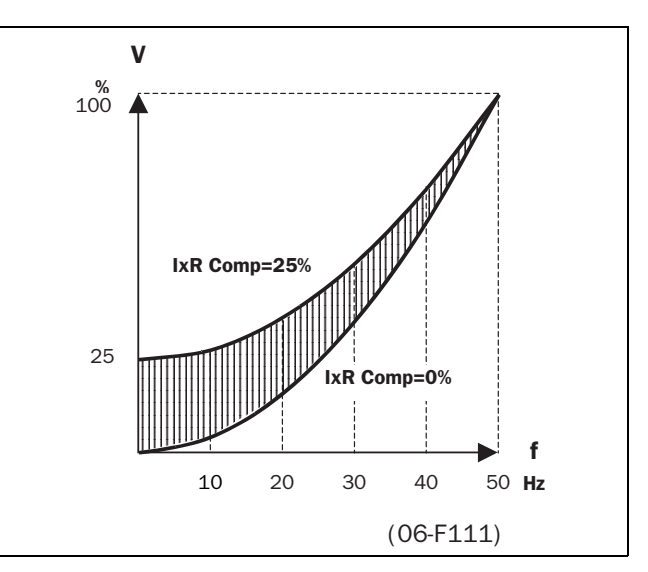

Fig. 39 IxR Comp at Square V/Hz curve

#### 5.3.8 Mains [217]

To select 230V mains voltage input for the inverter.

NOTE! Only to be selected if 230V main supply is used. This window is only visible in FDU 40 inverters.

|            | 217 Mains  |      |
|------------|------------|------|
|            | Stp        | 400V |
| Default:   | 400V       |      |
| Selection: | 230V, 400V |      |

#### 5.3.9 Motor data [220]

Submenus to set the motor data. Input of name plate data to adapt the inverter to the connected motor. Items can only be changed when the motor is stopped, otherwise read only. The motor data are not affected by the Load Default command (§ 5.3.22, page 35).

# NOTE! The default settings are for a standard 4-pole motor according to the nominal power of the inverter.

#### 5.3.10 Motor power [221]

Setting of the nominal motor power

|            | <b>221 Motor Power</b><br>Stp (P <sub>NOM</sub> ) <b>kW</b> |
|------------|-------------------------------------------------------------|
| Default:   | P <sub>nom</sub> (see note§ 5.3.9, page 33)                 |
| Range:     | 1W-120% x P <sub>nom</sub>                                  |
| Resolution | 2 significant digits for values <100                        |

P<sub>nom</sub> is the nominal inverter power.

#### 5.3.11 Motor voltage [222]

Setting of the nominal motor voltage.

|            | 222 Motor Volts<br>Stp U <sub>NOM</sub> VAC        |
|------------|----------------------------------------------------|
| Default:   | 400V for FDU40<br>500V for FDU50<br>690V for FDU69 |
| Range:     | 100-800V                                           |
| Resolution | 1V                                                 |

#### 5.3.12 Motor frequency [223]

Setting of the nominal motor frequency.

|            | 223 Motor FreqStp50Hz |
|------------|-----------------------|
| Default:   | 50Hz                  |
| Range:     | 24-400Hz              |
| Resolution | 1Hz                   |

#### 5.3.13 Motor current [224]

Setting of the nominal motor current.

|          | <b>224 Motor Curr</b><br>Stp (I <sub>NOM</sub> ) <b>A</b> |
|----------|-----------------------------------------------------------|
| Default: | I <sub>NOM</sub> (see note§ 5.3.9, page 33)               |
| Range:   | 25 - 120% x I <sub>NOM</sub>                              |

 $I_{\rm nom}$  is the nominal inverter current.

#### 5.3.14 Motor Speed [225]

Setting of the nominal Motor Speed.

|            | 225 Motor Speed<br>Stp (n <sub>MOT</sub> )rpm |
|------------|-----------------------------------------------|
| Default:   | n <sub>MOT</sub> (see note§ 5.3.9, page 33)   |
| Range:     | 400 -24000 rpm                                |
| Resolution | 1 rpm                                         |

#### 5.3.15 Motor cos PHI [226]

Setting of the nominal Motor cosphi (power factor).

|          | <b>226 Motor Cosphi</b><br>Stp |
|----------|--------------------------------|
| Default: | (see note§ 5.3.9, page 33)     |
| Range:   | 0.50 - 1.00                    |

#### 5.3.16 Actual pole number [229]

If the motor speed is set to a value which complies to a pole number > 12 a new window [229] appears automatically. In this window the actual pole number can be set. Due to little margins in the pole number calculation it could be possible that the inverter calculates a wrong pole number if this is not set.

|          | <b>229 Poles</b><br>Stp |
|----------|-------------------------|
| Default: | no default value        |
| Range:   | 14-144                  |

#### 5.3.17 Utility [230]

Submenu to set common inverter settings like display language, locking Control Panel, loading defaults, copying and selecting Parameter Sets, copying settings between inverters.

#### 5.3.18 Language [231]

Selection of the language of the LCD Display. The language selection is not affected by the Load Default command (see § 5.3.22, page 35)

|            | 231 Language<br>Stp English                                  |
|------------|--------------------------------------------------------------|
| Default:   | English                                                      |
| Selection: | English, Deutsch, Svenska,<br>Nederlands, Français, Español. |

#### 5.3.19 Keyboard (un)lock [232]

If the keyboard is not locked (default) than the selection "Lock Code ?" will appear. If the keyboard is already locked, then the selection "Unlock Code ?" will appear. The keyboard can be locked with a password to prevent unauthorised personnel from changing parameters. When the keyboard is locked, parameters can be viewed but not changed. The reference value can be changed, the inverter can be started, stopped and reversed if these functions are set to be controlled from the keyboard. The code = 291.

|          | 232 Lock Code?<br>Stp | 0 * |
|----------|-----------------------|-----|
| Default: | 0                     |     |
| Range:   | 0 - 9999              |     |

NOTE! The message "CP locked!" will appear for as long as the "+" or "-" keys are pressed if an attempt to change a parameter is made while the system is locked. The value in 232 will revert to "0" after "Enter" is pressed.

#### 5.3.20 Copy Set [233]

Copies the content of a Parameter Set into another Parameter Set. A Parameter Set consists of all parameters in the submenu Parameter Sets [300], see § 4.3, page 27.

|            | <b>233 Copy Set</b><br>Stp                                    | A>B |
|------------|---------------------------------------------------------------|-----|
| Default:   | A>B                                                           |     |
| Selection: | A>B, A>C, A>D, B>A, B>C, B>D,<br>C>A, C>B, C>D, D>A, D>B, D>C |     |

#### 5.3.21 Select set no. [234]

Select a Parameter Set. A Parameter Set consists of all parameters in the submenu Parameter Sets [300]. Every function in the submenu Parameter Sets has an indication A, B, C or D depending on the active Parameter Set. Parameter Sets can be selected from the keyboard or via the programmable digital inputs 3 and/or 4. Parameter Sets can be changed during run, see § 4.3, page 27 for further explanation.

|            | 234 Select Set<br>Stp A                                                                                                   |  |
|------------|----------------------------------------------------------------------------------------------------|--|
| Default:   | A                                                                                                    |  |
| Selection: | A, B, C, D, DigIn 3, DigIn 3+4, Comm                                                                                      |  |
| A, B, C, D | Fixed selection of one of the 4 Para-<br>meter Sets A, B, C or D                                                          |  |
| DigIn 3    | Selection of Parameter Set A or B with input DigIn 3. See § 4.3, page 27 for the selection table.                         |  |
| DigIn 3+4  | Selection of Parameter Set A, B, C or D<br>with input DigIn 3 and DigIn 4. See § 4.3,<br>page 27 for the selection table. |  |
| Comm       | Selection of the Parameter Set via<br>serial communication. (RS 485, field-<br>bus, see § 5.3.30, page 36)                |  |

The active set can be viewed with function 680 FI status. (See § 5.7.8, page 57).

NOTE! The programmable input Digln 3 or Digln 4 will not be programmable from the I/O menu when Digln 3 or Digln 4 has been selected.

NOTE! A filter (50ms) will prevent contact bounces etc. from activating the wrong set when Digln 3 or Digln 4 is selected.

#### 5.3.22 Default values [235]

Load default values on 3 different levels (factory settings).

|            | 235 Load Default<br>Stp A                                                                                                    |  |
|------------|----------------------------------------------------------------------------------------------------|--|
| Default:   | A                                                                                                    |  |
| Selection: | A, B, C, D, All, Factory                                                                                                    |  |
| A, B, C, D | Only the selected Parameter Set will be reverted to its default settings.                                                              |  |
| All        | All 4 Parameter Sets (the complete<br>menu 300) will be reverted to the<br>default settings.                                           |  |
| Factory    | All 4 Parameter Sets and the menu´s<br>100, 200 (except 220 and 231), 300,<br>400 and 800 will be reverted to the<br>default settings. |  |

NOTE! Trip log hour counter and other VIEW ONLY windows are not regarded as settings and will be unaffected.

NOTE! The message "Sure?" when selecting "Factory" must be confirmed by "Yes".

#### 5.3.23 Copy all settings to Control Panel [236]

All the settings (the complete Setup Menu) are copied into the Control Panel. Two separate memory banks Mem1 to Mem2 are available in the CP. In one Control Panel 2 complete sets of inverter settings can be stored, to be loaded into other inverters. (See also § 4.4, page 28).

|            | 236 Copy to CP<br>Stp CP MEMORY 1 * |
|------------|-------------------------------------|
| Default:   | CP MEMORY 1                         |
| Selection: | CP MEMORY 1 - CP MEMORY 2           |

#### 5.3.24 Load Parameter Sets from Control Panel[237]

All 4 Parameter Sets sets from the Control Panel are loaded. Parameter Sets from the source inverter are copied to all Parameter Sets in the target inverter, i.e. A to A, B to B, C to C and D to D. (See § 4.4, page 28).

|            | 237 CP>All Sets<br>Stp CP MEMORY 1 |  |
|------------|------------------------------------|--|
| Default:   | CP MEMORY 1                        |  |
| Selection: | CP MEMORY 1 - CP MEMORY 2          |  |

#### 5.3.25 Load the active Parameter Set from Control Panel [238]

Only the active Parameter Set is loaded from the Control Panel.

#### Example:

If the active Parameter Set in the target inverter is "B", then Parameter Set "B" from the selected memory bank will be loaded.

|            | 238 CP>Act Set<br>Stp CP MEMORY 1 |
|------------|-----------------------------------|
| Default:   | CP MEMORY 1                       |
| Selection: | CP MEMORY 1-CP MEMORY 2           |

#### 5.3.26 Load all settings from Control Panel [239]

All the settings from the Control Panel are loaded. The complete setup (including Motor Data) of the source inverter is copied to the target inverter. (See § 4.4, page 28).

|            | 239 CP>Settings<br>Stp CP MEMORY 1 |  |  |
|------------|------------------------------------|--|--|
| Default:   | CP MEMORY 1                        |  |  |
| Selection: | CP MEMORY 1-CP MEMORY 2            |  |  |

#### 5.3.27 Autoreset [240]

The Autoreset must be enabled first by making the Autoreset input continuously high. See § 4.2.5, page 26. With function Number of trips [241] the Autoreset is activated. Select from window [242] to [24E] the relevant Trip condition for the Autoreset.

#### 5.3.28 Number of Trips [241]

Any number set above 0 activates the Autoreset. This means that after a trip, the inverter will restart automatically according to the number of attempts selected. No restart attempts will take place unless all conditions are normal.

If the Autoreset counter (not visible) contains more trips than the selected number of attempts, the Autoreset cycle will be interrupted. No Autoreset will then take place. The Autoreset counter is subtracted by one every 10 minutes.

If the maximum number of Trips has been reached, the trip message hour counter is marked with an "A". See also § 5.8, page 60 and § 6.2, page 69. If the Autoreset is full then the inverter must be reset by a normal Reset.

#### Example:

- Autoreset = 5
- Within 10 minutes 6 trips occur
- At the 6th Trip there is no Autoreset, because the Autoreset Trip Log contains 5 trips already.
- To reset, apply a normal reset: input High to Low and High again to maintain the Autoreset function. The counter is reset.

|          | 241 No of Trips<br>Stp 0 |
|----------|--------------------------|
| Default: | 0 (no Autoreset)         |
| Range:   | 0 - 10 attempts          |

NOTE! An Autoreset is delayed by the remaining ramp time.

# 5.3.29 Selection of Autoreset trips

The windows [242] to [24E] select for each individual trip the Autoreset function. As default no trips are selected. Selection is On or Off.

| Window           | Default |
|------------------|---------|
| 242 Overtemp     | Off     |
| 243 Overcurrent  | Off     |
| 244 Overvolt D   | Off     |
| 245 Overvolt G   | Off     |
| 246 Overvolt L   | Off     |
| 247 Motor Temp   | Off     |
| 248 Ext Trip     | Off     |
| 249 Motor Lost   | Off     |
| 24A Alarm        | Off     |
| 24B Locked Rotor | Off     |
| 24C Power Fault  | Off     |
| 24D Undervoltage | Off     |
| 24E Comm Error   | Off     |

# 5.3.30 Option: Serial communication [250]

Settings of the optional serial input. See the Serial Communication instruction manual for further information.

|          | <b>251</b><br>Stp | Baudrate<br>38400 | * |
|----------|-------------------|-------------------|---|
| Default: | 9600              |                   |   |
| Range:   | 9600 fixed        |                   |   |

|                | <b>252</b><br>Stp | Address<br>1 *      |  |
|----------------|-------------------|---------------------|--|
| Default:       | 1                 |                     |  |
| Range:         | 1-247             |                     |  |
| Set this value | to 1 in field     | Ibus mode. In RS232 |  |

mode, any value in the range 1-247 can be used.

|            | 253 Interrupt<br>Stp Trip *                                                                                                  |  |  |
|------------|----------------------------------------------------------------------------------------------------|--|--|
| Default:   | Trip                                                                                                    |  |  |
| Selection: | Trip, Warning, Off                                                                                                    |  |  |
| Trip       | If there is no communication for<br>longer than 15 seconds the inverter<br>trips on "Comm Error", see chapter 6.<br>page 68. |  |  |
| Warning    | If there is no communication for<br>longer than 15 seconds the inverter<br>will give a warning. See chapter 6. page<br>68.   |  |  |
| Off        | No interrupt safe guard active.                                                                                              |  |  |

#### 5.3.31 PTC [260]

Settings of the PTC input. Fig. 40 shows the connection of the PTC input. The motor thermistors (PTC) must comply to DIN 44081/44082. The specification of the input:

| Assumed thermistor network  | 1, 3 or 6 thermistors in series |
|-----------------------------|---------------------------------|
| Sense voltage               | 2.0V ±10%                       |
| Short circuit current limit | 1.0 mA ±10%                     |
| No trip to trip threshold   | 2825 Ω ±10%                     |
| Switch back threshold       | 1500 Ω ±10%                     |
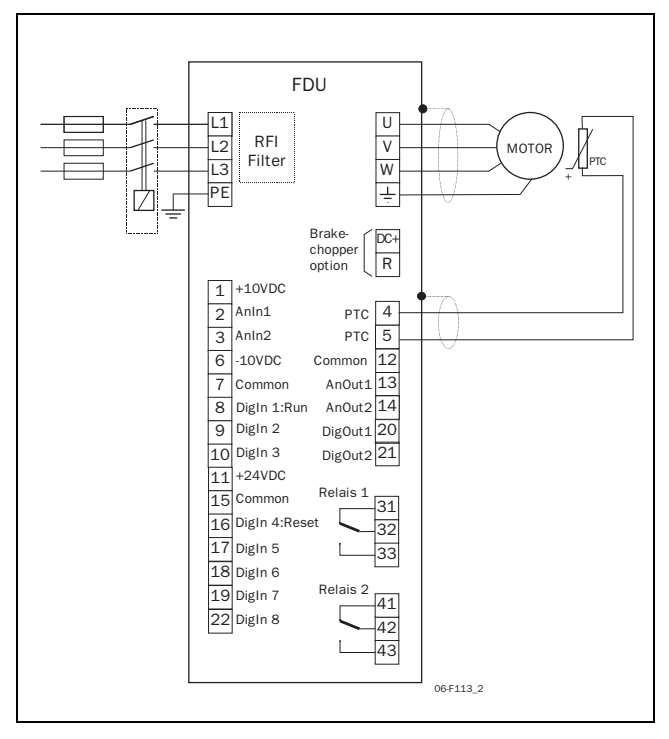

Fig. 40 Connection of the motor thermistor (PTC).

# 5.3.32 PTC [261]

To enable or disable the PTC input.

|            | <b>261</b><br>Stp  | PTC<br>Off * |
|------------|--------------------|--------------|
| Default:   | Off                |              |
| Selection: | Off, On            |              |
| Off        | PTC input disabled |              |
| On         | PTC input enabled  |              |

NOTE! The jumpers S5 and S6 must be in the position according to Table 7.

# 5.3.33 Macros [270]

Macro's pre set a selected number of windows, so only small adjustment are needed to set up the inverter for a particular application. The Macro's will mainly pre set Input and Output selections. After selecting a Macro all Windows still can be changed.

NOTE! When a macro is selected, only the used parameters are changed. Previous settings, manually or via macro's, are not changed. The description of the macro's in this user manual is based on the default settings of the inverter.

# 5.3.34 Select Macro [271]

When the selecting a Macro, the message "Sure?" must be confirmed by "Yes" to activate the selected Macro.

|            | 271 Select macro<br>Stp Loc/Rem Ana *                       |  |
|------------|-------------------------------------------------------------|--|
| Default:   | Loc/Rem/Ana                                                 |  |
| Selection: | Loc/Rem Ana, Loc/Rem Comm, PID,<br>Preset, MotPot, Pump/Fan |  |

#### Loc/Rem Ana

Local/Remote control with analogue signal:

- DigIn 2 selects between:
  - Run/Stop control via the Control Panel
  - Remote Run/Stop control.
- DigIn 3 selects between:
  - Analogue Input 1 (4-20mA)
  - Analogue input 2 (0-10V)

By operating DigIn2 and 3 simultaneously, a switchover is made between:

Local (both HI) Run/Stop/Reset via Control Panel Reference via AnIn2 (0-10V for potentiometer)

#### or

Remote (both LO) Run/Stop/Reset via User Interface Reference via AnIn1 (4-20mA)

The following settings are made:

| Window               | Selection/Range |
|----------------------|-----------------|
| 212 Ref Control      | Remote          |
| 213 Run/Stop Control | Rem/DigIn 2     |
| 411 AnIn 1 Funct     | Frequency       |
| 412 AnIn 1 Setup     | 2-10V/4-20mA    |
| 415 AnIn 2 Funct     | Frequency       |
| 416 AnIn 2 Setup     | 0-10V/0-20mA    |
| 423 DigIn 3          | AnIn Select     |

NOTE! Jumper S3 must be set for "current". See § 3.10, page 19. See Fig. 41 for a connection example.

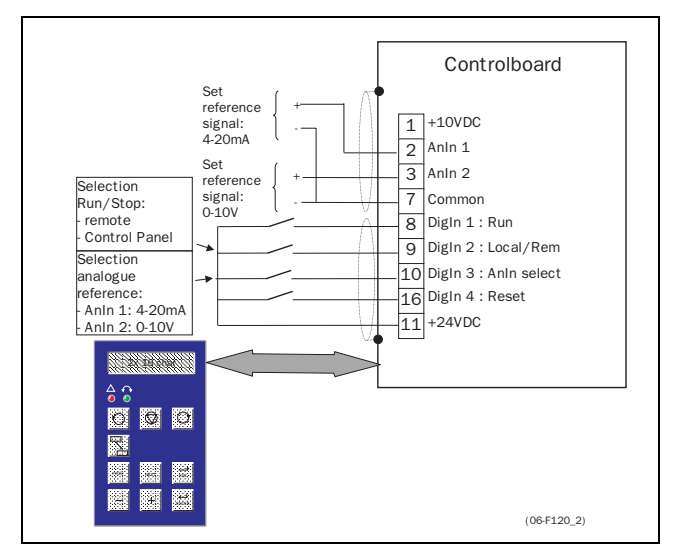

Fig. 41 Local / Remote Ana macro

#### Loc/Rem Comm

Local/Remote control with serial communication .:

# NOTE! A serial communication option must be connected and set:

- DigIn 2 selects between:
  - Run/Stop control with reference (+,- keys) both via the Control Panel
  - Remote Run/Stop control with remote analogue reference via the serial option.
- The following settings are made:

| Window               | Selection/Range |
|----------------------|-----------------|
| 212 Ref Control      | Comm/DigIn 2    |
| 213 Run/Stop Control | Comm/DigIn 2    |
| 411 AnIn1 Funct      | Off             |
| 415 AnIn2 Funct      | Frequency       |
| 416 AnIn2 Setup      | 0-10V/0-20mA    |

See Fig. 42 for a connection example.

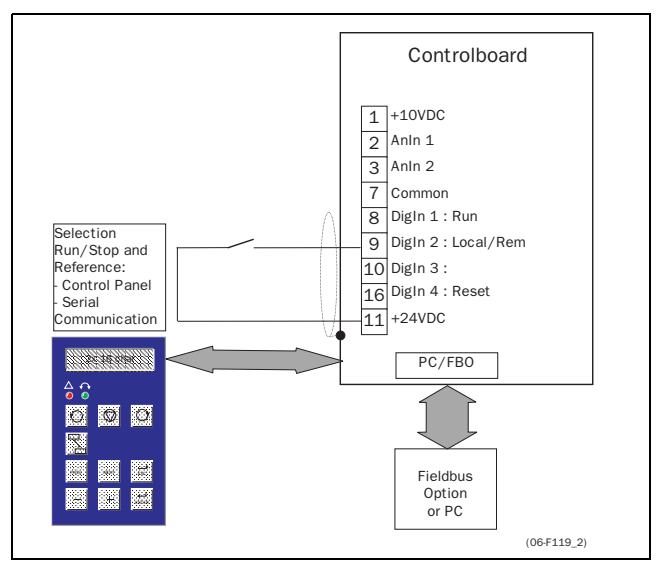

Fig. 42 Local/Remote Comm macro

# PID

Setup for PID operation:

- Analogue reference is on AnIn 1(0-10V)
- Feedback reference is on AnIn 2 (0-10V)
- Run /Stop control is remote.
- The following settings are made:

Table 18 Macro PID

| Window               | Selection/Range |
|----------------------|-----------------|
| 212 Ref Control      | Remote          |
| 213 Run/Stop Control | Remote          |
| 343 PID Control      | On              |
| 411 AnIn 1 Funct     | PID control     |
| 412 AnIn1 Setup      | 0-10V/0-20mA    |
| 416 AnIn2 Setup      | 0-10V/0-20mA    |

See Fig. 43 for a connection example.

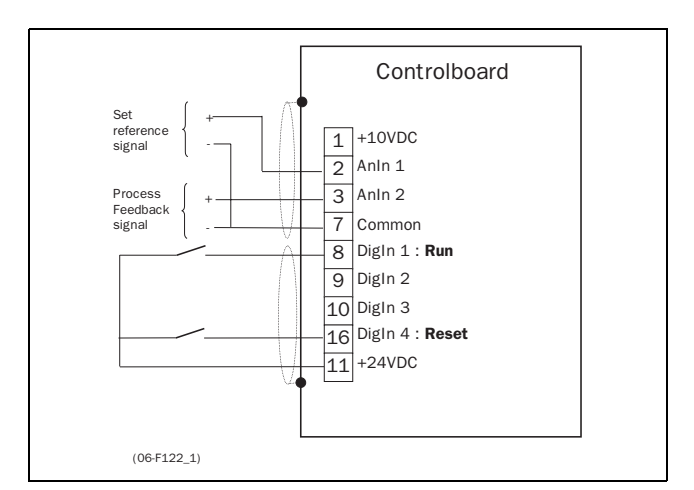

Fig. 43 PID Macro

#### **Preset Frequency**

Selecting 3 preset frequencies with digital inputs DigIn 2 and DigIn 3.:

- DigIn 2 and 3 selects the preset frequencies according to the truth table:

| DigIn 3 | DigIn 2 | Preset    |
|---------|---------|-----------|
| LO      | LO      | No preset |
| LO      | н       | Preset 1  |
| HI      | LO      | Preset 2  |
| HI      | HI      | Preset 3  |

The following settings are made:

| Window               | Selection/Range |
|----------------------|-----------------|
| 212 Ref Control      | Remote          |
| 213 Run/Stop Control | Remote          |
| 411 AnIn 1 Funct     | Off             |
| 422 Digln 2          | Pres Ref 1      |
| 423 Digln 3          | Pres Ref 2      |

See Fig. 44 for a connection example.

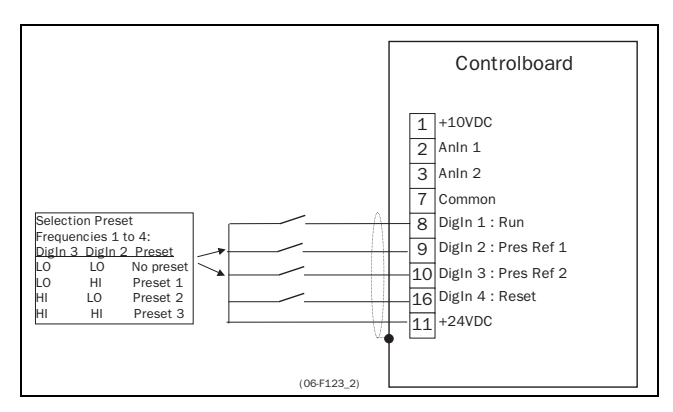

Fig. 44 Preset Frequency

# MotPot

Local/Remote control with the Motor Potentiometer function:

- DigIn 2 selects between:
  - Run/Stop control with Analogue reference (+,- keys) both via the Control Panel.
  - Remote Run/Stop control with remote reference MotPot function on DigIn 5 and DigIn 6.

The following settings are made:

Table 20 Macro MotPot

| Window               | Selection/Range |
|----------------------|-----------------|
| 212 Ref Control      | Rem/DigIn 2     |
| 213 Run/Stop Control | Rem/DigIn 2     |
| 425 DigIn 5          | MotPot Up       |
| 426 DigIn 6          | MotPot Down     |

See Fig. 45 for a connection example.

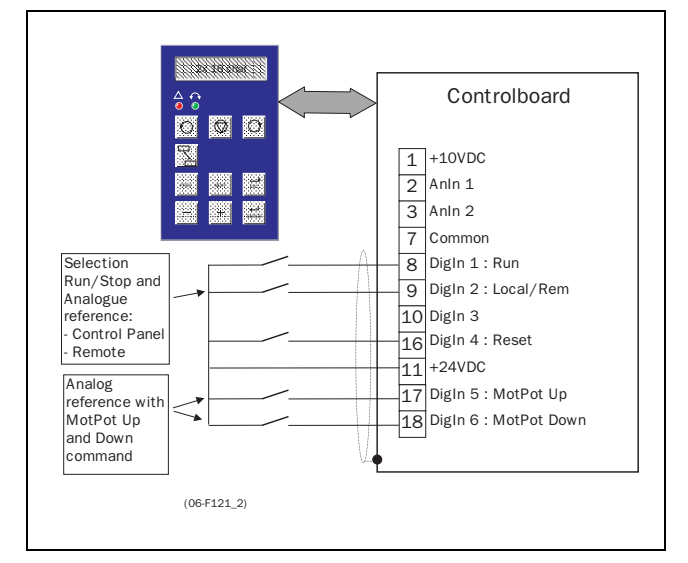

Fig. 45 MotPot macro

# Pump/Fan

Applying this macro will set the most important Pump control functions according to the table below:

| Table 2 | 21 M | lacro Pi | ump/Fan |
|---------|------|----------|---------|
|---------|------|----------|---------|

| Window               | Selection/Range                                                     |
|----------------------|---------------------------------------------------------------------|
| 212 Ref Control      | Remote                                                              |
| 213 Run/Stop Control | Remote                                                              |
| 214 Rotation         | R                                                                   |
| 281 Pump control     | On                                                                  |
| 343 PID Control      | On (for all four parameter sets)                                    |
| 411 AnIn 1 Function  | Frequency<br>If the window 343 is On,<br>"PID Control" is displayed |
| 412 AnIn 1 Setup     | 0-10V/0-20mA                                                        |
| 416 AnIn 2 Setup     | 0-10V/0-20mA                                                        |

See the Pump Option instruction manual for more information about using the Macro function.

# 5.3.35 Pump Control [280]

Settings for the Pump Control option. See and the Pump Control instruction manual.

# 5.4 Parameter Sets [300]

The parameters in this main menu are regarded as a Parameter Set. These parameters are mainly of the type which are often adjusted to obtain optimum machine performance. Up to four sets (A, B, C and D) can be stored. They can be selected (also during run) via the keyboard, the terminals (DigIn 3 and 4) or via the serial communications. The name of the active set is indicated by a letter in front of each parameter value. It can also be read in the FI Status [6A0] (see § 5.7.8, page 57). See for further explanation § 4.3, page 27.

# 5.4.1 Run/Stop [310]

Submenu with the all the functions regarding acceleration, deceleration, starting, stopping, etc.

# 5.4.2 Acceleration time [311]

The acceleration time is defined as the time it takes to go from 0rpm to nominal motor frequency.

NOTE! If the Acc Time is too short, the motor is accelerated according to the Torque Limit. The actual Acceleration Time may be higher than set.

|          | <b>311 Acc Time</b><br>Stp <b>A: 2.00s</b> * |
|----------|----------------------------------------------|
| Default: | 2.00s (10.0s for size 4 and up)              |
| Range:   | 0.50 - 3600s                                 |

Fig. 46 shows the relationship between nominal motor frequency/Max Frequency and the Acceleration Time. The same is valid for the Deceleration Time.

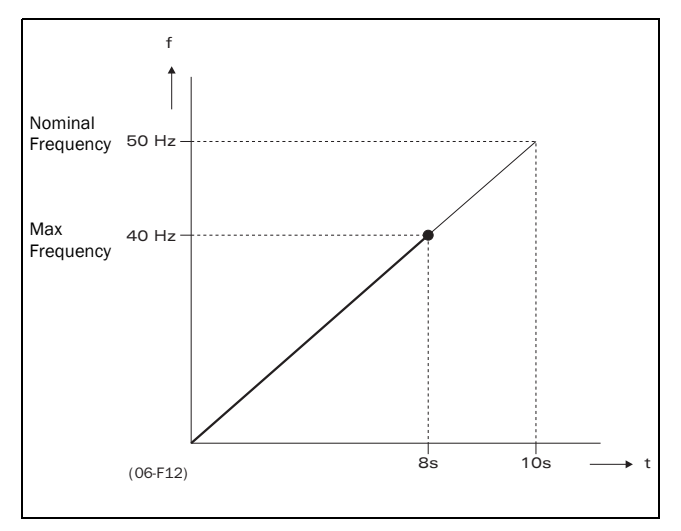

Fig. 46 Acceleration time and maximum frequency.

Fig. 47 shows the settings of the Acceleration and Deceleration Times with respect to the nominal motor frequency.

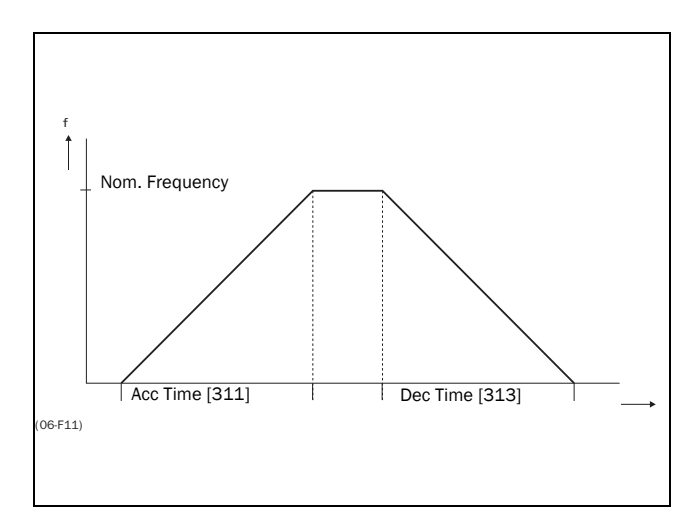

Fig. 47 Acceleration and deceleration times.

# 5.4.3 Acceleration time for MotPot [312]

If the MotPot function is selected, this is the acceleration time for the MotPot Up command. See § 5.5.11, page 51.

|          | <b>312 Acc MotPot</b><br>Stp <b>16.00s</b> * |
|----------|----------------------------------------------|
| Default: | 16.00                                        |
| Range:   | 0.50-3600s                                   |

# 5.4.4 Acceleration time to Min. Frequency [313]

If a Minimum frequency is programmed this is acceleration time from 0Hz to the Minimum Frequency at a Run command.

|          | 313 Acc>Min FreqStp2.00s        |
|----------|---------------------------------|
| Default: | 2.00s (10.0s for size 4 and up) |
| Range:   | 0.50-3600s                      |

# 5.4.5 Acceleration ramp type [314]

Sets the type of all the acceleration ramps. See Fig. 48.

|            | <b>314 Acc Rmp Type</b><br>Stp <b>A: Linear</b> * |
|------------|---------------------------------------------------|
| Default:   | Linear                                            |
| Selection: | Linear, S-Curve                                   |
| Linear     | Linear acceleration ramp                          |
| S-Curve    | S-shape acceleration ramp                         |

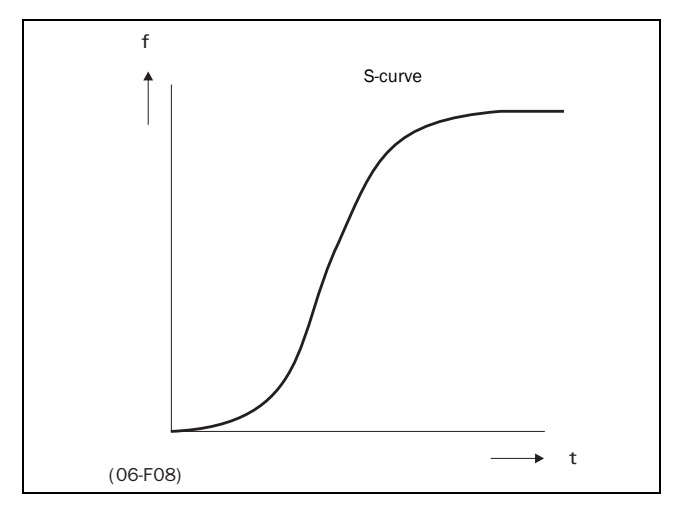

Fig. 48 S-curve acceleration ramp.

# 5.4.6 Deceleration time [315]

The deceleration time is defined as the time it takes to go from nominal motor frequency to 0Hz.

|          | <b>315 Dec Time</b><br>Stp <b>A: 2.00s</b> * |
|----------|----------------------------------------------|
| Default: | 2.00s (10.0s for size 4 and up)              |
| Range:   | 0.50 - 3600s                                 |

NOTE! If the Dec Time is too short and the generator energy cannot be dissipated in a brake resistor, the motor is decelerated according to the overvoltage limit. The actual deceleration time may be higher than set.

# 5.4.7 Deceleration time for MotPot [316]

If the MotPot function is selected, this is the deceleration time for the MotPot Down command. See § 5.5.11, page 51.

|          | <b>316 Dec MotPot</b><br>Stp <b>16.00s</b> * |
|----------|----------------------------------------------|
| Default: | 16.00s                                       |
| Range:   | 0.50-3600s                                   |

# 5.4.8 Deceleration time to Min. Frequency [317]

If a Minimum frequency is programmed this is deceleration time from the Minimum Frequency to 0Hz at a Stop command.

|          | 317 Dec <min freq<="" th="">Stp2.00s</min> |
|----------|--------------------------------------------|
| Default: | 2.00s (10.0s for size 4 and up)            |
| Range:   | 0.50-3600s                                 |

#### 5.4.9 Deceleration ramp type [318]

Sets the type of all the acceleration ramps Fig. 49.

|            | <b>318 Dec Rmp Type</b><br>Stp <b>A: Linear</b> * |
|------------|---------------------------------------------------|
| Default:   | Linear                                            |
| Selection: | Linear, S-Curve                                   |
| Linear     | Linear deceleration ramp                          |
| S-Curve    | S-shape deceleration ramp                         |

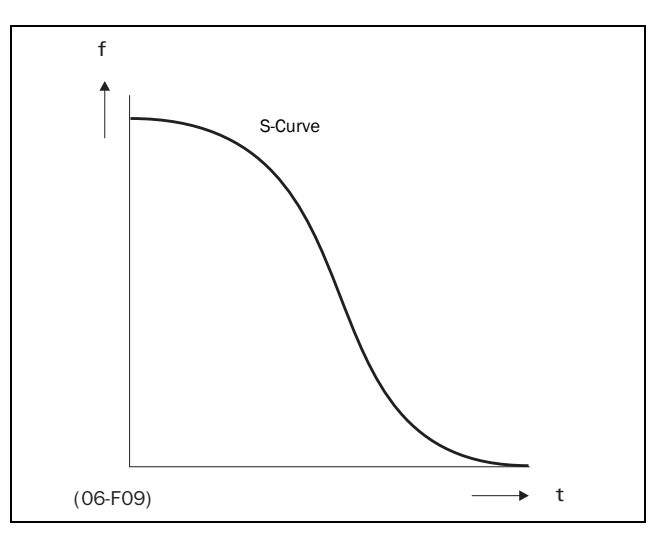

Fig. 49 S-curve deceleration ramp.

# 5.4.10 Start Mode [319]

Sets the way of starting the motor when a run command is given.

|            | <b>319 Start Mode</b><br>Stp <b>A: Fast</b> *                                                                   |
|------------|----------------------------------------------------------------------------------------------------|
| Default:   | Fast                                                                                                    |
| Selection: | Fast (fixed setting)                                                                                            |
| Fast       | The motor flux increases gradually.<br>The motor starts rotating immediately<br>after the Run command is given. |

# 5.4.11 Stop Mode [31A]

Sets the way of stopping the motor when a STOP command is given.

|            | 31A Stop Mode<br>Stp A: Decel *                                           |
|------------|---------------------------------------------------------------------------|
| Default:   | Decel                                                                     |
| Selection: | Decel, Coast                                                              |
| Decel      | The motor decelerates to OHz accord-<br>ing to the set deceleration time. |
| Coast      | The motor freewheels naturally to OHz.                                    |

#### 5.4.12 Spinstart [31B]

The Spinstart will start a motor which is already running, without tripping or generating high current peaks. With the Spinstart=On the actual rotation of the motor is delayed depending on motor size, running conditions of the motor before the Spinstart, inertia of the application etc.

|            | 31B Spinstart<br>Stp A: Off *                                                                        |
|------------|----------------------------------------------------------------------------------------------------|
| Default:   | Off                                                                                                  |
| Selection: | Off, On                                                                                              |
| Off        | No Spinstart. If the motor is already running the inverter can trip or will start with high current. |
| On         | Spinstart will allow to start a running motor without tripping or high inrush currents.              |

#### 5.4.13 Frequencies [320]

Submenu with all settings regarding to frequencies, as Min/Max frequencies, Jog frequencies, Preset frequencies, Skip frequencies.

# 5.4.14 Minimum Frequency [321]

Sets the Minimum Frequency. See the function Min Frq Mode § 5.4.16, page 42 for the behaviour at Minimum Frequency. The Minimum Frequency will operate as an absolute lower limit.

|          | <b>321</b><br>Stp <b>A:</b> | Min   | Freq<br>0Hz | * |
|----------|-----------------------------|-------|-------------|---|
| Default: | 0 Hz                        |       |             |   |
| Range:   | 0 - Max Frequ               | iency |             |   |

NOTE! The Jog function and the Preset Frequencies ignore the Minimum Frequency setting. See also § 5.4.25, page 45, § 5.5.11, page 51 and § 5.4.19, page 43.

# 5.4.15 Maximum Frequency [322]

Sets the maximum frequency at 10V/20mA, unless a user defined characteristic of the analogue input is programmed (see § 5.5.4, page 50, § 5.5.5, page 50, § 5.5.8, page 51 and § 5.5.9, page 51). The nominal motor frequency is determined by the parameter Motor frequency [225] (see § 5.3.14, page 33). The Maximum Frequency will operate as an absolute maximum limit.

|          | <b>322</b><br>Stp <b>A:</b> | Max Freq<br>f <sub>MOT</sub> Hz * |  |
|----------|-----------------------------|-----------------------------------|--|
| Default: | f <sub>MOT</sub>            |                                   |  |
| Range:   | Min Freq - 2x               | f <sub>MOT</sub>                  |  |

NOTE! It is not possible to set the Max frequency lower than the Minimum frequency.

# 5.4.16 Min Freq Mode [323]

To select the behaviour of the inverter at minimum frequency.

|          | 323 Min Frq Mode<br>Stp A: Scale *                                                                                                    |  |
|----------|----------------------------------------------------------------------------------------------------|--|
| Default: | Scale                                                                                                    |  |
| Range:   | Scale, Limit, Stop                                                                                                    |  |
| Scale    | Minimum Frequency = Zero refer-<br>ence. See Fig. 50.                                                                                                    |  |
| Limit    | Minimum Frequency = Zero refer-<br>ence, but with a dead band according<br>to Fig. 51.                                                                                                    |  |
| Stop     | The inverter will ramp to zero fre-<br>quency when the frequency reference<br>is lower than the minimum frequency.<br>If the reference signal comes back it<br>will ramp up again. See Fig. 52. |  |

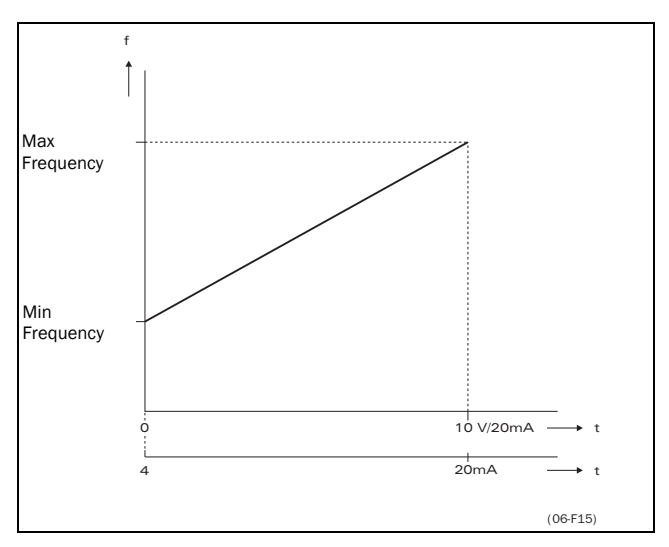

Fig. 50  $Min \ Frq \ Mode = Scale.$ 

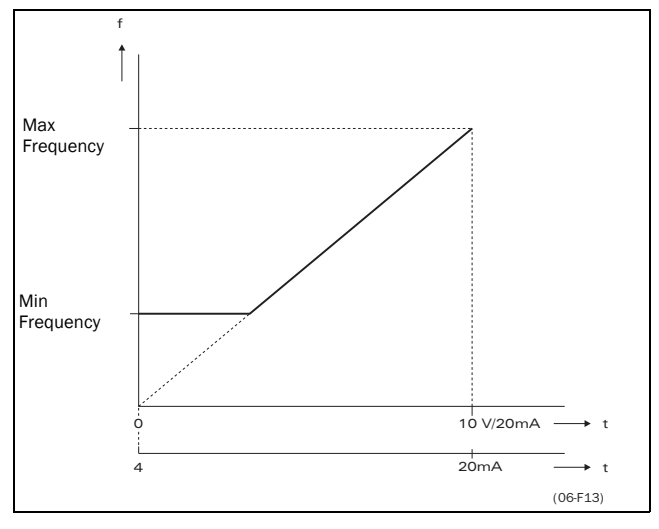

Fig. 51 Min Frq Mode = Limit.

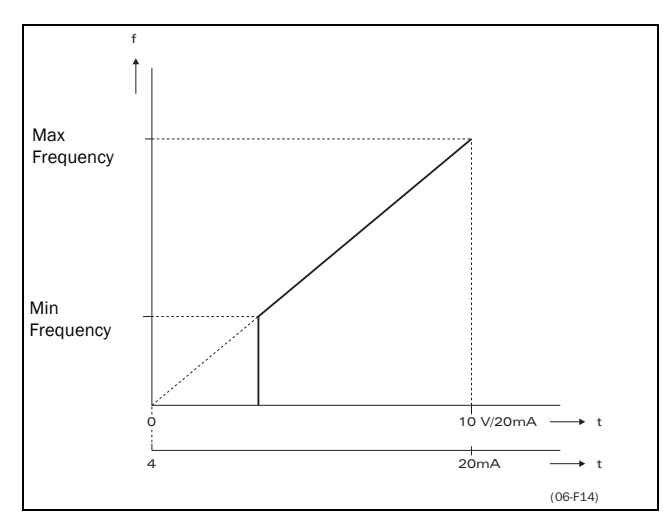

Fig. 52 Min Frq Mode = Stop.

# 5.4.17 Frequency Direction [324]

Sets the rotation for the active Parameter Set. See § 4.2.6, page 27.

|          | 324 Direction<br>Stp A: R                               |
|----------|---------------------------------------------------------|
| Default: | R                                                       |
| Range:   | R, L                                                    |
| R        | Direction is set to right direction (clockwise).        |
| L        | Direction is set to left direction (counter-clockwise). |

# NOTE! This window is only visible if Rotation=R+L (see § 5.3.5, page 32).

This function is only useful when a RUN command is set to one of the Digital inputs. The RunL and RunR commands will always overrule this setting.

#### 5.4.18 Motor Potentiometer [325]

Sets the properties of the Motor Potentiometer function. See the parameter DigIn1 [421] § 5.5.11, page 51 for the selection of the Motor Potentiometer function.

|            | 325 Motorpot<br>Stp A: Non Vola *                                                                                                    |  |  |
|------------|----------------------------------------------------------------------------------------------------|--|--|
| Default:   | Non Vola                                                                                                    |  |  |
| Selection: | Non Vola, Volatile                                                                                                    |  |  |
| Non vola   | Non Volatile. After a stop, trip or<br>power down of the inverter the active<br>output frequency at the moment of<br>the stop will be memorized. After a<br>new start command the output fre-<br>quency will resume to this saved<br>value. |  |  |
| Volatile   | After a stop, trip or power down, the<br>inverter will start always from zero<br>frequency (or minimum frequency, if<br>selected).                                                                                                    |  |  |

#### 5.4.19 Preset Frequency 1 [326] to Preset Frequency 7 [32C]

Preset Frequencies are activated by the digital inputs, see § 5.5.11, page 51 – § 5.5.14, page 52. The digital inputs must be set to the function Pres. Ref 1, Pres. Ref 2 or Pres. Ref 4.

Depending on the number of digital inputs used up to 7 preset frequencies can be activated per Parameter Set. Using all the Parameter Sets, up to 28 preset frequencies are possible. (see § 4.3, page 27).

|          | <b>326 Preset Frq 1</b><br>Stp <b>A: 10Hz</b> * |
|----------|-------------------------------------------------|
| Default: | 10Hz                                            |
| Range:   | 0 - Max Frequency                               |

The same settings are valid for the windows:

[327 Preset Freq 2], with default 20Hz

[328 Preset Freq 3], with default 30Hz

[329 Preset Freq 4], with default 35Hz

[32A Preset Freq 5], with default 40Hz

[32B Preset Freq 6], with default 45Hz

[32C Preset Freq 7], with default 50Hz The selection of the presets is according to Table 22.

| Preset<br>Ref 4 | Preset<br>Ref 2 | Preset<br>Ref 1 | Output Frequency                 |
|-----------------|-----------------|-----------------|----------------------------------|
| 0               | 0               | 0               | Analogue reference as programmed |
| 0               | 0               | 11)             | Preset Freq 1                    |
| 0               | 1 <sup>1)</sup> | 0               | Preset Freq 2                    |
| 0               | 1               | 1               | Preset Freq 3                    |
| 1 <sup>1)</sup> | 0               | 0               | Preset Freq 4                    |
| 1               | 0               | 1               | Preset Freq 5                    |
| 1               | 1               | 0               | Preset Freq 6                    |
| 1               | 1               | 1               | Preset Freq 7                    |

<sup>1)</sup>= selected if only one Preset Ref is active

1 = active input

0 = non active input

Preset Frequencies have priority over the analogue inputs.

NOTE! If only preset Ref 4 is active, then the Preset Freq 4 can be selected. If Preset Ref 2 and 4 are active, then the Preset Frequencies 2, 4 and 6 can be selected.

# 5.4.20 Skip Frequency 1 Low [32D]

Within the range Skip Freq high to low the output frequency cannot be constant to avoid mechanical resonance in the drive system.

When Skip Frequency Low  $\leq$  Ref Frequency  $\leq$  Skip Frequency High, then Output Frequency=Skip Frequency HI during dec and Output Frequency=Skip Frequency LO during acc. Fig. 53 shows the function of Skip Frequency Hi and Low.

Between Skip Frequency HI and LO, the frequency changes with the set acceleration and deceleration times.

|          | 32D Skipfrq 1 LO<br>Stp A: 0.0Hz * |
|----------|------------------------------------|
| Default: | 0.0 Hz                             |
| Range:   | 0 - f <sub>MAX</sub>               |

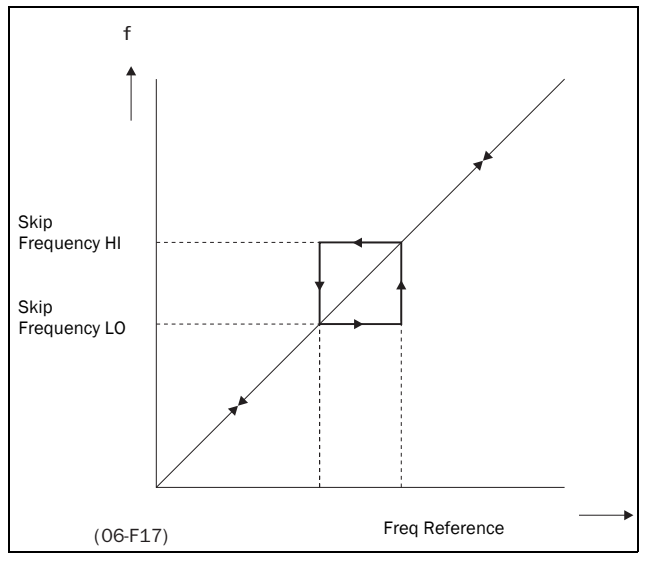

Fig. 53 Skip Frequency.

NOTE! The 2 Skip Frequency ranges may be overlapped.

# 5.4.21 Skip Frequency 1 High[32E]

See § 5.4.20, page 44.

|          | 32E Skipfrq 1 HI<br>Stp A: 0.0Hz * |
|----------|------------------------------------|
| Default: | 0.0 Hz                             |
| Range:   | 0 - f <sub>MAX</sub>               |

# 5.4.22 Skip Frequency 2 Low [32F]

See § 5.4.20, page 44.

|          | 32F Skipfrq 2 LO<br>Stp A: 0.0Hz * |
|----------|------------------------------------|
| Default: | 0.0 Hz                             |
| Range:   | 0 - f <sub>MAX</sub>               |

#### 5.4.23 Skip Frequency 2 High [32G]

See § 5.4.20, page 44.

|          | 32G Skipfrq 2 HI<br>Stp A: 0.0Hz * |
|----------|------------------------------------|
| Default: | 0.0 Hz                             |
| Range:   | 0 - f <sub>MAX</sub>               |

# 5.4.24 Jog Frequency [32H]

The Jog Frequency command is activated by one of the digital inputs, see § 5.5.11, page 51 – § 5.5.14, page 52. The digital input must be set to the function Jog.

The Jog command will automatically give a run command as long as the Jog command is active. The rotation is determined by the polarity of the set Jog Frequency.

#### Example:

If Jog Frequency = -10, this will give Run Left command at 10 Hz regardless of RunL or RunR commands. Fig. 54 shows the function of the Jog command.

|          | 32H Jogfrequency<br>Stp A: 2.0Hz * |
|----------|------------------------------------|
| Default: | 2.0 Hz                             |
| Range:   | 0 - <u>+</u> 2x f <sub>MOT</sub>   |

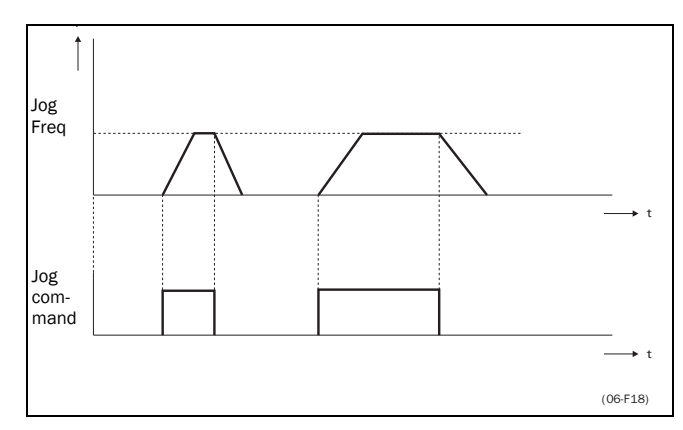

Fig. 54 Jog command.

#### 5.4.25 Frequency priority

The active frequency reference signal can be programmed coming from several sources and functions. The table below shows the priority of the different functions with regards to the frequency reference.

| Table 23 | Frequency | priority |
|----------|-----------|----------|
|          | 1 1       | 1 1      |

| Jog<br>Mode  | Preset<br>Frequency | Motor<br>Pot | Ref. Signal        |
|--------------|---------------------|--------------|--------------------|
| Option cards |                     |              |                    |
| On           | On/Off              | On/Off       | Jog Frequency      |
| Off          | On                  | On/Off       | Preset Frequency   |
| Off          | Off                 | On           | Motor pot Commands |
| Off          | Off                 | Off          | AnIn1, AnIn2       |

#### 5.4.26 Torque [330]

Submenu with all settings regarding to torque.

#### 5.4.27 Torque Limit [331]

Enables the Torque limit control loop.

|          | 331 Torque Limit<br>Stp A: Off * |
|----------|----------------------------------|
| Default: | Off, (window 332 invisible)      |
| Range:   | Off, on                          |

#### 5.4.28 Maximum Torque [332]

Sets the maximum torque. This Maximum Torque operates as an upper torque limit. A Frequency Reference is always necessary to run the motor.

$$T_{MOT}(Nm) = \frac{P_{MOT}(w)x60}{n_{MOT}(rpm)x2\Pi}$$

|          | <b>332 Max Torque</b><br>Stp <b>A: 120%</b> * |
|----------|-----------------------------------------------|
| Default: | 120%                                          |
| Range:   | 0 - 200%                                      |

NOTE! 100% Torque means:  $I_{NOM}$ =  $I_{MOT}$ . Maximum depends on setting of Motor Current and inverter max current (see § 5.3.13, page 33), but absolute maximum adjustment is 200%

#### 5.4.29 Controllers [340]

Submenu with all the setting regarding to the internal PI and external PID controller and the Flux optimization function and the Sound Characteristic.

#### 5.4.30 Flux optimization [341]

Flux Optimization reduces the energy consumption and the motor noise, at low or no load conditions.

|            | 341 Flux Optimiz<br>Stp A: Off * |
|------------|----------------------------------|
| Default:   | Off                              |
| Selection: | Off, On                          |

The Flux Optimization automatically decreases the V/Hz ratio, depending on the actual load of the motor. Fig. 55 shows the area within the Flux Optimization is active.

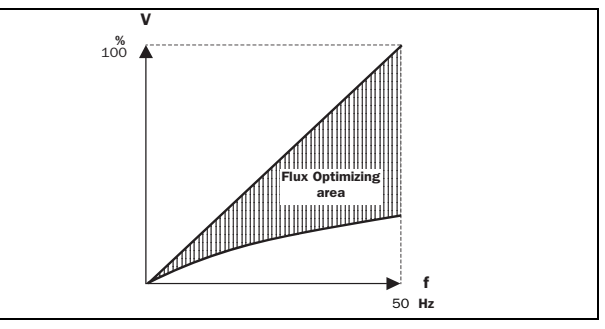

Fig. 55 Flux Optimizing

NOTE! The Flux Optimizing is NOT active when [211] V/Hz Curve=Square, see § 5.3.2, page 30.

#### 5.4.31 Sound Characteristic [342]

Sets the sound characteristic of the inverter output stage by changing the switching frequency and/or pattern.

|            | 342 Sound Char<br>Stp A: F *                                    |  |
|------------|-----------------------------------------------------------------|--|
| Default:   | F                                                               |  |
| Selection: | E, F, G, H                                                      |  |
| E          | Switching frequency 1,5Khz                                      |  |
| F          | Switching frequency 3 Khz                                       |  |
| G          | Switching frequency 6 Khz                                       |  |
| н          | Switching frequency 6 Khz, random modulation. ( <u>+</u> 750Hz) |  |

NOTE! At switching frequencies>1,5Khz derating may become necessary. For size 5 and up, the switching frequency is always 1.5 kHz.

# 5.4.32 PID Controller [343]

The PID controller is used to control an external process via a feedback signal. The reference value can be set via analogue input AnIn1, at the Control Panel [500], or via serial communication. The feedback signal should be connected to analogue input AnIn2, which is locked to the setting "PID control" when the PID Controller is selected to "On" (or "Invert").

|            | 343 PID Control<br>Stp A: Off *                                                                                                    |  |
|------------|----------------------------------------------------------------------------------------------------|--|
| Default:   | Off                                                                                                    |  |
| Selection: | Off, On, Invert                                                                                                    |  |
| Off        | PID control deactivated.                                                                                                    |  |
| On         | The frequency increases when the feedback value decreases. PID settings according to windows [345] to [348] (see § 5.4.32, page 46 to § 5.4.35, page 46). |  |
| Invert     | The frequency decreases when the feedback value decreases. PID settings according to windows [345] to [348] (see § 5.4.32, page 46 to § 5.4.35, page 46). |  |

NOTE! If the PID Control = On or Invert, the input AnIn2 is automatically set as feedback input. The reference value is according to setting of window [212]. Other function settings for AnIn1 and AnIn2 will be neglected.

# 5.4.33 PID P Gain [344]

Setting the P Gain for the PID controller. See also  $\S$  5.4.32, page 46.

|            | <b>344 PID P Gain</b><br>Stp <b>A: 1.0</b> * |
|------------|----------------------------------------------|
| Default:   | 1.0                                          |
| Selection: | 0.0 - 30.0                                   |

#### NOTE! This window is not visible if the PID Controller = Off

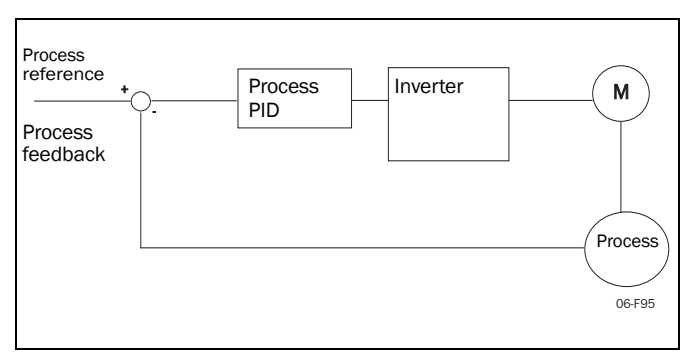

Fig. 56 Closed loop PID control.

#### 5.4.34 PID I Time [345]

Setting the integration time for the PID controller. See 5.4.32, page 46.

|            | <b>345 PID I Time</b><br>Stp A: 1.00s * |
|------------|-----------------------------------------|
| Default:   | 1.00 s                                  |
| Selection: | 0.01 - 300 s                            |

#### NOTE! This window is not visible if the PID Controller = Off.

#### 5.4.35 PID D Time [346]

Setting the differentiation time for the PID controller. See also § 5.4.32, page 46.

|            | <b>346 PID D Time</b><br>Stp <b>A: 0.00s</b> * |  |
|------------|------------------------------------------------|--|
| Default:   | 0.00 s                                         |  |
| Selection: | 0.00 - 30 s                                    |  |

| NOTE! This window is not visible if the PII | D Controller = Off. |
|---------------------------------------------|---------------------|
|---------------------------------------------|---------------------|

#### 5.4.36 Limits/protections [350]

Submenu with all the settings regarding protection functions and limiting values for the inverter and the motor.

#### 5.4.37 Low Voltage Override [351]

If a dip on the mains supply occurs, the inverter will automatically ramp down the frequency until the voltage rises again. The rotating energy in the motor/load will keep the DC-link voltage level at the override level, as long as it can or until the motor stops. This is dependent on the inertia of the motor/load combination and the load of the motor at the time the dip occurs, Fig. 57.

|            | 351 Low Volt OR<br>Stp A: Off *                                       |
|------------|-----------------------------------------------------------------------|
| Default:   | Off                                                                   |
| Selection: | Off, On                                                               |
| Off        | Normal operation, at a voltage dip the low voltage trip will protect. |
| On         | At mains dip, inverter ramps down until voltage rises.                |

The override level depends on the inverter type:

- FDU40:450VDC
- FDU50:520VDC
- FDU69:650VDC

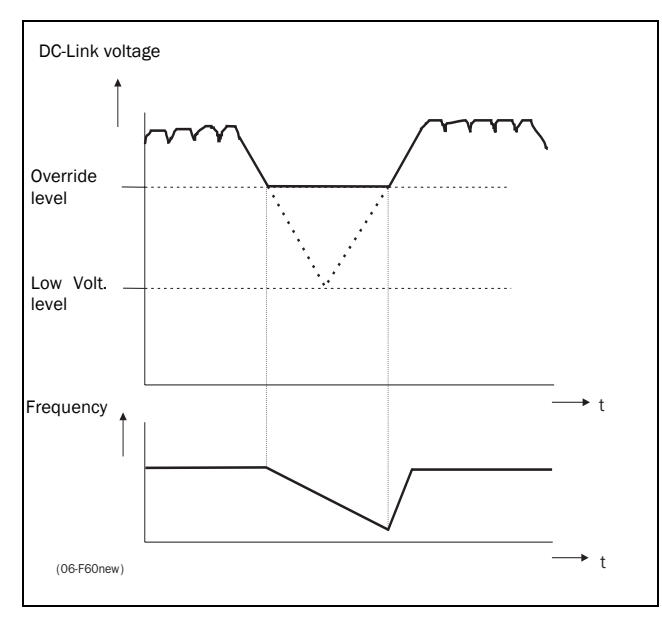

Fig. 57 Low Voltage Override.

# NOTE! During the Low voltage override the LED trip/limits blinks.

# 5.4.38 Rotor locked[352]

Detects a locked rotor. This is when the Torque Limit has been active at very low frequency for more than 5 seconds.

|            | 352 Rotor locked<br>Stp A: Off *                                                                                  |
|------------|----------------------------------------------------------------------------------------------------|
| Default:   | Off                                                                                                    |
| Selection: | Off, On                                                                                                    |
| Off        | No detection                                                                                                    |
| On         | Inverter will trip when locked rotor is<br>detected. Trip message "Locked<br>Rotor". See also chapter 6. page 68. |

# 5.4.39 Motor lost [353]

Detects a disconnected motor, or phase loss at the motor (1, 2 or 3 phases) after 5 seconds.

|            | 353 Motor lost<br>Stp A: Off *                                                                             |
|------------|----------------------------------------------------------------------------------------------------|
| Default:   | Off                                                                                                    |
| Selection: | Off, Resume, Trip                                                                                          |
| Off        | Function switched off to be used if no motor or very small motor connected.                                |
| Resume     | Operation is resumed when the motor is reconnected.                                                        |
| Trip       | Inverter will trip when the motor is disconnected. Trip message "Motor Lost". See also chapter 6. page 68. |

# 5.4.40 Motor I<sup>2</sup>t Type [354]

Select the behaviour of the I<sup>2</sup>t protection. The I<sup>2</sup>t trip time is calculated with the formula: t=60 x  $0.44/((I_{out}/I_{12t[355]})^2-1)s$ .

|            | <b>354 Mot I<sup>2</sup>t Type</b><br>Stp <b>Trip</b> *                                                                                                    |
|------------|----------------------------------------------------------------------------------------------------|
| Default:   | Trip                                                                                                    |
| Selection: | Off, Trip, Limit                                                                                                    |
| Off        | $I^{2}t$ motor protection is not active. The $I^{2}t$ protection of the inverter remains always active, even if the motor $I^{2}t$ is set to Off. The inverter $I^{2}t$ protection has a fixed $I^{2}t$ current level of 110% $I_{NOM}$ . |
| Trip       | When the I <sup>2</sup> t time is exceeded, the inverter will trip on "Overload". See also chapter 6. page 68.                                                                                                    |
| Limit      | When the $I^{2}t$ time is exceeded, the<br>inverters lowers the Current Limit<br>level (CL) to the same value as the $I^{2}t$<br>current level in window [355].                                                                           |

Fig. 58 gives an example if the rated motor current is 50% and 100% of the nominal inverter current. If the limit is at maximum the inverter will trip at "I<sup>2</sup>t", see chapter 6. page 68.

#### NOTE! During the limit the LED trip/limits is blinking.

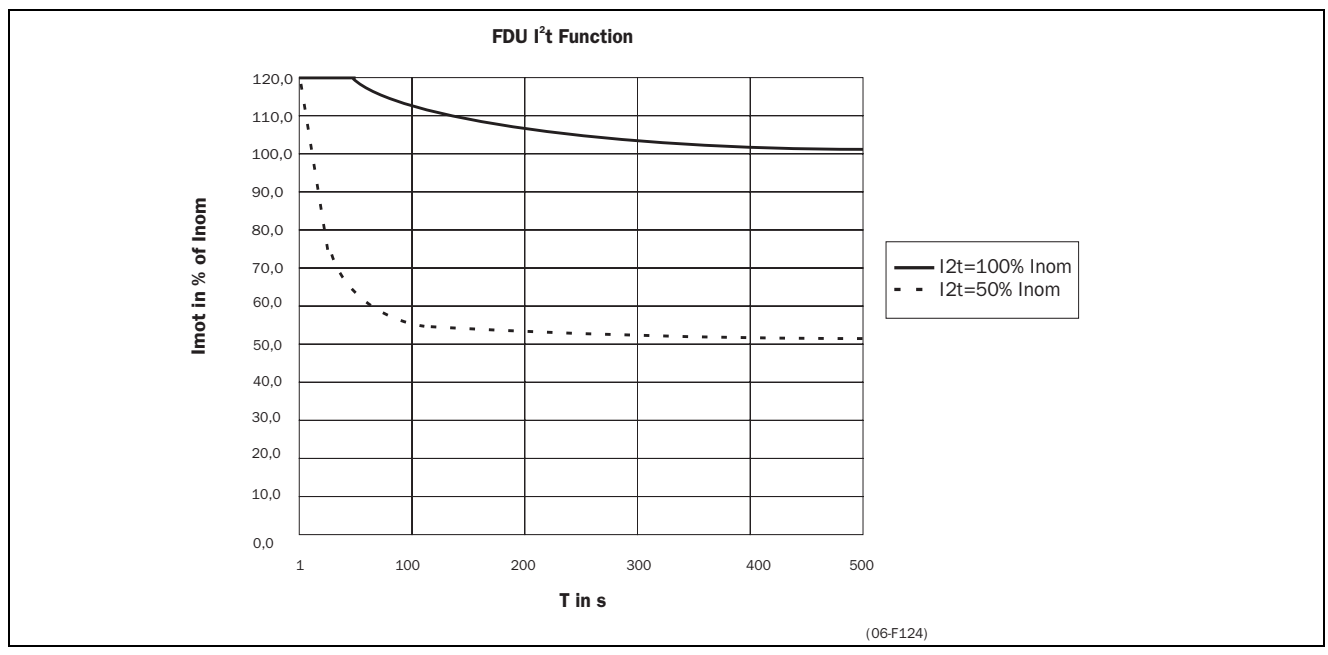

Fig. 58  $I^2t$  function

# 5.4.41 Motor I<sup>2</sup>t Current [355]

Sets the current limit for the motor  $I^2t$  calculation. This level is independent from the torque limit. A smaller motor can still use the overcurrent capacity (torque) of a bigger inverter, at a lower  $I^2t$  level.

|          | <b>355 Mot I<sup>2</sup>t I</b><br>Stp (I <sub>NOM</sub> ) <b>A</b> * |
|----------|-----------------------------------------------------------------------|
| Default: | I <sub>NOM</sub>                                                      |
| Range:   | 1.1 x I <sub>NOM</sub> of the inverter                                |

NOTE! This window is not visible when Motor I<sup>2</sup>T Type = Off (see § 5.4.40, page 47)

# 5.5 I/0 [400]

Main menu with all the settings of the standard inputs and outputs of the inverter.

# 5.5.1 Analogue Inputs [410]

Submenu with all settings regarding the analogue inputs.

#### 5.5.2 AnIn1 Function [411]

Setting the function for Analogue input 1.

|            | 411 AnIn 1 Funct<br>Stp Frequency                                                                                                    |
|------------|----------------------------------------------------------------------------------------------------|
| Default:   | Frequency                                                                                                    |
| Selection: | Off, Frequency, Torque                                                                                                    |
| Off        | Input is not active                                                                                                    |
| Frequency  | Reference value is set for Frequency<br>Control. 100%=F <sub>MAX</sub>                                                                                 |
| Torque     | The input acts as an upper torque<br>limit. The Maximum Torque is set in win-<br>dow Max Torque [332], see<br>§ 5.4.27, page 45. 100%=T <sub>MAX</sub> |

NOTE! PID Controller = on the message "PID Controller" is displayed here. If the reference signal comes from an option card, then the message "Option" is displayed here. Depends on reference selection.

NOTE! The windows 412, 413, and 414 are not visible if AnIn1 Func=Off.

Special functions:

- Adding AnIn1 and AnIn2. If AnIn1 and AnIn2 are both set the values of the
- inputs are added.
  Local /Remote control. If a digital input (see § 5.5.11, page 51) is set to the function "AnIn Select", This digital input can be

NOTE! If a digital input e.g. DigIn3=AnIn Select, then the analogue inputs are not added.

used to switch between AnIn1 and AnIn2.

#### Example:

- AnIn 1 is set for speed control and 0-10V (local potentiometer).
- AnIn 2 is set for speed control and 4-20mA (remote control system)
- DigIn 3 = AnIn Select

Now with DigIn 3 the reference signal can be switched between AnIn 1 (potentiometer local) and AnIn 2 (current control remote).

NOTE! See also function Reference Control [212] § 5.3.3, page 30 for other possibilities with Local/Remote control of the reference signal.

# 5.5.3 AnIn 1 Set-up [412]

Preset scaling and offset of the input configuration. The input is unipolar.

|                      | <b>412 AnIn 1 Setup</b><br>Stp 0-10V/0-20mA                                                                                                    |
|----------------------|----------------------------------------------------------------------------------------------------|
| Default:             | 0-10V/0-20mA                                                                                                    |
| Selection:           | 0-10V/0-20mA, 2-10V/4-20mA,<br>User defined                                                                                                    |
| 0-10V/<br>0-20mA     | Normal full scale configuration of the input. See Fig. 59.                                                                                                    |
| 2 - 10V/<br>4 - 20mA | The input has a fixed offset=20% and Gain=1.25 (Live Zero). See Fig. 60.                                                                                                    |
| User defined         | The input can be set to a user defined<br>offset and scaling. Now the functions<br>AnIn 1 Offset [413] and AnIn 1 Gain<br>[414] will appear to set the user<br>defined configuration of the input.<br>(Windows [417] and [418] for AnIn 2).<br>Output=(Input - Offset) x Gain |

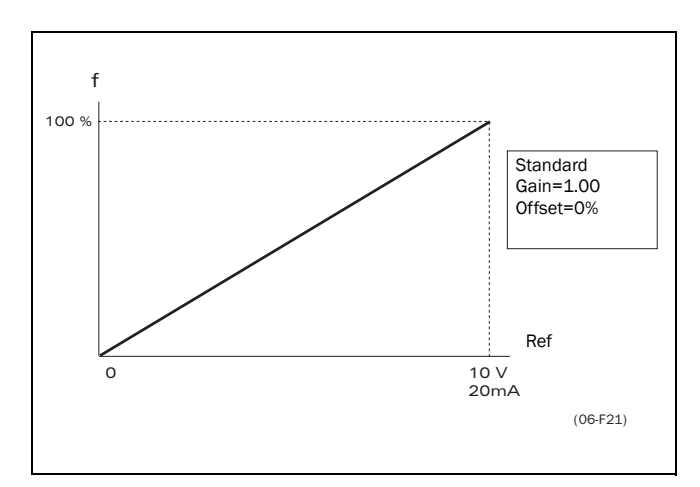

Fig. 59 Normal full-scale configuration.

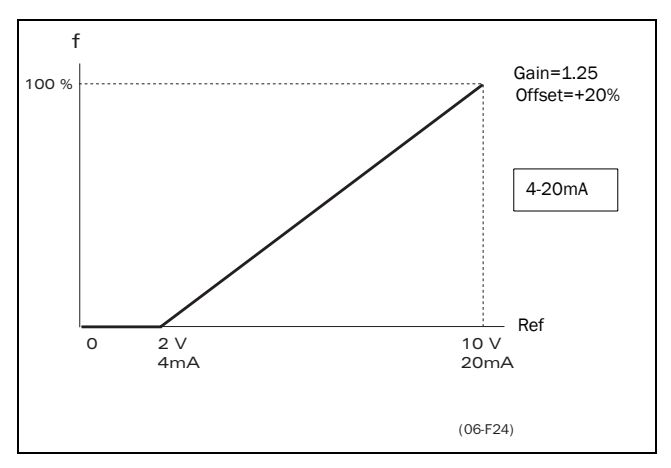

Fig. 60 2-10V/4-20mA (Live Zero).

#### 5.5.4 AnIn 1 Offset [413]

|          | <b>413 AnIn 1 Offst</b><br>Stp 0% * |
|----------|-------------------------------------|
| Default: | 0%                                  |
| Range:   | -100% to +100%                      |

Adds or subtracts an offset to the value of AnIn1. See Fig. 61.

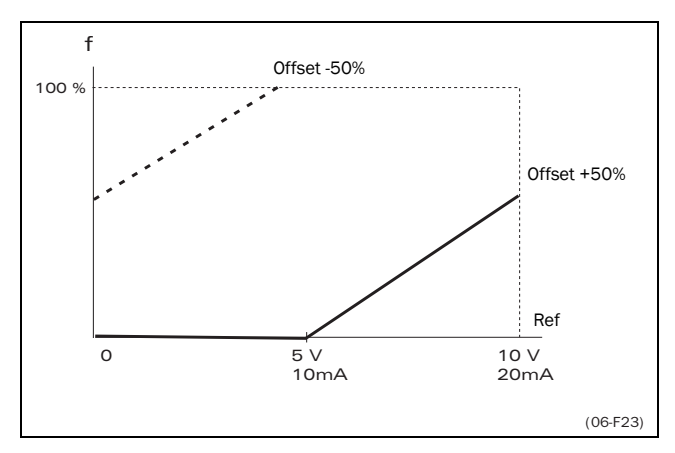

Fig. 61 Function of the AnIn Offset setting.

NOTE! This window is only visible if the function AnIn 1 Setup = User Defined [412].

See also; AnIn 2 [416] § 5.5.6, page 50 and Rotation = R+L § 5.3.5, page 32.

# 5.5.5 AnIn 1 Gain [414]

|          | <b>414 AnIn 1 Gain</b><br>Stp <b>1.00</b> * |
|----------|---------------------------------------------|
| Default: | 1.00                                        |
| Range:   | -8.00 to +8.00                              |

Multiplies AnIn1 with the Gain, see Fig. 62.

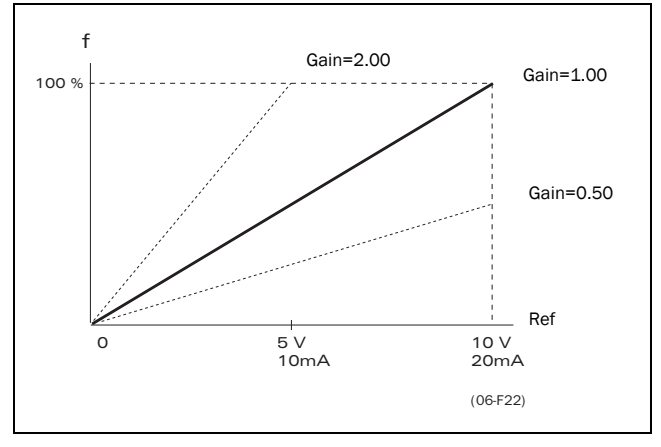

Fig. 62 Function of the AnIn Gain setting.

# NOTE! This window is only visible if the function AnIn1 Setup = User Defined [412], see § 5.5.3, page 49 and § 5.5.6, page 50.

#### Special function: Inverted reference signal

If the Offset is 100% and the Gain is -1.00 the input will act as inverted reference input, see Fig. 63.

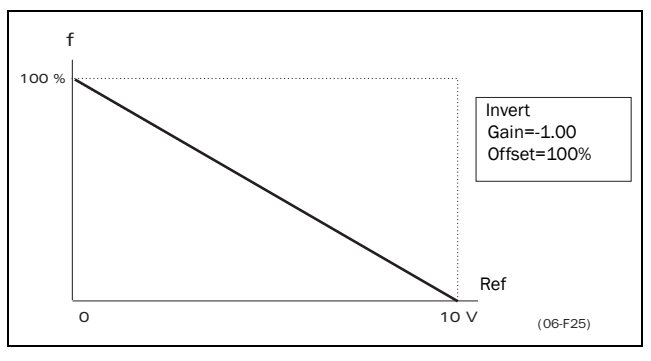

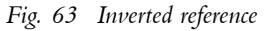

# 5.5.6 AnIn2 Function [415]

Setting the function for Analogue Input 2.

Same function as AnIn 1 Func [411] see § 5.5.2, page 49.

|            | 415 AnIn 2 Funct<br>Stp Off |
|------------|-----------------------------|
| Default:   | Off                         |
| Selection: | Off, Frequency, Torque      |
| Off        | See § 5.5.2, page 49        |
| Frequency  | See § 5.5.2, page 49        |
| Torque     | See § 5.5.2, page 49        |

# 5.5.7 AnIn 2 Set-up [416]

Same functions as AnIn 1 Setup [412] see § 5.5.3, page 49.

|            | <b>416 AnIn 2 Setup</b><br>Stp <b>0-10V/0-20mA</b> |
|------------|----------------------------------------------------|
| Default:   | 0-10V/0-20mA                                       |
| Selection: | 0-10V/0-20mA, 2-10V, 4-20mA, user defined          |

# 5.5.8 AnIn 2 Offset [417]

Same function as AnIn 1 Offset [413] see § 5.5.4, page 50.

|          | <b>417 AnIn 2 Offst</b><br>Stp <b>0%</b> * |
|----------|--------------------------------------------|
| Default: | 0%                                         |
| Range:   | -100% to +100%                             |

# 5.5.9 AnIn 2 Gain [418]

Same functions as AnIn 1 Gain [414] see § 5.5.5, page 50.

|          | <b>418 AnIn 2 Gain</b><br>Stp <b>1.00</b> * |  |
|----------|---------------------------------------------|--|
| Default: | 1.00                                        |  |
| Range:   | -8.00 to +8.00                              |  |

# 5.5.10 Digital Inputs [420]

Submenu with all the settings regarding the digital inputs.

# 5.5.11 Digln 1 [421]

To select the function of the digital input.

On the standard controlboard there are 8 digital inputs. If the same function is programmed for more than one input that function will be activated according to 'OR' logic.

|            | 421 DigIn 1                                                                                                    |
|------------|----------------------------------------------------------------------------------------------------|
|            | Stp Run                                                                                                    |
| Default:   | Run                                                                                                    |
| Selection: | Off, Ext trip, Stop, Enable, RunR, RunL,<br>Run, Reset, AnIn Select, Pres Ref1,<br>Pres Ref2, Pres Ref4, MotPot Up, Mot-<br>Pot Down, Deact MotPot, Jog, Drive1<br>feedb, Drive2 feedb, Mains Off, Deact<br>Pump                                                                                                    |
| Off        | The input is not active.                                                                                                    |
| Ext. Trip  | NOTE! The External Trip is active low. Be<br>aware that if there is nothing connected to<br>the input, the inverter will trip at "External<br>trip" immediately.                                                                                                    |
| Stop       | Stop command according to the<br>selected Stop mode in window [31A] §<br>5.4.11, page 41, see § 4.2, page 25.<br>NOTE! The Stop command is active low.                                                                                                    |
| Enable     | Enable command. General start condi-<br>tion to run the inverter. If made low<br>during running the output of the<br>inverter is cut off immediately, causing<br>the motor to coast to zero speed, see §<br>4.2, page 25 for detailed information.<br>NOTEI If none of the DigIns are pro-<br>grammed to "Enable", the internal Enable<br>signal is active. |

| RunR                                                                                          | Run Right command. The output of the inverter will be a clockwise rotary field, see § 4.2, page 25.                                                                                                    |
|-----------------------------------------------------------------------------------------------|----------------------------------------------------------------------------------------------------|
| RunL                                                                                          | Run Left command. The output of the inverter will be a counter-clockwise rotary field, see § 4.2, page 25.                                                                                                    |
| Run                                                                                           | Run command. The direction of the rotary field is determined by the setting of window Rotation [214] (see § 5.3.4, page 31) and window Direction [324] (see § 5.4.17, page 43), see § 4.2, page 25 for more information.                                                                                                    |
| Reset                                                                                         | Reset command. To reset a Trip condi-<br>tion and to enable the Autoreset func-<br>tion. See § 4.2, page 25.                                                                                                    |
| Anin Select                                                                                   | Selects AnIn2 or 1 if they have the<br>same function. Can be used for local/<br>Remote control. See § 5.5.2, page 49.<br>Low: AnIn1 active High: AnIn2 active.                                                                                                    |
| Preset Ref 1                                                                                  | To select the Preset Frequency Refer-<br>ence. See § 5.4.19, page 43.                                                                                                    |
| Preset Ref 2                                                                                  | To select the Preset Frequency Refer-<br>ence. See § 5.4.19, page 43.                                                                                                    |
| Preset Ref 4                                                                                  | To select the Preset Frequency Refer-<br>ence. See § 5.4.19, page 43.                                                                                                    |
| MotPot Up                                                                                     | Increases the internal reference value<br>acc. to the set acceleration time with<br>a min. of 16 s. Has the same function as                                                                                                    |
|                                                                                               | a real motor potentiometer see Fig. 64.                                                                                                    |
| MotPot<br>Down                                                                                | Decreases the internal reference value<br>according to the set deceleration time<br>with a minimum of 16s. See MotPot<br>Up                                                                                                    |
| MotPot<br>Down<br>Deact<br>MotPot                                                             | Decreases the internal reference value<br>according to the set deceleration time<br>with a minimum of 16s. See MotPot<br>Up<br>Deactivate the MotorPot function, ana-<br>log reference value active.                                                                                                    |
| MotPot<br>Down<br>Deact<br>MotPot<br>Jog                                                      | <ul> <li>Decreases the internal reference value according to the set deceleration time with a minimum of 16s. See MotPot Up</li> <li>Deactivate the MotorPot function, analog reference value active.</li> <li>To activate the Jog function. Gives a Run command with the set Jog Freq. and Direction, § 5.4.24, page 44.</li> </ul>                                                                                                    |
| MotPot<br>Down<br>Deact<br>MotPot<br>Jog<br>Drive 1<br>feedb                                  | <ul> <li>a real motor potentionneter see Fig. 64.</li> <li>Decreases the internal reference value according to the set deceleration time with a minimum of 16s. See MotPot Up</li> <li>Deactivate the MotorPot function, analog reference value active.</li> <li>To activate the Jog function. Gives a Run command with the set Jog Freq. and Direction, § 5.4.24, page 44.</li> <li>Feedback input Drive 1 for Pump control.</li> </ul>                                                                                                |
| MotPot<br>Down<br>Deact<br>MotPot<br>Jog<br>Drive 1<br>feedb<br>Drive 2<br>feedb              | <ul> <li>a real motor potentionneter see Fig. 64.</li> <li>Decreases the internal reference value according to the set deceleration time with a minimum of 16s. See MotPot Up</li> <li>Deactivate the MotorPot function, analog reference value active.</li> <li>To activate the Jog function. Gives a Run command with the set Jog Freq. and Direction, § 5.4.24, page 44.</li> <li>Feedback input Drive 1 for Pump control.</li> <li>Feedback input Drive 2 for Pump control.</li> </ul>                                              |
| MotPot<br>Down<br>Deact<br>MotPot<br>Jog<br>Drive 1<br>feedb<br>Drive 2<br>feedb<br>Mains Off | <ul> <li>a real motor potentionneter see Fig. 64.</li> <li>Decreases the internal reference value according to the set deceleration time with a minimum of 16s. See MotPot Up</li> <li>Deactivate the MotorPot function, analog reference value active.</li> <li>To activate the Jog function. Gives a Run command with the set Jog Freq. and Direction, § 5.4.24, page 44.</li> <li>Feedback input Drive 1 for Pump control.</li> <li>Feedback input Drive 2 for Pump control.</li> <li>Active when mains contactor is off.</li> </ul> |

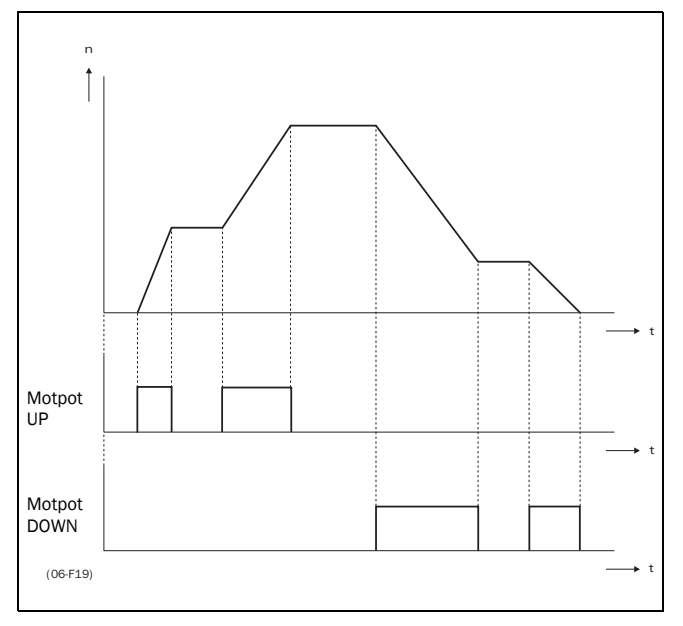

Fig. 64 MotPot function.

The MotPot function is as default volatile, this means that the reference value is 0rpm after a power down or after stop or trip, see § 5.4.18, page 43.

The Motpot command has priority over the analogue inputs. If an analogue reference is active and at the same time the Motpot UP/DOWN is activated, the reference will increase/decrease from that point on. The analogue reference is not in use when the Motpot function is active.

# 5.5.12 Digln 2 [422]

Same function as DigIn 1 [421]. See § 5.5.11, page 51.

|            | 422 DigIn 2StpOff                                                                                                    |
|------------|----------------------------------------------------------------------------------------------------|
| Default:   | Off                                                                                                    |
| Selection: | Off, Ext trip, Stop, Enable, RunR, RunL,<br>Run, Reset, AnIn Select, Pres Ref1, Pres<br>Ref2, Pres Ref4, MotPot Up, MotPot<br>Down, Deact MotPot, Jog, Drive1 feedb,<br>Drive2 feedb, Mains Off, Deact Pump |

NOTE! If either the function Reference Control [212] (§ 5.3.3, page 30) or Run/Stop Control [213] (§ 5.3.4, page 31) are set to Rem/Digln2 or Comm/Digln2, the digital input cannot be programmed. The following message is displayed: "Local/Rem".

# 5.5.13 Digln 3 [423]

Same function as DigIn 1 [421]. See § 5.5.11, page 51.

|            | 423 DigIn 3<br>Stp Off                                                                                                    |
|------------|----------------------------------------------------------------------------------------------------|
| Default:   | Off                                                                                                    |
| Selection: | Off, Ext trip, Stop, Enable, RunR, RunL,<br>Run, Reset, AnIn Select, Pres Ref1, Pres<br>Ref2, Pres Ref4, MotPot Up, MotPot Down,<br>Deact MotPot, Jog, Drive1 feedb, Drive2<br>feedb, Mains Off, Deact Pump |

NOTE! If the function Select set no [234] (§ 5.3.21, page 34) is set to DigIn 3 or DigIn 3+4 the digital input cannot be programmed. The message "PS Selected" is displayed.

# 5.5.14 DigIn 4 [424]

Same function as DigIn 1 [421]. See § 5.5.11, page 51.

|            | <b>424 DigIn 4</b><br>Stp <b>Reset</b>                                                                                                    |
|------------|----------------------------------------------------------------------------------------------------|
| Default:   | Reset                                                                                                    |
| Selection: | Off, Ext trip, Stop, Enable, RunR, RunL,<br>Run, Reset, AnIn Select, Pres Ref1, Pres<br>Ref2, Pres Ref4, MotPot Up, MotPot<br>Down, Deact MotPot, Jog, Drive1 feedb,<br>Drive2 feedb, Mains Off, Deact Pump |

NOTE! If the function Select set no [234] (§ 5.3.21, page 34) is set to DigIn 3 or DigIn 3+4 the digital input cannot be programmed. The message "PS Selected" is displayed.

# 5.5.15 DigIn 5 [425]

Same function as DigIn 1 [421]. See § 5.5.13, page 52.

|            | <b>425 DigIn 5</b><br>Stp <b>Off</b>                                                                                                    |
|------------|----------------------------------------------------------------------------------------------------|
| Default:   | Off                                                                                                    |
| Selection: | Off, Ext trip, Stop, Enable, RunR, RunL,<br>Run, Reset, AnIn Select, Pres Ref1, Pres<br>Ref2, Pres Ref4, MotPot Up, MotPot<br>Down, Deact MotPot, Jog, Drive1 feedb,<br>Drive2 feedb, Mains Off, Deact Pump |

# 5.5.16 DigIn 6 [426]

Same function as DigIn 1 [421]. See § 5.5.13, page 52.

|            | <b>426 DigIn 6</b><br>Stp <b>Off</b>                                                                                                    |
|------------|----------------------------------------------------------------------------------------------------|
| Default:   | Off                                                                                                    |
| Selection: | Off, Ext trip, Stop, Enable, RunR, RunL,<br>Run, Reset, AnIn Select, Pres Ref1, Pres<br>Ref2, Pres Ref4, MotPot Up, MotPot<br>Down, Deact MotPot, Jog, Drive1 feedb,<br>Drive2 feedb, Mains Off, Deact Pump |

# 5.5.17 Digln 7 [427]

Same function as DigIn 1 [421]. See § 5.5.13, page 52.

|            | <b>427 DigIn 7</b><br>Stp Off                                                                                                    |
|------------|----------------------------------------------------------------------------------------------------|
| Default:   | Off                                                                                                    |
| Selection: | Off, Ext trip, Stop, Enable, RunR, RunL,<br>Run, Reset, AnIn Select, Pres Ref1, Pres<br>Ref2, Pres Ref4, MotPot Up, MotPot<br>Down, Deact MotPot, Jog, Drive1 feedb,<br>Drive2 feedb, Mains Off, Deact Pump |

#### 5.5.18 Digln 8 [428]

Same function as DigIn 1 [421]. See § 5.5.11, page 51.

|            | <b>428 DigIn 8</b><br>Stp <b>Off</b>                                                                                                    |
|------------|----------------------------------------------------------------------------------------------------|
| Default:   | Off                                                                                                    |
| Selection: | Off, Ext trip, Stop, Enable, RunR, RunL,<br>Run, Reset, AnIn Select, Pres Ref1, Pres<br>Ref2, Pres Ref4, MotPot Up, MotPot<br>Down, Deact MotPot, Jog, Drive1 feedb,<br>Drive2 feedb, Mains Off, Deact Pump |

# 5.5.19 Analogue Outputs [430]

Submenu with all settings regarding the analogue outputs.

#### 5.5.20 AnOut 1 function [431]

Sets the function for the optional Analogue Output 1. The output is unipolar.

|                 | 431 AnOut1 Funct<br>Stp Frequency *                                                   |
|-----------------|---------------------------------------------------------------------------------------|
| Default:        | Frequency                                                                             |
| Selection:      | Frequency, Load, El power, Current,<br>Outp Voltage, Fmin-Fmax                        |
| Frequency       | 0 to 200% of f <sub>MOT</sub>                                                         |
| Load            | 0 to 200% of nominal inverter load                                                    |
| El power        | 0 to 200% of P <sub>NOM</sub>                                                         |
| Current         | 0 to 200% of I <sub>NOM</sub>                                                         |
| Outp<br>Voltage | 0 - 100% of Max. Output Voltage<br>(= Mains)                                          |
| Fmin-Fmax       | The scale is automatically set<br>between the minimum and the maxi-<br>mum frequency. |

# 5.5.21 AnOut 1 Setup [432]

Preset scaling and offset of the output configuration.

|                  | <b>432 AnOut1 Setup</b><br>Stp 0-10V/0-20mA *                                                                                                    |
|------------------|----------------------------------------------------------------------------------------------------|
| Default:         | 0-10V/0-20mA                                                                                                    |
| Selection:       | 0-10V/0-20mA, 2-10V/4-20mA, user defined                                                                                                    |
| 0-10V/<br>0-20mA | Normal full scale configuration of the output                                                                                                    |
| 2-10V/<br>4-20mA | The output has a fixed 20% offset<br>(Live Zero configuration) and 0.8x<br>gain. See Fig. 65 and Fig. 66.                                                                                                    |
| User defined     | The output can be set to a user de-<br>fined offset and scaling. Now the<br>functions AnOut1 Offset [423] and<br>AnOut1 Gain [424] will appear to set<br>the user defined configuration of the<br>output. (Windows [428] and [429]<br>for AnOut2) |

The gain on an Analogue output works inverted compared to the input. See Fig. 65, Fig. 66 and Fig. 62.

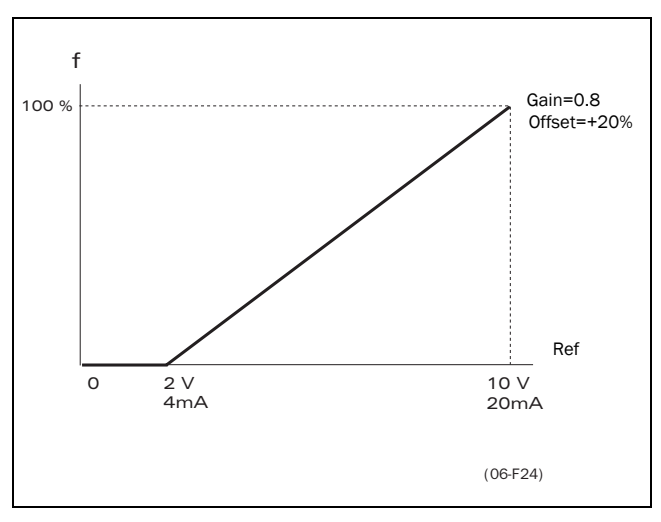

Fig. 65 AnOut 4-20mA.

# 5.5.22 AnOut 1 Offset [433]

Adds or subtracts an offset to the value of AnOut 1.

|          | 433 AnOut1 Offst<br>Stp 0% * |
|----------|------------------------------|
| Default: | 0%                           |
| Range:   | -100% to +100%               |

NOTE! This window is only visible if the function AnOut1 Setup = User Defined [432] see § 5.5.21, page 53.

# 5.5.23 AnOut 1 Gain [434]

Multiplies a gain level to the value of AnOut 1. The gain on an Analogue output works inverted compared with the input. See Fig. 65, Fig. 66 and Fig. 62.

|          | <b>434 AnOut1 Gain</b><br>Stp <b>1.00</b> * |  |
|----------|---------------------------------------------|--|
| Default: | 1.00                                        |  |
| Range:   | -8.00 to +8.00                              |  |

NOTE! This window is only visible if the function AnOut1 Setup = User Defined [432]. See § 5.5.21, page 53.

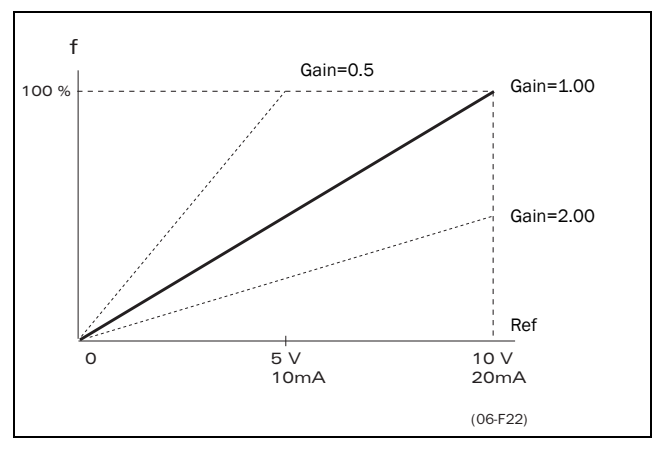

Fig. 66 AnOut Gain setting.

# 5.5.24 AnOut 2 function [435]

Sets the function for the Analogue Output 2.

|                 | 435 AnOut2 Funct<br>Stp Current *                                                     |  |  |
|-----------------|---------------------------------------------------------------------------------------|--|--|
| Default:        | Current                                                                               |  |  |
| Selection:      | Frequency, Load, El power, Current,<br>Outp Voltage                                   |  |  |
| Frequency       | 0 to 200% of f <sub>MOT</sub>                                                         |  |  |
| Load            | 0 to 200% of nominal inverter load                                                    |  |  |
| El power        | 0 to 200% of P <sub>NOM</sub>                                                         |  |  |
| Current         | 0 to 200% of I <sub>NOM</sub>                                                         |  |  |
| Outp<br>Voltage | 0 - 100% of Max. Output Voltage<br>(= Mains)                                          |  |  |
| Fmin-Fmax       | The scale is automatically set<br>between the minimum and the maxi-<br>mum frequency. |  |  |

# 5.5.25 AnOut 2 Set-up [436]

Same function as AnOut1 Setup [432]. See § 5.5.21, page 53.

# 5.5.26 AnOut 2 Offset [437]

Same function as AnOut1 Offset [433]. See § 5.5.22, page 53.

# 5.5.27 AnOut 2 Gain [438]

Same function as AnOut1 Gain [434]. See § 5.5.23, page 54.

# 5.5.28 Digital Outputs [440]

Submenu with all the settings regarding the digital outputs.

# 5.5.29 DigOut 1 Function [441]

Sets the function of the digital output 1.

NOTE! The definitions as described here are valid for the active output condition.

|                     | 441 DigOut 1                                                                                                    |  |
|---------------------|----------------------------------------------------------------------------------------------------|--|
|                     | Stp Run                                                                                                    |  |
| Default:            | Run                                                                                                    |  |
| Selection:          | Run, Stop, OHz, Acc/Dec, At Freq,<br>At Max Freq, No Trip, Trip, Autorst Trip,<br>Limit, Warning, Ready, T=T Lim, I>I <sub>nom</sub> ,<br>SgnI <offset, alarm,="" pre-alarm,<br="">Max Alarm, Max Pre-alarm, Min Alarm,<br/>Min Pre-alarm, LY, !LY, LZ, !LZ, CA1,<br/>!A1, CA2, !A2, CD1, !D1, CD2, !D2, Oper-<br/>ation</offset,> |  |
| Run                 | The inverter output is active.                                                                                                    |  |
| Stop                | The inverter output is not active.                                                                                                    |  |
| OHz                 | The output frequency=0+-0.1Hz when in Run condition.                                                                                                    |  |
| Acc/Dec             | The freq is increasing or decreasing.                                                                                                    |  |
| At Freq             | The Output Freq = Reference Frequency.                                                                                                    |  |
| At Max<br>Freq      | The frequency is limited by the Maximum Freq, see § 5.4.15, page 42                                                                                                    |  |
| No Trip             | No Trip condition active, see chapter 6. page 68.                                                                                                    |  |
| Trip                | A Trip condition is active, see chapter 6. page 68.                                                                                                    |  |
| Autorst<br>Trip     | Autoreset trip condition active, see § 6.2.4, page 69.                                                                                                    |  |
| Limit               | A Limit condition is active, see chapter 6. page 68.                                                                                                    |  |
| Warning             | A warning condition is active, see chapter 6. page 68.                                                                                                    |  |
| Ready               | The inverter is ready for operation. This means that the inverter is powered up and healthy.                                                                                                    |  |
| T= T <sub>lim</sub> | The Torque is limited by the Torque Limit function. See Torque Limit [331] § 5.4.27, page 45.                                                                                                    |  |
| I>I <sub>nom</sub>  | The Output current is higher than the rated inverter current.                                                                                                    |  |

| Sgnl<<br>Offset  | One of the AnIn input signals is lower than 75% of the offset level. |  |
|------------------|----------------------------------------------------------------------|--|
| Alarm            | The Max or Min Alarm Level has been reached. See § 5.9, page 60.     |  |
| Pre-Alarm        | The Max or Min Pre-alarm Level has been reached. See § 5.9, page 60. |  |
| Max<br>Alarm     | The Max Alarm level has been reached.<br>See § 5.9, page 60.         |  |
| Max Pre-<br>Alrm | The Max Pre-alarm level has been reached. See § 5.9, page 60.        |  |
| Min Alarm        | The Min Alarm Level has been reached.<br>See § 5.9, page 60.         |  |
| Min Pre-<br>Alrm | The Min Pre-alarm Level has been reached. See § 5.9, page 60.        |  |
| LY               | Logic output Y. See § 5.9.19, page 65                                |  |
| ILY              | Logic output Y inverted. See § 5.9.19, page 65                       |  |
| LZ               | Logic output Z. See § 5.9.19, page 65                                |  |
| !LZ              | Logic output Zinverted. See § 5.9.19, page 65                        |  |
| CA 1             | Analogue comparator 1 output, see<br>§ 5.9.12, page 64               |  |
| !A1              | Analogue comp 1 inverted output, see<br>§ 5.9.12, page 64            |  |
| CA 2             | Analogue comparator 2 output, see<br>§ 5.9.12, page 64               |  |
| !A2              | Analogue comp 2 inverted output, see § 5.9.12, page 64               |  |
| CD 1             | Digital comparator 1 output, see § 5.9.12, page 64                   |  |
| !D1              | Digital comp 1 inverted output, see<br>§ 5.9.12, page 64             |  |
| CD 2             | Digital comparator 2 output, see § 5.9.12, page 64                   |  |
| !D2              | Digital comp 2 inverted output, see<br>§ 5.9.12, page 64             |  |
| Operation        | Inverter in operation with motor                                     |  |

# 5.5.30 DigOut 2 Function [442]

# NOTE! The definitions as described here are valid for the active output condition.

Sets the function of the digital output 2. Same function as DigOut 1 [441] (§ 5.5.29, page 54).

|            | <b>442 DigOut 2</b><br>Stp No Trip *                                                                                                    |
|------------|----------------------------------------------------------------------------------------------------|
| Default:   | No trip                                                                                                    |
| Selection: | Run, Stop, OHz, Acc/Dec, At Freq,<br>At Max Freq, No Trip, Trip,<br>Autorst Trip, Limit, Warning, Ready,<br>T=T Lim, I>I <sub>NOM</sub> , SgnI <offset, alarm,<br="">Pre-alarm, Max Alarm, Max Pre-<br/>alarm, Min Alarm, Min Pre-alarm, LY,<br/>!LY, LZ, !LZ, CA1, !A1, CA2, !A2,<br/>CD1, !D1, CD2, !D2, Operation</offset,> |

# 5.5.31 Relays [450]

Submenu with all the settings for the relay outputs.

# 5.5.32 Relay 1 Function [451]

Sets the function of the relay output 1. Same function as DigOut 1 [441] § 5.5.29, page 54.

|            | <b>451 Relay 1 Func</b><br>Stp <b>Trip</b> *                                                                                                    |
|------------|----------------------------------------------------------------------------------------------------|
| Default:   | Trip                                                                                                    |
| Selection: | Run, Stop, OHz, Acc/Dec, At Freq,<br>At Max Freq, No Trip, Trip,<br>Autorst Trip, Limit, Warning, Ready,<br>T=T Lim, I>I <sub>NOM</sub> , SgnI <offset, alarm,<br="">Pre-alarm, Max Alarm, Max Pre-<br/>alarm, Min Alarm, Min Pre-alarm, LY,<br/>!LY, LZ, !LZ, CA1, !A1, CA2, !A2,<br/>CD1, !D1, CD2, !D2, Operation</offset,> |

# 5.5.33 Relay 2 Function [452]

# NOTE! The definitions as described here are valid for the active output condition.

Sets the function of the relay output 2. Same function as DigOut 1 [441] § 5.5.29, page 54.

|            | <b>452 Relay 2 Func</b><br>Stp <b>Ready</b> *                                                                                                    |
|------------|----------------------------------------------------------------------------------------------------|
| Default:   | Ready                                                                                                    |
| Selection: | Run, Stop, OHz, Acc/Dec, At Freq,<br>At Max Freq, No Trip, Trip,<br>Autorst Trip, Limit, Warning, Ready,<br>T=T Lim, I>I <sub>nom</sub> , SgnI <offset, alarm,<br="">Pre-alarm, Max Alarm, Max Pre-<br/>alarm, Min Alarm, Min Pre-alarm, LY,<br/>!LY, LZ, !LZ, CA1, !A1, CA2, !A2,<br/>CD1, !D1, CD2, !D2, Operation</offset,> |

# 5.6 Set/View reference value [500]

Main menu to view or set the reference value. The read-out depends on the selected controller mode:

Table 24 Set/view reference value

| Mode           | Read-out: | Resolution (see<br>§ 5.1, page 29): |
|----------------|-----------|-------------------------------------|
| Frequency Mode | Hz        | 3 digit                             |
| PID Controller | %         | 3 digit                             |

#### View reference value

As default the window 500 is in view operation. The value of the active frequency reference signal is displayed.

#### Set reference value

If the function Reference Control [212] (§ 5.3.3, page 30) is programmed: Ref Control = Keyboard, then the reference value must be set in window 500 with the + and - keys on the control panel. Window 500 displays on-line the actual reference value according to the Mode Settings in Table 24.

# 5.7 View operation [600]

Main menu for viewing all actual operational data, like speed, torque, power, etc.

# 5.7.1 Speed [610]

Displays the actual Output Frequency.

|             | 610 Frequency<br>Stp | Hz |
|-------------|----------------------|----|
| Unit:       | Hz                   |    |
| Resolution: | 0.1 Hz               |    |

#### 5.7.2 Load [620]

Displays the actual Torque.

|             | <b>620 Load</b><br>Stp | % |
|-------------|------------------------|---|
| Unit:       | %                      |   |
| Resolution: | 1%                     |   |

#### 5.7.3 Electrical power [630]

Displays the actual Electrical Output Power.

|             | <b>630 El Power</b><br>Stp | kW |
|-------------|----------------------------|----|
| Unit:       | kW                         |    |
| Resolution: | 1W                         |    |

#### 5.7.4 Current [640]

Displays the actual Output Current.

|             | <b>640</b><br>Stp | Current | A |  |
|-------------|-------------------|---------|---|--|
| Unit:       | А                 |         |   |  |
| Resolution: | 0.1 A             |         |   |  |

# 5.7.5 Output Voltage [650]

Displays the actual Output Voltage.

|             | 650 Outp.Voltage<br>Stp V |  |
|-------------|---------------------------|--|
| Unit:       | V                         |  |
| Resolution: | 1V                        |  |

# 5.7.6 DC-Link voltage [660]

Displays the actual DC-link Voltage.

|             | 660 DC Voltage<br>Stp | v |
|-------------|-----------------------|---|
| Unit:       | V                     |   |
| Resolution: | 1V                    |   |

#### 5.7.7 Heat sink temperature [670]

Displays the actual Heat Sink Temperature.

|             | 670 Temperature<br>Stp °C |
|-------------|---------------------------|
| Unit:       | °C                        |
| Resolution: | 0.1°C                     |

# 5.7.8 FI status [680]

Indicates the overall status of the frequency inverter. See Fig. 67.

| 680 | FI St | catus    |
|-----|-------|----------|
| Stp | 1/222 | 2/333/44 |

Fig. 67 Drive status.

Table 25 FI status

| Display<br>position | status                                  | value                                                                                                    |  |
|---------------------|-----------------------------------------|----------------------------------------------------------------------------------------------------|--|
| 1                   | Parameter Set                           | A,B,C,D                                                                                                    |  |
| 222                 | Source of refer-<br>ence value          | -Key (keyboard)<br>-Rem (remote)<br>-Com (Serial comm.)<br>-Opt (option)                                     |  |
| 333                 | Source of Run/<br>Stop/Reset<br>command | -Key (keyboard)<br>-Rem (remote)<br>-Com (Serial comm.)<br>-Opt (option)                                     |  |
| 44                  | Limit functions                         | -TL (Torque Limit)<br>-FL (Frequency Limit)<br>-CL (Current Limit)<br>-VL (Voltage Limit)<br>No limit active |  |

#### Example: "A/Key/Rem/TL"

This means:

| – A: | Parameter Set A is ac | tive. |
|------|-----------------------|-------|
|      |                       |       |

| – Key: | Reference value comes from the |
|--------|--------------------------------|
|        | keyboard (CP)                  |
| - Rem: | Run/Stop commands come from    |
|        | terminal terminal 1-22         |

- TL: Torque Limit active.

#### 5.7.9 Digital input status [690]

Indicates the status of the Digital inputs. See Fig. 68.

The first row indicates the digital inputs.

| - 1 | DigIn 1 |
|-----|---------|
| - 2 | DigIn 2 |
| - 3 | DigIn 3 |
| - 4 | DigIn 4 |
| - 5 | DigIn 5 |
| - 6 | DigIn 6 |
| - 7 | DigIn 7 |
| - 8 | DigIn 8 |

Reading downwards from the first row to the second row the status of the associated input is shown:

| - H | High |
|-----|------|
| т   | т    |

- L Low

So the example in Fig. 68 indicates that DigIn 1, DigIn 3 and DigIn 6 are active at this moment.

| 690 | DI: | 1234 | 5678 |
|-----|-----|------|------|
| Run |     | HLHL | LHLL |

Fig. 68 Digital input status example.

#### 5.7.10 Analogue input status [6A0]

Indicates the status of the Analogue inputs. Fig. 69.

| 6A0 | AI: | 1    |   | 2   |
|-----|-----|------|---|-----|
| Stp |     | 100% | ( | 65% |

Fig. 69 Analogue input status

The first row indicates the Analogue inputs.

| 1: | AnIn 1 |  |
|----|--------|--|
| 2: | AnIn 2 |  |

Reading downwards from the first row to the second row the status of the belonging input is shown in %:

100% AnIn1 has a 100% input value

65% AnIn2 has a 65% input value

So the example in Fig. 69 indicates that both the Analogue inputs are active.

#### 5.7.11 Run time [6B0]

Displays the total time that the inverter has been in the Run Mode.

|        | 6BO Run Time<br>Stp h: m |  |
|--------|--------------------------|--|
| Unit:  | h: m (hours: minutes)    |  |
| Range: | 0h: 0m - 65535h: 59m     |  |

# 5.7.12 Reset Run time [6B1]

To reset the Run Time counter, see function Run [6D0] § 5.7.11, page 57.

|            | 6B1 Reset Run Tm<br>Stp No * |
|------------|------------------------------|
| Default:   | No                           |
| Selection: | No, Yes                      |

#### NOTE! After the reset the setting automatically reverts to "No".

#### 5.7.13 Mains time [6C0]

Displays the total time that the inverter has been connected to the mains supply. This timer cannot be reset.

|        | 6CO Mains Time<br>Stp h: m |  |
|--------|----------------------------|--|
| Unit:  | h: m (hours: minutes)      |  |
| Range: | 0h: 0m - 65535h: 59m       |  |

NOTE! At 65535 h: 59 m the counter stops. It will not revert to 0h: 0m.

#### 5.7.14 Energy [6D0]

Displays the total energy consumption since the last Reset Energy [6F1] has taken place (see § 5.7.15, page 58).

|        | <b>6D0 Energy</b><br>Stp | kWh |
|--------|--------------------------|-----|
| Unit:  | kWh                      |     |
| Range: | 0.0 - 999999.9kWh        |     |

#### 5.7.15 Reset Energy [6D1]

To reset the kWh counter see § 5.7.14, page 58.

|            | 6D1 Reset Energy<br>Stp No * |
|------------|------------------------------|
| Default:   | No                           |
| Selection: | No, Yes                      |

NOTE! After reset the setting automatically goes back to "No".

# 5.7.16 Process Speed [6E0]

The Process Speed is a display function which can be programmed according to several quantities and units with regard to the frequency, which is programmed with the functions Set Process Unit [6E1] and Set Process Scale [6E2] in this menu.

| 6E0 | Process | Spd |
|-----|---------|-----|
| Stp |         |     |

# 5.7.17 Set Process Unit [6E1]

Selection of the process unit with regard to the speed.

|            | 6E1 Set Prc Unit                                                                                                    |  |
|------------|----------------------------------------------------------------------------------------------------|--|
|            | Stp OFF *                                                                                                    |  |
| Default:   | OFF                                                                                                    |  |
| Selection: | Off, %, °C, °F, bar, Pa, kPa, psi, Nm,<br>Hz, /s, cyc/s, U/s, m/s, ft/s, m3/s,<br>gal/s, ft3/s, kg/s, lbs/s, rpm, /min,<br>cyc/m, U/m, m/min, ft/m, L/m,<br>m3/m, gal/m, ft3/m, kg/m, lbs/m,<br>/h, cyc/h, U/h, m/h, ft/h, L/h, m3/<br>h, gal/h, ft3/h, kg/h, lbs/h, tons/h |  |
| Off        | No unit selection                                                                                                    |  |
| %          | Percentage of Maximum Frequency                                                                                                    |  |
| °C         | Degree Centigrade                                                                                                    |  |
| °F         | Degree Fahrenheit                                                                                                    |  |
| bar        | bar                                                                                                    |  |
| Ра         | Pascal                                                                                                    |  |
| kPa        | Kilopascal                                                                                                    |  |
| psi        | Pounds per square inch                                                                                                    |  |
| Nm         | Torque                                                                                                    |  |
| Hz         | Frequency                                                                                                    |  |
| /s         | Per second                                                                                                    |  |
| cyc/s      | Cycles per second                                                                                                    |  |
| U/s        | Units per second                                                                                                    |  |
| m/s        | Metres per second                                                                                                    |  |
| ft/s       | Feet per second                                                                                                    |  |
| L/s        | Litres per second                                                                                                    |  |
| m3/s       | Cubic meters per second                                                                                                    |  |
| gal/s      | Gallons per second                                                                                                    |  |
| ft3/s      | Cubic feet per second                                                                                                    |  |
| kg/s       | Kilograms per second                                                                                                    |  |
| lbs/s      | Pounds per second                                                                                                    |  |
| rpm        | Revolutions per minute                                                                                                    |  |
| /min       | Per minute                                                                                                    |  |
| cyc/min    | Cycles per minute                                                                                                    |  |

| U/min   | Units per minute        |
|---------|-------------------------|
| m/min   | Metres per minute       |
| ft/min  | Feet per minute         |
| L/min   | Litres per minute       |
| m3/min  | Cubic metres per minute |
| gal/min | Gallons per minute      |
| ft3/min | Cubic feet per minute   |
| kg/min  | Kilograms per minute    |
| lbs/min | Pounds per minute       |
| /h      | per hour                |
| cyc/h   | Cycles per hour         |
| U/h     | Units per hour          |
| m/h     | Metres per hour         |
| ft/h    | Feet per hour           |
| L/h     | Litres per min          |
| m3/h    | Cubic meters per hour   |
| gal/h   | Gallons per hour        |
| ft3/h   | Cubic feet per hour     |
| kg/h    | Kilograms per hour      |
| lbs/h   | Pounds per hour         |
| tons/h  | Tons per hour           |

#### 5.7.18 Set Process Scale [6E2]

Scales the process value with reference to the Motor Shaft Speed.

#### Example:

A pump has at 40Hz a flow of 3.6 litres per second. Set the Process Unit = L/s. The process scale is 3.6:40=0.09. So if the Process Scale = 0.09, then the read-out at 40Hz will be 3.6L/s.

|            | 6E2 Set Prc Scal<br>Stp 1.000 *       |
|------------|---------------------------------------|
| Default:   | 1.000                                 |
| Range:     | 0.000 - 10.000                        |
| Resolution | 4 significant digits (§ 5.1, page 29) |

# 5.7.19 Warning [6F0]

Display the actual or last warning condition. A warning occurs if the inverter is close to a trip condition, but still in operation. During a warning condition the red trip LED will start to blink as long as the warning is active (see § 4.1.2, page 22).

| <b>6F0</b> | Warnings |
|------------|----------|
| Stp        | warn.msg |

The active warning message is displayed here. See § 6.1, page 68.

If no warning is active the message "No Warning" is displayed.

The following warnings are possible;

- Overtemp
- Overvolt G
- Overcurrent  $(I^2t)$
- Low voltage
- Min Pre-Alarm
- Max Pre-Alarm
- Comm Error

See also chapter 6. page 68.

# 5.8 View trip log [700]

Main menu for viewing all the logged trip data. In total the inverter saves the last 10 trips in the trip memory. The trip memory refreshes on the FIFO principle (First In, First Out). Every trip in the memory is logged on the time of the Run Time [6B0] counter.

# 5.8.1 Trip 1 [710] to trip 10 [7A0]

The trip message can be any message as described in § 6.2, page 69.

|        | 7x0 Trip message<br>Stp h:m |  |
|--------|-----------------------------|--|
| Unit:  | h: m (hours: minutes)       |  |
| Range: | 0h: 0m - 65355h: 59m        |  |

| 730 | OVERCURRENT |     |  |
|-----|-------------|-----|--|
| Stp | 1396h:      | 13m |  |

Fig. 70 Trip 3

#### Example:

Fig. 70 shows the third trip memory window 730: Overcurrent trip occurred after 1396 hours and 13 minutes in Run time.

# 5.8.2 Reset trip log [7B0]

To reset the content of the 10 trip memories. See § 5.8.1, page 60.

|            | <b>7B0 Reset Trip</b><br>Stp No * |  |
|------------|-----------------------------------|--|
| Default:   | No                                |  |
| Selection: | No, Yes                           |  |

NOTE! After the reset the setting goes automatically back to "NO". The message "OK" is displayed for 2 sec.

# 5.9 Monitor [800]

Main menu for setting the Monitor functions.

# 5.9.1 Alarm functions [810]

The monitor functions enable the inverter to be used as a Load monitor. Load monitors are used to protect machines against mechanical overload. E.g. jamming of a conveyer belt, screw conveyer, belt failure on a fan, dry running on a pump. The load is measured in the inverter by the calculated motor torque. There is an Overload alarm (Max Alarm and Max Pre-Alarm) and an Underload (Min Alarm and Min Pre-Alarm).

The Max- and Min-alarm can be set for a trip condition. The pre-alarms act as a warning condition. All the alarms can be monitored on the Digital or Relay outputs. See also:

- § 5.5.28, page 54,
- § 6.1, page 68,
- § 5.7.19, page 59,
- Table 28, page 70.

The Autoset function determines automatically during running the 4 alarm levels: Maximum alarm, Max. Pre-Alarm, Minimum Alarm and Min. Pre-alarm.

Fig. 71, page 63 gives an example of the monitor functions.

# 5.9.2 Alarm Select[811]

Selects the types of alarms that are active.

|            | 811 Alarm Select<br>Stp Off *                                                                                             |  |
|------------|----------------------------------------------------------------------------------------------------|--|
| Default:   | Off                                                                                                    |  |
| Selection: | Off, Max, Min, Max+Min                                                                                                    |  |
| Off        | No alarm functions active.<br>NOTEI The windows [813-815] are not<br>visible.                                             |  |
| Max        | Max Alarm active. The alarm output<br>functions as an Overload alarm.<br>NOTE! The windows [819-81A] are not<br>visible.  |  |
| Min        | Min Alarm active. The alarm output<br>functions as an Underload alarm.<br>NOTE! The windows [817-818] are not<br>visible. |  |
| Max+Min    | Both Max and MIN alarm are active.<br>The alarm outputs function as over-<br>load and underload alarms.                   |  |

# 5.9.3 Alarm Trip [812]

Selects which alarm must cause a Trip to the inverter.

|            | 812 Alarm trip<br>Stp Off *                                                                                                 |  |
|------------|----------------------------------------------------------------------------------------------------|--|
| Default:   | Off                                                                                                    |  |
| Selection: | Off, Min, Max, Max+Min                                                                                                    |  |
| Off        | No trip if an alarm is active. The<br>Alarms can be monitored on the<br>Digital or Relay outputs. See<br>§ 5.5.28, page 54. |  |
| Max        | The Max alarm will trip the inverter.<br>See also Chapter 6. page 68.                                                       |  |
| Min        | The Min Alarm will Trip the inverter.<br>See also Chapter 6. page 68.                                                       |  |
| Max+Min    | Both a Min or Max Alarm will trip the inverter. See Chapter 6. page 68.                                                     |  |

#### 5.9.4 Ramp Alarm [813]

Selects that the (pre)alarm signals are inhibited during acceleration/deceleration of the motor to avoid false alarms.

|            | 813 Ramp Alarm<br>Stp Off *                                   |  |  |
|------------|---------------------------------------------------------------|--|--|
| Default:   | Off                                                           |  |  |
| Selection: | Off, On                                                       |  |  |
| On         | (Pre-) alarms active during accelera-<br>tion/deceleration.   |  |  |
| Off        | (Pre-) alarms are inhibited during acceleration/deceleration. |  |  |

#### 5.9.5 Alarm start delay [814]

Sets the delay time after a Run command, after which the alarm may be given.

- If Ramp Enable=On (see § 5.9.4, page 61). The start delay begins after a RUN command.
- If Ramp Enable=Off .The start delay begins after the acceleration ramp.

|          | 814 Start Delay<br>Stp 2s * |
|----------|-----------------------------|
| Default: | 0                           |
| Range:   | 0-3600s                     |

#### 5.9.6 Alarm response delay [815]

Sets the delay time between the first occurrence of an alarm condition and after which the alarm is given.

|          | <b>815</b><br>Stp | Response Dly<br>0.1s | * |
|----------|-------------------|----------------------|---|
| Default: | 0.1s              |                      |   |
| Range:   | 0-90s             |                      |   |

# 5.9.7 Auto set function[816]

Sets the actual load level at 100% and automatically the accompanying alarm levels.

|            | <b>816 Auto Set</b><br>Stp | No * |
|------------|----------------------------|------|
| Default:   | No                         |      |
| Selection: | No, Yes                    |      |

The set levels for the (pre)alarms are:

| Overload  | Max Alarm     | 1.15xActual Load |  |
|-----------|---------------|------------------|--|
|           | Max pre-alarm | 1.10xActual Load |  |
| Underload | Min pre-alarm | 0.90xActual Load |  |
|           | Min alarm     | 0.85xActual Load |  |

After execution the message "Autoset OK!" is displayed for 1s and the selection reverts to "No".

# 5.9.8 Max Alarm level (Overload) [817]

Sets the Max Alarm level (Overload).

|          | <b>817 Max Al</b><br>Stp | arm<br>120% * |
|----------|--------------------------|---------------|
| Default: | 120%                     |               |
| Range:   | 0-200%                   |               |

The alarm level is given in % of the nominal load. Normal setting: 150%. The Alarm is activated if the set value has been reached.

# 5.9.9 Max Pre-alarm level (Overload) [818]

Sets the Max Pre-alarm level (Overload).

|          | <b>818 Max Pre-Alrm</b><br>Stp <b>110%</b> * |
|----------|----------------------------------------------|
| Default: | 110%                                         |
| Range:   | 0-200%                                       |

The Pre-alarm level is given in % of the nominal torque  $T_{NOM}$ . Normal setting: 110%. The Pre-Alarm is activated if the set value has been reached.

#### 5.9.10 Min Alarm level (Underload) [819]

Sets the Max Alarm level (Underload).

|          | <b>819 Min Alarm</b><br>Stp | 0% * |
|----------|-----------------------------|------|
| Default: | 0%                          |      |
| Range:   | 0-200%                      |      |

The alarm level is given in % of the nominal load. Normal setting: 0%. The Alarm is activated if the set value has been reached.

#### 5.9.11 Min Pre-alarm level (Underload) [81A]

Sets the Min Pre-alarm level (Underload).

|          | <b>81A Min</b><br>Stp | Pre-Alrm<br>90% | * |
|----------|-----------------------|-----------------|---|
| Default: | 90%                   |                 |   |
| Range:   | 0-200%                |                 |   |

The alarm level is given in % of the nominal load. Normal setting: 90%. The Pre-alarm is activated if the set value has been reached.

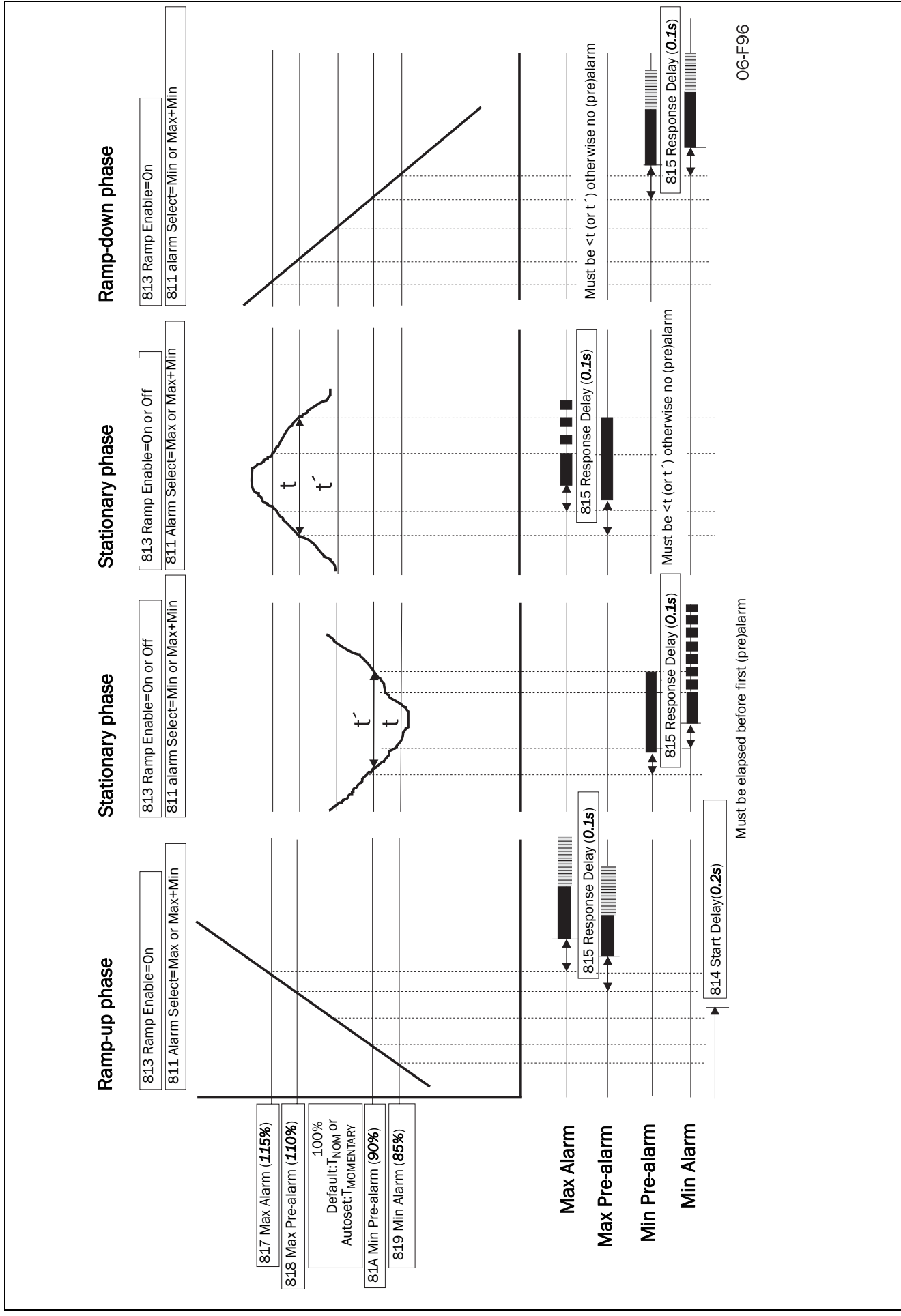

Fig. 71 Alarm functions

#### 5.9.12 Comparators [820]

There are 2 analogue comparators that compare any available analogue value (including the analogue reference inputs) with an adjustable constant.

There are 2 digital comparators that compare any available digital signal.

The output signals of these comparators can be logically tied together to yield a logical output signal. All the output signals can be programmed to the digital or relay outputs. See par 5.5.28 page 52.

#### 5.9.13 Analogue Comparator 1 value [821]

Selection of the analogue value for Analogue Comparator 1 (CA1).

Analogue comparator 1 compares the in window [821] selectable analogue value with the in window [822] adjustable constant. When the value exceeds the constant, the output signal CA1 becomes High and !A1 Low, see Fig. 72.

The output signal can be programmed to the digital or relay outputs. See par 5.5.28 page 52.

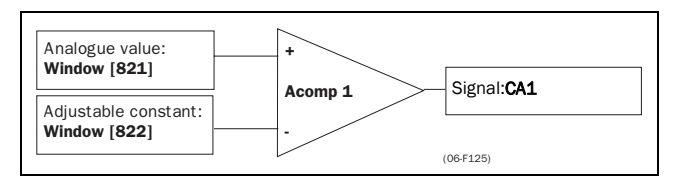

Fig. 72 Analogue Comparator

|                  | 821 CA1 Value<br>Stp Frequency *                                                                                                    |
|------------------|----------------------------------------------------------------------------------------------------|
| Default:         | Frequency                                                                                                    |
| Selection:       | Frequency, Load, El Power, Current,<br>Outp. Voltage, DC Voltage, Tempera-<br>ture, Energy, Run Time, Mains Time,<br>AnIn 1, AnIn 2, Process speed |
| Frequency        | Hz                                                                                                    |
| Load             | %                                                                                                    |
| El Power         | kW                                                                                                    |
| Current          | А                                                                                                    |
| Voltage          | V                                                                                                    |
| DC Voltage       | VDC                                                                                                    |
| Temperature      | °C                                                                                                    |
| Energy           | kWh                                                                                                    |
| Run Time         | h                                                                                                    |
| Mains Time       | h                                                                                                    |
| Anin1            | %                                                                                                    |
| AnIn2            | %                                                                                                    |
| Process<br>speed | -                                                                                                    |

#### 5.9.14 Analogue Comparator 1 constant [822]

Selects the analogue comparator constant level according to the selected value in window [821]. The default value is always 0.

|                  | 822 CA1 Constant                                           |  |
|------------------|------------------------------------------------------------|--|
|                  | Stp OHZ .                                                  |  |
| Default:         | OHz                                                        |  |
| Selection:       | Selection is made automatically according to window [821]. |  |
| Frequency        | 0 - 400Hz                                                  |  |
| Load %           | 0-200%                                                     |  |
| El Power         | 0-200%, P <sub>NOM</sub> in kW                             |  |
| Current          | 0-200%, I <sub>NOM</sub> in A                              |  |
| Voltage          | 0-Mains in V                                               |  |
| DC Voltage       | 0-Mains. $\sqrt{2}$ in VDC DC Voltage                      |  |
| Temperature      | 0-100°C                                                    |  |
| Energy           | 0-1,000,000kWh                                             |  |
| Run Time         | 0-65500hr                                                  |  |
| Mains Time       | 0-65500hr                                                  |  |
| Anin1            | 0-100%                                                     |  |
| AnIn2            | 0-100%                                                     |  |
| Process<br>speed | 0.01 - 10.0                                                |  |

#### 5.9.15 Analogue Comparator 2 value [823]

Function is identical to Analogue Comparator 1 Value, see § 5.9.13, page 64.

|            | 823 CA2 Value<br>Stp AnIn 1 *                                                                                                    |
|------------|----------------------------------------------------------------------------------------------------|
| Default:   | AnIn 1                                                                                                    |
| Selection: | Frequency, Load, El Power, Current,<br>Outp. Voltage, DC Voltage,<br>Temperature, Energy, Run Time,<br>Mains Time, AnIn 1, AnIn 2 |

# 5.9.16 Analogue Comparator 2 constant [824]

Function is identical to Analogue Comparator 1 level see § 5.9.14, page 64.

|            | 824 CA2 Constant<br>Stp 0% *                               |  |
|------------|------------------------------------------------------------|--|
| Default:   | 0%                                                         |  |
| Selection: | Selection is made automatically according to window [823]. |  |

#### 5.9.17 Digital Comparator 1 [825]

Selection of the input signal for Digital Comparator 1 (CD1).

This output signal CD1 becomes High if the selected input signal is active. See Fig. 73.

The output signal can be programmed to the digital or relay outputs. See par 5.5.28 page 52.

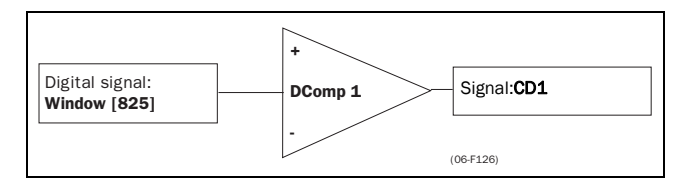

Fig. 73 Digital comparator

|                  | <b>825</b><br>Stp                                                                                                    | CD1<br>Run *                                                                                               |
|------------------|----------------------------------------------------------------------------------------------------|----------------------------------------------------------------------------------------------------|
| Default:         | Run                                                                                                    |                                                                                                    |
| Selection:       | Digln 1, Digln 2, Diglr<br>Digln 5, Digln 6, Diglr<br>Acc, Dec, 12t, Run, St<br>Max Alarm, Min Alarn<br>F-Limit, C-Limit, T-Lim<br>Overvolt G, Overvolt I<br>Low Voltage, Max Pre<br>Min Pre-Alarm | n 3, Digln 4,<br>n 7, Digln 8,<br>op, Trip,<br>n, V-Limit,<br>nit, Overtemp,<br>D, Overcurrent,<br>-Alarm, |
| DigIn 1          | Digital input 1                                                                                                    |                                                                                                    |
| DigIn 2          | Digital input 2                                                                                                    |                                                                                                    |
| DigIn 3          | Digital input 3                                                                                                    |                                                                                                    |
| DigIn 4          | Digital input 4                                                                                                    |                                                                                                    |
| DigIn 5          | Digital input 5                                                                                                    |                                                                                                    |
| DigIn 6          | Digital input 6                                                                                                    |                                                                                                    |
| DigIn 7          | Digital input 7                                                                                                    |                                                                                                    |
| DigIn 8          | Digital input 8                                                                                                    |                                                                                                    |
| Acc              | Acceleration status                                                                                                    |                                                                                                    |
| Dec              | Deceleration status                                                                                                    |                                                                                                    |
| l <sup>2</sup> t | l <sup>2</sup> t overload status                                                                                                    |                                                                                                    |
| Run              | Run status                                                                                                    |                                                                                                    |
| Stop             | Stop status                                                                                                    |                                                                                                    |

| Trip              | Trip status                       |
|-------------------|-----------------------------------|
| Max Alarm         | Max Alarm status                  |
| Min Alarm         | Min Alarm status                  |
| V-Limit           | Voltage Limit                     |
| F-Limit           | Frequency limit                   |
| C-Limit           | Current limit                     |
| T-Limit           | Torque limit                      |
| Overtemp          | Over temperature warning          |
| Overvolt G        | Over voltage Generating warning   |
| Overvolt D        | Over voltage Decelerating warning |
| Overcurrent       | Over current warning              |
| Low Voltage       | Low Voltage warning               |
| Max Pre-<br>Alarm | Max Pre-Alarm warning             |
| Min Pre-<br>Alarm | Min Pre-Alarm warning             |

# 5.9.18 Digital Comparator 2 [826]

Function is identical to Digital Comparator 1 see  $\S$  5.9.17, page 65. Selection of the input signal for Digital Comparator 2 (CD2).

|            | <b>826</b><br>Stp                                                                                                    | CD 2<br>DigIn 1                                                                                                    | *                                              |
|------------|----------------------------------------------------------------------------------------------------|----------------------------------------------------------------------------------------------------|------------------------------------------------|
| Default:   | DigIn 1                                                                                                    |                                                                                                    |                                                |
| Selection: | Digln 1, Digln<br>Digln 5, Digln<br>Acc, Dec, I2t,<br>Alarm, Min Al<br>C-Limit, T-Lim<br>G, Overvolt D<br>age, Max Pre | 2, Digln 3, Digln 4<br>6, Digln 7, Digln 8<br>Run, Stop, Trip, M<br>arm, V-Limit, F-Lim<br>it, Overtemp, Over<br>, Overcurrent, Low<br>Alarm, Min Pre-Ala | 1,<br>3,<br>ax<br>iit,<br>volt<br>Volt-<br>arm |

# 5.9.19 Logic Output Y [830]

By means of an expression editor, the comparator signals can be logically combined into the Logic Y function.

- The expression editor has the following features:
  - Up to 3 comparator outputs can be used: CA1, CA2, CD1, CD2 or LZ. (or LY)
  - The comparator outputs can be inverted: !A1, !A2, !D1, !D2, or !LZ. (or !LY)
  - The following logical operators are available: "+" : OR operator
    - "&" : AND operator
    - "^" : EXOR operator

Expressions according to the following truth table can be made:

| A | В | & (AND) | + (OR) | ^(EXOR) |
|---|---|---------|--------|---------|
| 0 | 0 | 0       | 0      | 0       |
| 0 | 1 | 0       | 1      | 1       |
| 1 | 0 | 0       | 1      | 1       |
| 1 | 1 | 1       | 1      | 0       |

- The output signal can be programmed to the digital or relay outputs. See § 5.5.28, page 54.

| 830 | LOGIC Y     |
|-----|-------------|
| Stp | CA1&!A2&CD1 |

The expression must be programmed by means of the menu's 831 to 835.

#### Example: Broken belt detection for Logic Y:

This example describes the Programming for a so called "broken belt detection" for fan applications.

- The comparator CA1 is set for: - Frequency>10Hz
- The comparator !A2 is set for:
- load < 20%
- The comparator CD1 is set for:
- Run active

The 3 comparator are all AND-ed, given the "broken belt detection".

In window 830, the in windows 831-835 entered expression for Logic Y is visible. Set window 831 to **CA1** 

Set window 832 to **&** Set window 833 to **!A2** Set window 834 to **&** Set window 835 to **CD1** 

Window 830 now holds the expression for Logic Y: **CA1&!A2&CD1** which is to be read as: **(CA1&!A2)&CD1** 

NOTE! Set window 834 to "." to finish the expression when only two comparators are required for Logic Y.

# 5.9.20 Y Comp 1 [831]

Selects the first comparator for the Logic Y function.

|            | <b>831</b><br>Stp                                  | Y Comp 1<br>CA1 * |
|------------|----------------------------------------------------|-------------------|
| Default:   | CA!                                                |                   |
| Selection: | CA1, IA1, CA2, IA2, CD1, ID1, CD2,<br>ID2, LZ, ILZ |                   |

# 5.9.21 Y Operator 1 [832]

Select the first operator for the Logic Y function.

|            | <b>832 Y Operator 1</b><br>Stp & <b>&amp;</b> |
|------------|-----------------------------------------------|
| Default:   | &                                             |
| Selection: | &, +, ^<br>&=AND, +=OR, ^=EXOR                |

# 5.9.22 Y Comp 2 [833]

Selects the second comparator for the Logic Y function.

|            | <b>833</b><br>Stp                                  | Y Comp 2<br>!A1 * | <   |
|------------|----------------------------------------------------|-------------------|-----|
| Default:   | !A1                                                |                   |     |
| Selection: | CA1, !A1, CA2, !A2, CD1, !D1, CD2,<br>!D2, LZ, !LZ |                   | 92, |

#### 5.9.23 Y Operator 2 [834]

Select the second operator for the Logic Y function.

|            | <b>834 Y Operator 2</b><br>Stp & *                                                                                                    |
|------------|----------------------------------------------------------------------------------------------------|
| Default:   | &                                                                                                    |
| Selection: | &, +, ^, •<br>&=AND, +=OR, ^=EXOR<br>When · (dot) is selected, the Logic Y<br>expression is finished (in case only<br>two comparators are tied together). |

# 5.9.24 Y Comp 3 [835]

Selects the third comparator for the Logic Y function.

|            | <b>835</b><br>Stp                                  | Y Comp<br>C | 5 3<br>D1 * |  |
|------------|----------------------------------------------------|-------------|-------------|--|
| Default:   | CD1                                                |             |             |  |
| Selection: | CA1, !A1, CA2, !A2, CD1, !D1, CD2,<br>!D2, LZ, !LZ |             |             |  |

# 5.9.25 Logic function Z [840]

| 840 | LOGIC Z     |
|-----|-------------|
| Stp | CA1&!A2&CD1 |

The expression must be programmed by means of the menu's 841 to 845.

# 5.9.26 Z Comp 1 [841]

Selects the first comparator for the Logic Z function.

|            | <b>841</b><br>Stp           | Z Comp 1<br>CA1      | *    |
|------------|-----------------------------|----------------------|------|
| Default:   | CA!                         |                      |      |
| Selection: | CA1, !A1, C<br>!D2, LY, !LY | A2, !A2, CD1, !D1, ( | CD2, |

#### 5.9.27 Z Operator 1 [842]

Select the first operator for the Logic Z function.

|            | <b>842 Z Operator 1</b><br>Stp & * |
|------------|------------------------------------|
| Default:   | &                                  |
| Selection: | &, +, ^<br>&=AND, +=OR, ^=EXOR     |

#### 5.9.28 Z Comp 2 [843]

Selects the second comparator for the Logic Z function.

|            | <b>843</b><br>Stp                                  | Z Comp 2<br>!A1 * |  |
|------------|----------------------------------------------------|-------------------|--|
| Default:   | !A!                                                |                   |  |
| Selection: | CA1, !A1, CA2, !A2, CD1, !D1, CD2,<br>!D2, LY, !LY |                   |  |

#### 5.9.29 Z Operator 2 [844]

Select the second operator for the Logic Z function.

|            | <b>844 Z Operator 2</b><br>Stp & *                                                                                                    |
|------------|----------------------------------------------------------------------------------------------------|
| Default:   | &                                                                                                    |
| Selection: | &, +, ^, $\cdot$<br>&=AND, +=OR, ^=EXOR<br>When $\cdot$ (dot) is selected, the Logic Z<br>expression is finished (in case only<br>two comparators are tied together). |

#### 5.9.30 Z Comp 3 [845]

Selects the third comparator for the Logic Z function.

|            | <b>845</b><br>Stp             | Z Comp 3<br>CD1     | *    |
|------------|-------------------------------|---------------------|------|
| Default:   | CD1                           |                     |      |
| Selection: | CA1, !A1, CA2<br>!D2, LY, !LY | !, !A2, CD1, !D1, C | CD2, |

# 5.10 View system data [900]

Main menu for viewing all the inverter system data.

#### 5.10.1 Type [910]

Shows the inverter type according to the type number. See § 1.5, page 8.

The other options are indicated on the type plate of the inverter. See Fig. 74.

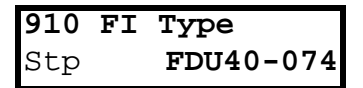

Fig. 74 Example Type

#### Examples:

-FDU40-074 FDU 400 volt, 37 kW, 74A

#### 5.10.2 Software [920]

Shows the software version number of the inverter. Fig. 75 gives an example of the version number.

| 920 | Software |    |     |
|-----|----------|----|-----|
| Stp | v        | 1. | .23 |

Fig. 75 Example software version

V 1.23 = Version of the Software

NOTE! It is important that the software version displayed in window [920] is the same software version number as the software version number written on the title page of this instruction manual. If not, the functionality as described in this manual may differ from the functionality of the inverter.

# 6.1 Trips, warnings and limits

In order to protect the inverter the principal operating variables are continuously monitored by the DSPs. If one of these variables exceeds the safety limit an error message is displayed. In order to avoid any possible dangerous situations, the inverter sets itself into a stop Mode called Trip and the cause of the trip is shown in the display.

Trips will always stop the inverter.

- "Trip"
- the inverter stops immediately, the motor coasts naturally to standstill.
- the trip relay or output is active (if selected)
- the trip LED is on
- the accompanying trip message is displayed in the LCD display
- the "TRP" status indication in the LCD-display is on (area C of the LCD display, § 4.1.1, page 21)

Table 27 Trips, warnings and limits.

Apart from the TRIP indicators there are 2 more indicators to show that the inverter is in an "abnormal" situation. These indicators can be programmed to operate a relay or digital output (see § 5.5.32, page 55).

#### "Limits"

- the inverter is limiting torque and/or frequency to avoid a trip.
- the Limit relay or output (if selected) is active
- the trip LED is blinking
- one of the Limit status indication in the LCD display is on (area C of the LCD display, see § 4.1.1, page 21)
- "Warning"
- the inverter is close to a trip limit.
- the Warning relay or output (if selected) is active
- the trip LED is blinking
- the warning message is displayed in window[6F0] and the lower left corner of the display.

| Trip                            | Selection              | Trip (Instant) | Limit       | Warning |
|---------------------------------|------------------------|----------------|-------------|---------|
| Rotor locked                    | Off<br>On              | x              | -<br>X      | -<br>X  |
| Motor lost                      | Resume<br>Trip         | -<br>X         | X -         | X<br>-  |
| Motor l <sup>2</sup> t          | Off<br>Trip<br>Limit   | -<br>X<br>-    | -<br>-<br>X | x<br>X  |
| Comm Error<br>(Interrupt [253]) | Off<br>Trip<br>Warning | X<br>-         |             | x<br>X  |
| Low volt override               | Off<br>On              | -              | x           | x       |
| Low voltage                     | -                      | Х              | -           | Х       |
| Overvoltage Line                | -                      | Х              | -           | Х       |
| Overvoltage Gen/Dec             | -                      | Х              | -           | -       |
| Overcurrent                     | -                      | Х              | -           | -       |
| Overtemperature                 | -                      | Х              | -           | Х       |
| Power Fault                     | -                      | Х              | -           | -       |
| External trip                   | -                      | Х              | -           | -       |
| Motor temperature (PTC)         | Off<br>Trip            | x              |             | x       |
| Alarm Max/Alarm Min             |                        | x              |             | -       |
| Pre-Alarm Max/Pre-Alarm Min     |                        | -              | -           | Х       |

NOTE! The trip events Rotor locked, Motor  $l^2t$ , Low voltage override and Comm Error can be set individually please see § 5.4.36, page 46.

NOTE! The trip indication "Motor temperature" is only active if the option PTC is built in. See chapter 7. page 72.

# 6.2 Trip conditions, causes and remedy

The table in this paragraph must be considered as a basic help to find the cause of a failure in the system and to find a way to solve a problem. A frequency inverter is mostly just a small part of a complete drive system. Sometimes it is difficult to determine the cause of the failure, although the frequency inverter gives a certain trip message it is not always easy to find the right cause of the failure. Good knowledge of the complete drive system is therefore necessary. Contact your supplier if there are any questions.

The inverter is designed in such a way that it tries to avoid trips by limiting torque, overvolt etc.

Failures occurring while commissioning, or shortly after commissioning are most likely to be caused by incorrect settings or even bad connections.

Failures or problems occurring after a reasonable period of failure-free operation can be caused by changes in the system or in the environment of the system (e.g. wear).

Failures that occur regularly for no obvious reasons, can be caused in general by Electro Magnetic Interference. Be sure that the installation fulfils the demands for installation according to the EMC directives. See chapter 3. page 11.

Sometimes the so-called "Trial and error" method is a quicker way to determine the cause of the failure. This method can be done at any level, from changing settings and functions to disconnecting single control cables or exchanging the complete inverters.

The Trip Log (see § 5.8, page 60) can be useful to determine whether certain trips occur at certain moments. The Trip Log also records the time of the trip related to the run time counter.

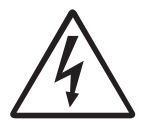

DANGER! If it is necessary to open the inverter or any part of the system (motor cable housing, conduits, electrical panels, cabinets, etc.) to inspect or take measure-ments as suggested in this instruction manual, it is absolutely necessary to read and follow the following safety instructions as well as the safety instructions on page 2.

#### 6.2.1 Technically qualified personnel

Installation, commissioning, demounting, making measurements, etc., of or at the frequency inverter may only be carried out by personnel technically qualified for the task.

#### 6.2.2 Opening the frequency inverter

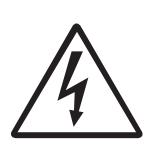

DANGER! Always switch the mains voltage off if it is necessary to open the inverter and wait at least 5 minutes to allow the buffer capacitors to discharge.

If the frequency inverter must be opened, for example to make connections or change the positions of the jumpers, always switch off the mains voltage and wait at least 5 minutes to allow the buffer capacitors to discharge. The connections for the control signals and the jumpers are isolated from the mains voltage. Always take adequate precautions before opening the frequency inverter.

# 6.2.3 Precautions to be taken with a connected motor

If work must be carried out on a connected motor or on the driven machine, the mains voltage must always first be disconnected from the frequency inverter. Wait at least 5 minutes before continuing.

#### 6.2.4 Autoreset Trip

If the maximum number of Trips during Autoreset has been reached, the trip message hour counter is marked with a "A". (See § 5.8.1, page 60 and § 5.3.27, page 35).

Fig. 76 Autoreset trip

Fig. 76 shows the 3rd trip memory window 730: Overvoltage G trip after the maximum Autoreset attempts taken place after 345 hours and 45 minutes of run time.

Table 28 Trip condition

| Trip Condition                                                                | Possible Cause                                                                                                    | Remedy                                                                                                    |
|-------------------------------------------------------------------------------|----------------------------------------------------------------------------------------------------|----------------------------------------------------------------------------------------------------|
| Low voltage<br>"LV"                                                           | <ul> <li>Too low DC-Link voltage:</li> <li>Too low or no supply voltage</li> <li>Mains voltage dip due to starting other major power consuming machines on the same line.</li> </ul>                                                                                                    | <ul> <li>Make sure all three phases are properly connected and that the terminal screws are tightened.</li> <li>Check that the mains supply voltage is within the limits of the inverter.</li> <li>Try to use other mains supply lines if dip is caused by other machinery</li> <li>Use the function low voltage override [352] see § 5.4.38, page 47</li> </ul>                |
| Overvoltage<br>L(ine)<br>"OVL"                                                | Too high DC Link voltage; due to too high mains voltage                                                                                                    | <ul> <li>Check the main supply voltage</li> <li>Try to take away the interference cause or use other main supply lines.</li> </ul>                                                                                                    |
| Overvoltage<br>G(enerator)<br>"OVG"<br>Overvoltage<br>D(eceleration)<br>"OVD" | <ul> <li>Too high DC Link voltage:</li> <li>Too short deceleration time with respect to motor/machine inertia.</li> <li>Too small brake resistor mal-functioning Brake chopper</li> </ul>                                                                                                    | <ul> <li>Check the deceleration time settings and make them longer if necessary.</li> <li>Check the dimensions of the brake resistor and the functionality of the Brake chopper (if used)</li> </ul>                                                                                                    |
| Power fault                                                                   | <ul> <li>Motor current exceeds the Peak motor current (I<sub>TRIP</sub>):</li> <li>Too short acceleration time</li> <li>Too high motor load</li> <li>Excessive load change</li> <li>Soft short-circuit between phases or phase to earth</li> <li>Poor or loose motor cable connections</li> <li>Too high IxR Compensation level</li> </ul> | <ul> <li>Check the acceleration time settings and make them longer if necessary.</li> <li>Check the motor load.</li> <li>Check on bad motor cable connections</li> <li>Check on bad earth cable connection</li> <li>Check on water or moisture in the motor housing and cables connections</li> <li>Lower the level of IxR Compensation [216], See § 5.3.7, page 32.</li> </ul> |
|                                                                               | <ul> <li>Overload condition in the DC-link:</li> <li>Hard short-circuit between phases or<br/>phase to earth</li> <li>Saturation of current measurement<br/>circuiting</li> <li>Earth fault</li> <li>Desaturation of IGBT´s</li> <li>Peak voltage on DC-link</li> </ul>                                                                    | <ul> <li>Check on bad motor cable connections</li> <li>Check on bad earth cable connection</li> <li>Check on water or moisture in the motor<br/>housing and cables connections</li> <li>Check that rating plate data of the motor<br/>is correctly entered</li> <li>See Overvoltage trips</li> </ul>                                                                            |
| Overcurrent<br>"I <sup>2</sup> t"                                             | <ul> <li>I<sup>2</sup>t value is exceeded.</li> <li>Overload on the motor according to the programmed I<sup>2</sup>t settings. See § 5.4.41, page 48.</li> </ul>                                                                                                    | <ul> <li>Check on mechanical overload on the motor or the machinery (bearings, gearboxes, chains, belts, etc.)</li> <li>Change the Motor I<sup>2</sup>t Current setting see § 5.4.41, page 48</li> </ul>                                                                                                    |
| Overtemperature<br>"OT"                                                       | <ul> <li>Heat sink temperature exceeds</li> <li>80 °C (warning at 75 °C):</li> <li>Too high ambient temperature of the inverter</li> <li>Insufficient cooling</li> <li>Too high current</li> <li>Blocked or stuffed fans</li> </ul>                                                                                                    | <ul> <li>Check the cooling of the inverter cabinet.<br/>See also § 8.5, page 78.</li> <li>Check the functionality of the built-in<br/>fans. The fans must switch on auto-<br/>matically if the heat sink temperature<br/>exceeds 60 °C. At power up the fans are<br/>brieftly switched on.</li> <li>Check inverter and motor rating</li> <li>Clean fans</li> </ul>              |

| Trip Condition                  | Possible Cause                                                                                                    | Remedy                                                                                                    |  |
|---------------------------------|----------------------------------------------------------------------------------------------------|----------------------------------------------------------------------------------------------------|--|
| Motor lost                      | Phase loss or too great an imbalance on the motor phases                                                                | <ul> <li>Check the motor voltage on all phases.</li> <li>Check for loose or poor motor cable connections</li> <li>If all connections are OK, contact your supplier</li> <li>Set motor lost alarm to OFF. See § 5.4.39, page 47</li> </ul> |  |
| External Error                  | External input (DigIn 1-8) active:<br>- active low function on the input.                                               | <ul> <li>Check the equipment that initiates the external input</li> <li>Check the programming of the digital inputs DigIn 1-8 (see § 5.5.11, page 51)</li> </ul>                                                                          |  |
| Internal trip                   | Error in the microprocessor system                                                                                      | - If trip remains, contact your supplier.                                                                                                    |  |
| Rotor locked                    | Torque limit at motor standstill:<br>- Mechanical blocking of the rotor.                                                | <ul> <li>Check for mechanical problems at the motor or the machinery connected to the motor</li> <li>Set locked rotor alarm to OFF. See § 5.4.38, page 47.</li> </ul>                                                                     |  |
| Motor<br>temperature            | Motor thermistor exceeds maximum level<br>NOTE! Only valid if the optional PTC input is<br>used. See § 5.3.31, page 36. | <ul> <li>Check on mechanical overload on the motor or the machinery (bearings, gearboxes, chains, belts, etc.)</li> <li>Check the motor cooling system.</li> <li>Self-cooled motor at low speed, too high load.</li> </ul>                |  |
| Comm Error<br>(Interrupt [253]) | Error on serial communication (option)                                                                                  | <ul> <li>Check cables and connection of the serial communication.</li> <li>Check all settings with regard to the serial communication</li> <li>Restart the equipment including the inverter</li> </ul>                                    |  |
| Max Alarm                       | Max alarm level (overload) has been<br>reached. See § 5.9, page 60.                                                     | <ul> <li>Check the load condition of the machine</li> <li>Check the monitor setting in<br/>§ 5.9, page 60.</li> </ul>                                                                                                    |  |
| Min Alarm                       | Min alarm level (underload) has been<br>reached. See § 5.9, page 60.                                                    | <ul> <li>Check the load condition of the machine</li> <li>Check the monitor setting in<br/>§ 5.9, page 60.</li> </ul>                                                                                                    |  |

# 6.3 Maintenance

The frequency inverter is designed to require no servicing or maintenance. There are however some points which must be checked regularly.

All inverters have built in fans which are automatically switched on if the heat sink temperature reaches 60°C. This means that the fans are only running if the inverter is running and loaded. The design of the heat sinks is such that the fan is not blowing the cooling air through the interior of the inverter, but only across the outer surface of the heat sink. However, running fans will always attract dust. Depending on the environment the fan and the heat sink will collect dust. Check this and clean the heat sink and the fans when necessary.

If inverters are built into cabinets, also check and clean the dust filters of the cabinet regularly.

Check external wiring, connections and control signals. Tighten terminal screws if necessary.

# 7. OPTIONS

The standard available options are described here briefly. Some of the options have their own instruction or installation manual. For more information please contact your supplier.

# 7.1 Protection class IP23 and IP54

The inverter models 210 to 1k1 are available in protection class IP23 and inverter models 003 to 1k1 are available in class IP54, according to the standards IEC 529.

The table below shows the versions with respect to the standard version IP20.

See chapter 8.6 page 79 for the dimensions and weights.

Table 29 Options

| Type 400V/500V                                                             | IP20                                                                                                    | IP23                             | IP54                                                                                    |
|----------------------------------------------------------------------------|----------------------------------------------------------------------------------------------------|----------------------------------|-----------------------------------------------------------------------------------------|
| FDU40-003<br>FDU40-004<br>FDU40-006<br>FDU40-008<br>FDU40-010<br>FDU40-013 | Standard unit                                                                                                    | Not available                    | Standard unit, same size as IP 20                                                       |
| FDU**-018<br>FDU**-026<br>FDU**-031<br>FDU**-037                           | Not available                                                                                                    | Not available                    | Standard unit                                                                           |
| FDU**-046<br>FDU**-060<br>FDU40-073                                        | Standard unit                                                                                                    | Not available                    | Standard unit, same size as IP 20                                                       |
| FDU**-074<br>FDU**-090<br>FDU40-108                                        | Standard unit                                                                                                    | Not available                    | Standard unit, same size as IP 20<br>Standard unit, same size as IP 20<br>Not available |
| FDU**-109<br>FDU**-146<br>FDU**-175                                        | Standard unit                                                                                                    | Not available                    | Single unit, same size as IP 20                                                         |
| FDU**-210<br>FDU**-250<br>FDU**-300<br>FDU**-375                           | Standard unit                                                                                                    | Please, contact your supplier.   | Please, contact your supplier                                                           |
| FDU**-500<br>FDU**-600<br>FDU**-750                                        | 2 Standard units size 5,<br>delivered with the<br>required electrical con-<br>nection material for<br>parallel connection | Please, contact your<br>supplier | Please, contact your supplier                                                           |
| FDU**-900<br>FDU**-1k1                                                     | 3 Standard units size 5,<br>delivered with the<br>required electrical con-<br>nection material for<br>parallel connection | Please, contact your<br>supplier | Please, contact your supplier                                                           |
# 7.2 External Control Panel (ECP)

The external Control Panel can be used to be built into any cabinet door or panel. The inverter must be ordered without the built-in Control Panel but Blank Control Panel instead. The Control Panel can also be used to read data from one inverter and copy it to an other inverter. See chapter 5.3.17 page 33.

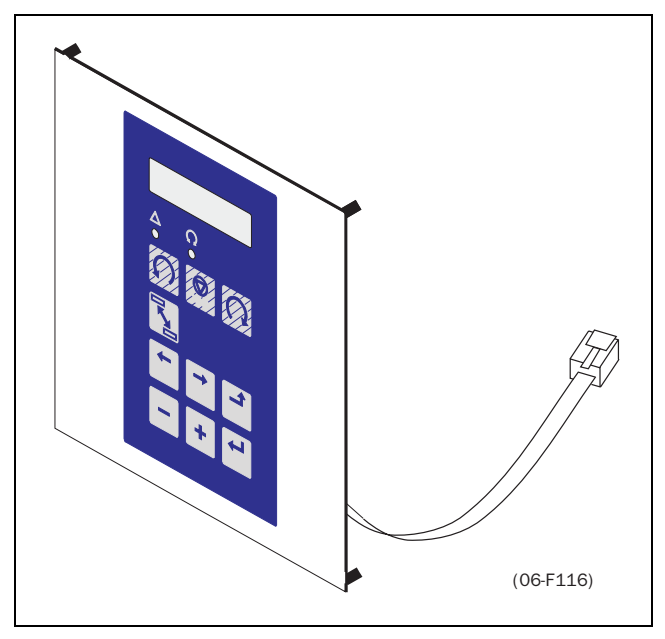

Fig. 77 ECP

# 7.3 Handheld Control Panel (HCP)

The Handheld Control Panel can be used as an external handheld remote control. The inverter must be ordered without the built-in Control Panel but Blank Control Panel instead. The Handheld Control Panel can also be used to read data from one inverter and copy it to an other inverter. See § 5.3.17, page 33.

The option comes complete with the required connection material and installation instructions.

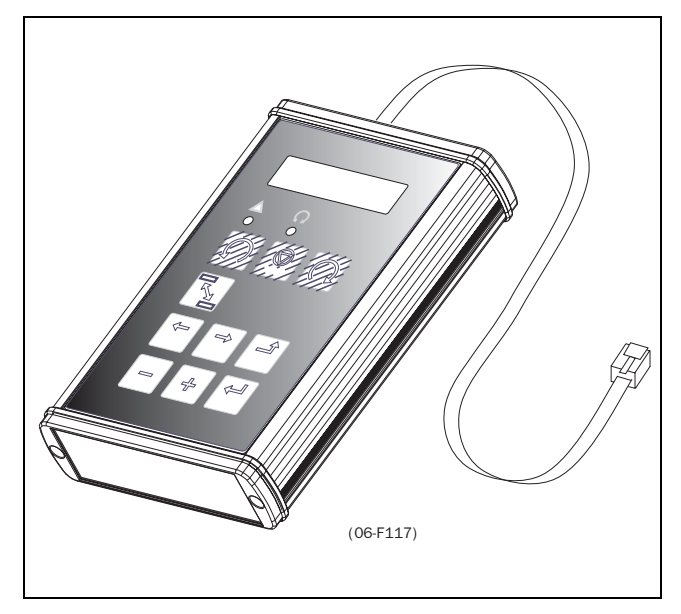

Fig. 78 HCP

# 7.4 Brake chopper

All inverter sizes can be fitted with an optional built-in brake chopper. The brake resistor must be mounted outside the inverter. The choice of the resistor depends on the application switch-on duration and duty-cycle.

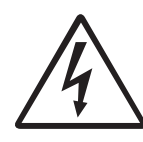

WARNING! The table gives the minimum values of the brake resistors. Do not use resistors lower than this value. The inverter can trip or even be damaged due to high braking currents.

#### Table 30 Brake resistor 400V type

| 400V Type | P in kW | R in Ohm |
|-----------|---------|----------|
| FDU40-003 | 0.75    | 227      |
| FDU40-004 | 1.5     | 142      |
| FDU40-006 | 2.2     | 94.4     |
| FDU40-008 | 3       | 75.6     |
| FDU40-010 | 4       | 59.7     |
| FDU40-013 | 5.5     | 43.6     |
| FDU40-018 | 7.5     | 22       |
| FDU40-026 | 11      | 22       |
| FDU40-031 | 15      | 22       |
| FDU40-037 | 18.5    | 22       |
| FDU40-046 | 22      | 19.4     |
| FDU40-060 | 30      | 9.7      |
| FDU40-073 | 37      | 9.7      |
| FDU40-074 | 37      | 7.7      |
| FDU40-090 | 45      | 6.3      |
| FDU40-108 | 55      | 5.2      |
| FDU40-109 | 55      | 5.2      |
| FDU40-146 | 75      | 3.9      |
| FDU40-175 | 90      | 3.2      |
| FDU40-210 | 110     | 2.7      |
| FDU40-250 | 132     | 2.27     |
| FDU40-300 | 160     | 1.89     |
| FDU40-375 | 200     | 1.51     |
| FDU40-500 | 250     | 2x 2.27  |
| FDU40-600 | 315     | 2x 1.89  |
| FDU40-750 | 400     | 2x 1.51  |
| FDU40-900 | 500     | 3x 1.89  |
| FDU40-1k1 | 630     | 3x 1.51  |

| 500V Type | P in kW | R in Ohm |
|-----------|---------|----------|
| FDU50-018 | 11      | 27       |
| FDU50-026 | 15      | 27       |
| FDU50-031 | 18.5    | 27       |
| FDU50-037 | 22      | 27       |
| FDU50-046 | 30      | 25       |
| FDU50-060 | 37      | 12       |
| FDU50-074 | 45      | 9.9      |
| FDU50-090 | 55      | 8.1      |
| FDU50-109 | 75      | 6.7      |
| FDU50-146 | 90      | 5.0      |
| FDU50-175 | 110     | 4.2      |
| FDU50-210 | 132     | 3.5      |
| FDU50-250 | 160     | 2.92     |
| FDU50-300 | 200     | 2.43     |
| FDU50-375 | 250     | 1.94     |
| FDU50-500 | 315     | 2x 2.92  |
| FDU50-600 | 400     | 2x 2.43  |
| FDU50-750 | 500     | 2x 1.94  |
| FDU50-900 | 630     | 3x 2.43  |
| FDU50-1k1 | 710     | 3x 1.94  |

| 690V Type | P in kW | R in Ohm |
|-----------|---------|----------|
| FDU69-120 | 110     | 7.9      |
| FDU69-140 | 132     | 6.7      |
| FDU69-170 | 160     | 5.5      |
| FDU69-215 | 200     | 4.4      |
| FDU69-270 | 250     | 3.5      |
| FDU69-340 | 315     | 2x 5.5   |
| FDU69-430 | 400     | 2x 4.2   |
| FDU69-540 | 500     | 2x 3.5   |
| FDU69-645 | 630     | 3x 4.2   |
| FDU69-810 | 800     | 3x 3.5   |

See also chapter 3.3 page 12.

#### NOTE! Although the inverter will detect a failure in the brake electronics it is strongly recommended to use resistors with a thermal overload which will cut off the power at overload.

The brake chopper option is built-in by the manufacturer and must be specified when the inverter is ordered.

# 7.5 I/O Board

Extension card with 7 extra relay outputs. The I/O Board works in combination with the Pump/Fan Control, but can also be used as a separate option.

# 7.6 Output coils

Above about 40m length of screened motor cable for FDU40-003 to -013 and about 100m for all other FDU inverters, output coils are recommended, which are supplied separately. Because of the fast switching of the motor voltage and the capacity of the motor cable both line to line and line to earth screen, large switching currents can be generated with long lengths of motor cable. Output coils prevent the inverter from tripping and should be installed as close as possible to the inverter.

# 7.7 Overvoltage clamp

Together with output coils the output voltage is clamped to  $\pm 100$ VDC above the prevailing DC-Link voltage and the slew rate is limited to 500V/µs.

# 7.8 Serial communication, fieldbus

There are several option card for serial communication depending on the bus system. See Fig. 79 for the connection of the serial link.

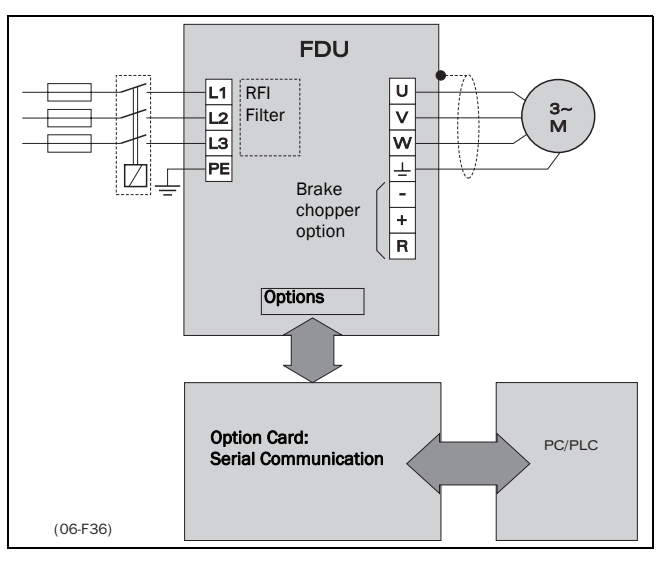

Fig. 79 Connection of a serial link.

Option cards for several bus systems are available: RS485, Profibus etc. See § 5.3.30, page 36.

#### 8. **TECHNICAL DATA**

#### General electrical specifications 8.1

Table 33 General electrical specifications

#### General

| Mains voltage:              | 380-415V +10%/-15% (FDU40)        |
|-----------------------------|-----------------------------------|
|                             | 440-525V +10/-15% (FDU50)         |
|                             | 550-690V +10%/-15% (FDU69)        |
| Mains frequency:            | 50/60Hz                           |
| Input power factor:         | 0.95                              |
| Output voltage:             | 0- Mains supply voltage:          |
| Output frequency:           | 0-400Hz                           |
| Output switching frequency: | FDU40/FDU50 size 1-4: 3kHz        |
|                             | FDU69 and size 5, 10, 15: 1.5 kHz |
| Efficiency at nominal load: | 97% for model 003 to 013          |
|                             | 98% for model 018 to 037          |
|                             | 97.5% for model 046 to 073        |
|                             | 98% for model 074 to 1k1          |

# **Control signal inputs:** Analogue (differential)

+24VDC

| Analogue Voltage/current:          | 0-10V/0-20mA via jumper                                |
|------------------------------------|--------------------------------------------------------|
| Max. input voltage:                | +30V                                                   |
| Input impedance:                   | $20k\Omega$ (voltage)                                  |
|                                    | $250\Omega$ (current)                                  |
| Resolution:                        | 10 bits                                                |
| Hardware accuracy:                 | 0.5% typ + 1 ½ LSB fsd                                 |
| Non-linearity                      | 1½LSB                                                  |
| Digital:                           | ·                                                      |
| Input voltage:                     | High>7VDC Low<4VDC                                     |
| Max. input voltage:                | +30VDC                                                 |
| Input impedance:                   | <12.8VDC: 5kΩ ≥12.8VDC: 3kΩ                            |
| Signal delay:                      | ≤8ms                                                   |
| Control signal outputs<br>Analogue |                                                        |
| Output voltage/current:            | 0-10V/0-20mA via jumper                                |
| Max. output voltage:               | +15V @5mA cont.                                        |
| Short-circuit current (∞):         | +15mA (voltage) +140mA (current)                       |
| Output impedance:                  | $10\Omega$ (voltage)                                   |
| Resolution:                        | 10 bit                                                 |
| Hardware accuracy:                 | 1.9% typ fsd (voltage), 2.4%typ fsd (current)          |
| Offset:                            | 3LSB                                                   |
| Non-linearity:                     | 2LSB                                                   |
| Digital                            | ·                                                      |
| Output voltage:                    | High>20VDC @50mA, >23VDC open                          |
|                                    | Low<1VDC @50mA                                         |
| Shortcircuit current( $\infty$ ):  | 100mA max (together with +24VDC)                       |
| Relays                             |                                                        |
| Contacts                           | 2A/250V~/AC1                                           |
| References                         | ·                                                      |
| +10VDC                             | +10VDC @10mA Shortcircuit current +30mA max            |
| -10VDC                             | -10VDC @10mA                                           |
|                                    | +24VDC Short-circuit current +100mA max (together with |

**Digital Outputs**)

# 8.2 Electrical specifications related to type

Table 34 Electrical specifications related to type 400V/500V

| Housing | Type<br>400V                                                               | Nominal<br>power (400V)<br>P <sub>NOM</sub> [kW] | Type<br>500V     | Nominal<br>power (500V)<br>P <sub>NOM</sub> [kW] | Nominal<br>output<br>current<br>I <sub>NOM</sub> [A,RMS] | Current limit<br>Icl during 60s<br>I <sub>CL,</sub> [A,RMS] | Nominal<br>input<br>current I <sub>IN</sub><br>[A,RMS] |
|---------|----------------------------------------------------------------------------|--------------------------------------------------|------------------|--------------------------------------------------|----------------------------------------------------------|-------------------------------------------------------------|--------------------------------------------------------|
| X1      | FDU40-003<br>FDU40-004<br>FDU40-006<br>FDU40-008<br>FDU40-010<br>FDU40-013 | 0.75<br>1.5<br>2.2<br>3<br>4<br>5.5              | -<br>-<br>-<br>- | -<br>-<br>-<br>-                                 | 2.5<br>4<br>6<br>7.5<br>9.5<br>13                        | 3<br>4.8<br>7.2<br>9<br>11.4<br>15.6                        | 2.2<br>3.5<br>5.2<br>6.5<br>8.2<br>11.4                |
| S2      | FDU40-018                                                                  | 7.5                                              | FDU50-018        | 11                                               | 18                                                       | 22                                                          | 16                                                     |
|         | FDU40-026                                                                  | 11                                               | FDU50-026        | 15                                               | 26                                                       | 31                                                          | 23                                                     |
|         | FDU40-031                                                                  | 15                                               | FDU50-031        | 18.5                                             | 31                                                       | 37                                                          | 28                                                     |
|         | FDU40-037                                                                  | 18.5                                             | FDU50-037        | 22                                               | 37                                                       | 44                                                          | 35                                                     |
| X2      | FDU40-046                                                                  | 22                                               | FDU50-046        | 30                                               | 46                                                       | 55                                                          | 42                                                     |
|         | FDU40-060                                                                  | 30                                               | FDU50-060        | 37                                               | 61                                                       | 73                                                          | 57                                                     |
|         | FDU40-073                                                                  | 37                                               | -                | -                                                | 74                                                       | 89                                                          | 69                                                     |
| ХЗ      | FDU40-074                                                                  | 37                                               | FDU50-074        | 45                                               | 74                                                       | 89                                                          | 69                                                     |
|         | FDU40-090                                                                  | 45                                               | FDU50-090        | 55                                               | 90                                                       | 108                                                         | 85                                                     |
|         | FDU40-108                                                                  | 55                                               | -                | -                                                | 109                                                      | 131                                                         | 102                                                    |
| X4      | FDU40-109                                                                  | 55                                               | FDU50-109        | 75                                               | 109                                                      | 131                                                         | 102                                                    |
|         | FDU40-146                                                                  | 75                                               | FDU50-146        | 90                                               | 146                                                      | 175                                                         | 137                                                    |
|         | FDU40-175                                                                  | 90                                               | FDU50-174        | 110                                              | 175                                                      | 210                                                         | 164                                                    |
| Х5      | FDU40-210                                                                  | 110                                              | FDU50-210        | 132                                              | 210                                                      | 252                                                         | 197                                                    |
|         | FDU40-250                                                                  | 132                                              | FDU50-250        | 160                                              | 250                                                      | 300                                                         | 235                                                    |
|         | FDU40-300                                                                  | 160                                              | FDU50-300        | 200                                              | 300                                                      | 360                                                         | 282                                                    |
|         | FDU40-375                                                                  | 200                                              | FDU50-375        | 250                                              | 375                                                      | 450                                                         | 352                                                    |
| X10     | FDU40-500                                                                  | 250                                              | FDU50-500        | 315                                              | 500                                                      | 600                                                         | 470                                                    |
|         | FDU40-600                                                                  | 315                                              | FDU50-600        | 400                                              | 600                                                      | 720                                                         | 564                                                    |
|         | FDU40-750                                                                  | 400                                              | FDU50-750        | 500                                              | 750                                                      | 900                                                         | 704                                                    |
| X15     | FDU40-900                                                                  | 500                                              | FDU50-900        | 630                                              | 900                                                      | 1080                                                        | 865                                                    |
|         | FDU40-1k1                                                                  | 630                                              | FDU50-1k1        | 710                                              | 1125                                                     | 1350                                                        | 1081                                                   |

Table 35 Electrical specifications related to type 690V

| Housing | Туре<br>690V | Nominal power<br>(690V) P <sub>NOM</sub> [kW] | Nominal output<br>current<br>I <sub>NOM</sub> [A,RMS] | Current limit Icl<br>during 60s<br>I <sub>CL</sub> [A,RMS] | Nominal input current<br>I <sub>IN</sub> [A,RMS] |
|---------|--------------|-----------------------------------------------|-------------------------------------------------------|------------------------------------------------------------|--------------------------------------------------|
|         | FDU69-120    | 110                                           | 121                                                   | 145                                                        | 116                                              |
|         | FDU69-140    | 132                                           | 144                                                   | 173                                                        | 138                                              |
| X5      | FDU69-170    | 160                                           | 173                                                   | 208                                                        | 166                                              |
|         | FDU69-215    | 200                                           | 217                                                   | 260                                                        | 208                                              |
|         | FDU69-270    | 250                                           | 274                                                   | 329                                                        | 263                                              |
|         | FDU69-340    | 315                                           | 340                                                   | 408                                                        | 326                                              |
| X10     | FDU69-430    | 400                                           | 430                                                   | 516                                                        | 413                                              |
|         | FDU69-540    | 500                                           | 540                                                   | 648                                                        | 519                                              |
| X15     | FDU69-645    | 630                                           | 645                                                   | 774                                                        | 619                                              |
| X13     | FDU69-810    | 800                                           | 810                                                   | 972                                                        | 778                                              |

# 8.3 Derating at higher temperature

The Table 39 shows the necessary derating if a higher ambient temperature is necessary. For example: If a FDU40-026 has a maximum ambient temperature of 50°C, there is no derating necessary. But with a FDU40-046 derating of 25% (10 x 2,5%) it is possible to operate at an ambient temperature of 50°C.

| Housing  | Type<br>400/500V                                                           | IP20                                         |                                                                                               |                                              | IP23/IP54                                                                                                    |  |
|----------|----------------------------------------------------------------------------|----------------------------------------------|-----------------------------------------------------------------------------------------------|----------------------------------------------|----------------------------------------------------------------------------------------------------|--|
| Tiousing |                                                                            | Max temp.                                    | Derating: possible                                                                            | Max temp.                                    | Derating: possible                                                                                                   |  |
| X1       | FDU40-003<br>FDU40-004<br>FDU40-006<br>FDU40-008<br>FDU40-010<br>FDU40-013 | 50°C<br>50°C<br>50°C<br>50°C<br>50°C<br>40°C | No<br>No<br>No<br>Yes, -2.5%/°C to max +10°C                                                  | 45°C<br>45°C<br>45°C<br>45°C<br>45°C<br>35°C | No<br>No<br>No<br>Yes, -2.5%/°C to max +10°C                                                                         |  |
| S2       | FDU**-018<br>FDU**-026<br>FDU**-031<br>FDU**-037                           |                                              |                                                                                               | 40°C<br>40°C<br>40°C<br>40°C                 | Yes, -2.5%/°C to max +10°C<br>Yes, -2.5%/°C to max +10°C<br>Yes, -2.5%/°C to max +10°C<br>Yes, -2.5%/°C to max +10°C |  |
| X2       | FDU**-046<br>FDU**-060<br>FDU40-073                                        | 40°C<br>40°C<br>40°C                         | Yes, -2.5%/°C to max +10°C<br>Yes, -2.5%/°C to max +10°C<br>Yes, -2.5%/°C to max +10°C        | 35°C<br>35°C<br>35°C                         | Yes, -2.5%/°C to max +10°C<br>Yes, -2.5%/°C to max +10°C<br>Yes, -2.5%/°C to max +10°C                               |  |
| ХЗ       | FDU**-074<br>FDU**-090<br>FDU40-108                                        | 47°C<br>40°C<br>40°C                         | Yes, -2.5%/°C to max +3°C<br>Yes, -2.5%/°C to max +10°C<br>Yes, -2.5%/°C to max +10°C         | 42°C<br>35°C<br>-                            | Yes, -2.5%/°C to max +3°C<br>Yes, -2.5%/°C to max +10°C<br>-                                                         |  |
| X4       | FDU**-109<br>FDU**-146<br>FDU40-175<br>FDU50-174                           | 50°C<br>46,5°C<br>40°C<br>40°C               | No<br>Yes, -2.5%/°C to max +3.5°C<br>Yes, -2.5%/°C to max +10°C<br>Yes, -2.5%/°C to max +10°C | 45°C<br>41.5°C<br>35°C<br>-                  | No<br>Yes, -2.5%/°C to max +3.5°C<br>Yes, -2.5%/°C to max +10°C<br>-                                                 |  |
| Х5       | FDU**-210<br>FDU**-250<br>FDU**-300<br>FDU**-375                           | 50°C<br>47°C<br>40°C<br>40°C                 | No<br>Yes, -2.5%/°C to max +3°C<br>Yes, -2.5%/°C to max +10°C<br>Yes, -2.5%/°C to max +10°C   | 45°C<br>42°C<br>35°C<br>35°C                 | No<br>Yes, -2.5%/°C to max +3°C<br>Yes, -2.5%/°C to max +10°C<br>Yes, -2.5%/°C to max +10°C                          |  |
| X10      | FDU**-500<br>FDU**-600<br>FDU**-750                                        | 40°C<br>40°C<br>40°C                         | Yes, -2.5%/°C to max +10°C                                                                    | 35°C<br>35°C<br>35°C                         | Yes, -2.5%/°C to max +10°C                                                                                           |  |
| X15      | FDU**-900<br>FDU**-1k1                                                     | 40°C<br>40°C                                 | Yes, -2.5%/ °C to max +10 °C                                                                  | 35°C<br>35°C                                 | Yes, -2.5%/°C to max +10°C                                                                                           |  |

Table 36 Ambient temperature and derating 400-500V types

Table 37 Ambient temperature and derating 690V type

|           |                                                               |           | IP20                               |           | IP23/IP54                          |  |  |
|-----------|---------------------------------------------------------------|-----------|------------------------------------|-----------|------------------------------------|--|--|
| 690V type |                                                               | Max temp. | Derating:<br>-2.5%/°C to max +10°C | Max temp. | Derating:<br>-2.5%/°C to max +10°C |  |  |
| Х5        | FDU69-120<br>FDU69-140<br>FDU69-170<br>FDU69-215<br>FDU69-270 | 35°C      | Yes                                | 35°C      | Yes                                |  |  |
| X10       | FDU69-340<br>FDU69-430<br>FDU69-540                           | 35°C      | Yes                                | 35°C      | Yes                                |  |  |
| X15       | FDU69-645<br>FDU69-810                                        | 35°C      | Yes                                | 35°C      | Yes                                |  |  |

# 8.4 Mechanical specifications

The table below gives an overview of the dimensions and weights. The models 500 to 1k1 consist of 2 or 3 parallelled inverters built in a standard cabinet.

| Table 38 | Mechanical | specifications |
|----------|------------|----------------|
|          |            |                |

| Housing | FDU model  | Dim. HxWxD [mm] IP20    | Dim. HxWxD [mm]<br>IP23/IP54 | Weight<br>IP20 [kg] | Weight<br>IP23/IP54<br>[kg] |
|---------|------------|-------------------------|------------------------------|---------------------|-----------------------------|
| X1      | 003 to 013 | 350(400)x 220 x 150     | 350(400)x 220 x 150          | 10                  | 10                          |
| S2      | 018 to 037 |                         | 470(530) x 176 x 272         |                     | 19 (IP54)                   |
| X2      | 046 to 073 | 530(590) x 220 x 270    | 530(590) x 220 x 270         | 26                  | 26                          |
| ХЗ      | 074 to 108 | 650(750) x 340 x 295    | 650(750) x 340 x 295         | 55                  | 55                          |
| X4      | 109 to 175 | 800(900) x 450 x 330    | 800(900) x 450 x 330         | 85                  | 85                          |
| X5      | 210 to 375 | 1100(1145) x 500 x 420  | *                            | 160                 | *                           |
| X10     | 500 to 750 | 1100(1145) x 1050 x 420 | *                            | 320                 | *                           |
| X15     | 900 to 1k1 | 1100(1145) x 1600 x 420 | *                            | 480                 | *                           |

\* Contact your supplier

# 8.5 Environmental conditions

Table 39 Environmental conditions

| Normal operation                   |                           |  |  |  |
|------------------------------------|---------------------------|--|--|--|
| Temperature:                       | 0 - See table,<br>page 77 |  |  |  |
| Atmospheric pressure:              | 86 - 106 kPa              |  |  |  |
| Relative humidity, non condensing: | 0 - 90%                   |  |  |  |
| Storage                            |                           |  |  |  |
| Temperature:                       | -20 - +60 °C              |  |  |  |
| Atmospheric pressure:              | 86 - 106 kPa              |  |  |  |
| Relative humidity, non condensing: | 0 - 90%                   |  |  |  |

# 8.6 Fuses, cable cross-sections and glands

Use mains fuses of the type gL/gG conforming to IEC269 or installation cut-outs with similar characteristics. PG glands will be replaced with metric glands according to EN50262. Check the equipment first before installing the glands. In due time only metric glands will be used. NOTE! Cable cross-section is dependent on the application and must be determined in accordance with local regulations.

NOTE! The dimensions of the power terminals used in the models 500 to 1k1 can differ, depending on customer specification. Please check the enclosed project documentation for detailed information.

Table 40 Fuses, cable cross-sections and glands 400/500V types

| Housing         | Туре                                                                       | Maximum<br>value fuse          | Max. cable cross-<br>section<br>connector [mm <sup>2</sup> ] |                           | Clamping range glands [mm]<br>(PG and metric) |                                  | [mm]                          |
|-----------------|----------------------------------------------------------------------------|--------------------------------|--------------------------------------------------------------|---------------------------|-----------------------------------------------|----------------------------------|-------------------------------|
|                 | 4000/5000                                                                  | [A]                            | Solid                                                        | Flevible                  | Mains cable                                   | Motor cabl                       | e (metal)                     |
|                 |                                                                            |                                | Solid                                                        | I IENIDIE                 | (plastic)                                     | IP 20/23                         | IP54                          |
| X1              | FDU40-003<br>FDU40-004<br>FDU40-006<br>FDU40-008<br>FDU40-010<br>FDU40-013 | 6<br>6<br>10<br>10<br>16<br>16 | 6<br>6<br>6<br>6<br>6<br>6                                   | 4<br>4<br>4<br>4<br>4     | PG 13.5(5-12)<br>M20 (7-13)                   | PG 13.5(14-16.5)<br>M20 (8.5-13) | PG 13.5(6-12)<br>M20 (8.5-13) |
| S2              | FDU**-018<br>FDU**-026<br>FDU**-031<br>FDU**-037                           | 20<br>25<br>35<br>50           | 16<br>16<br>16<br>16                                         | 10<br>10<br>10<br>10      | Ø32<br>(cable entry)                          |                                  | Ø32<br>(cable entry)          |
| X2              | FDU**-046<br>FDU**-060<br>FDU40-073                                        | 50<br>80<br>80                 | 16<br>25<br>50                                               | 10<br>16<br>35            | PG29 (14-25)<br>M40 (19-28)                   | PG29 (23-31)<br>M40 (27-34)      | PG29 (18-25)<br>M40 (27-34)   |
| ХЗ              | FDU**-074<br>FDU**-090<br>FDU40-108                                        | 80<br>100<br>125               | 50                                                           | 35                        | PG42 (28-38)<br>M50 (27-35)                   | PG42 (34-50)<br>M50 (35-43)      | PG42 (32-38)<br>M50 (35-43)   |
| X4              | FDU**-109<br>FDU**-146<br>FDU40-175<br>FDU50-175                           | 125<br>160<br>200<br>200       | 95<br>95<br>95<br>95                                         |                           | PG48 (34-44)<br>M63 (34-45)                   | PG48 (39-50)<br>M63 (40-47.5)    | PG48 (37-44)<br>M63 (40-47.5) |
| X5              | FDU**-210<br>FDU**-250<br>FDU**-300<br>FDU**-375                           | 250<br>315<br>400<br>400       | 150<br>150<br>150<br>240                                     |                           | -                                             | -                                | -                             |
| X10             | FDU**-500<br>FDU**-600<br>FDU**-750                                        | See note                       | See note                                                     |                           | -                                             | -                                | -                             |
| X15             | FDU**-900<br>FDU**-1k1                                                     | See note                       | See note                                                     |                           | -                                             | -                                | -                             |
| Control signals |                                                                            |                                |                                                              | PG11 (4-10)<br>M20 (8-12) | PG11 (11-15)<br>M20 (8-12)                    | PG11 (5-10)<br>M20 (8-12)        |                               |

Table 41 Fuses, cable cross-sections and glands 690V type

| Housing | 690V type | Maximum value fuse [A] | Maximum cable cross-section<br>connector [mm <sup>2</sup> ] |
|---------|-----------|------------------------|-------------------------------------------------------------|
|         | FDU69-120 | 125                    |                                                             |
|         | FDU69-140 | 160                    |                                                             |
| X5      | FDU69-170 | 200                    | 150                                                         |
|         | FDU69-215 | 250                    |                                                             |
|         | FDU69-270 | 300                    |                                                             |
|         | FDU69-340 |                        |                                                             |
| X10     | FDU69-430 | See note               | See note                                                    |
|         | FDU69-540 |                        |                                                             |
| X15     | FDU69-645 | See note               | See note                                                    |
|         | FD068-810 |                        |                                                             |

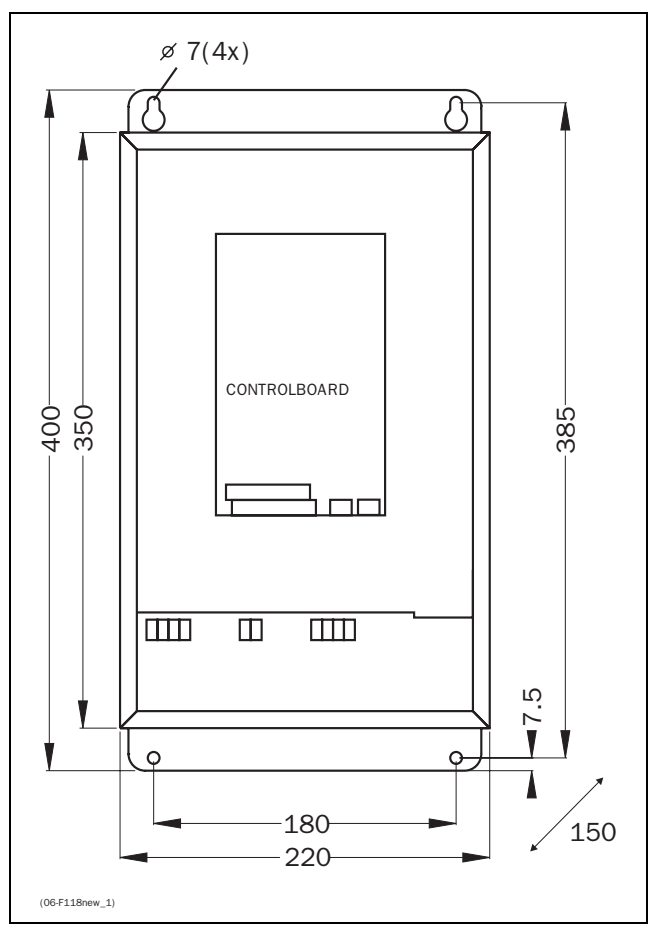

Fig. 80  $\,$  FDU model 003 to 013 (X1)  $\,$ 

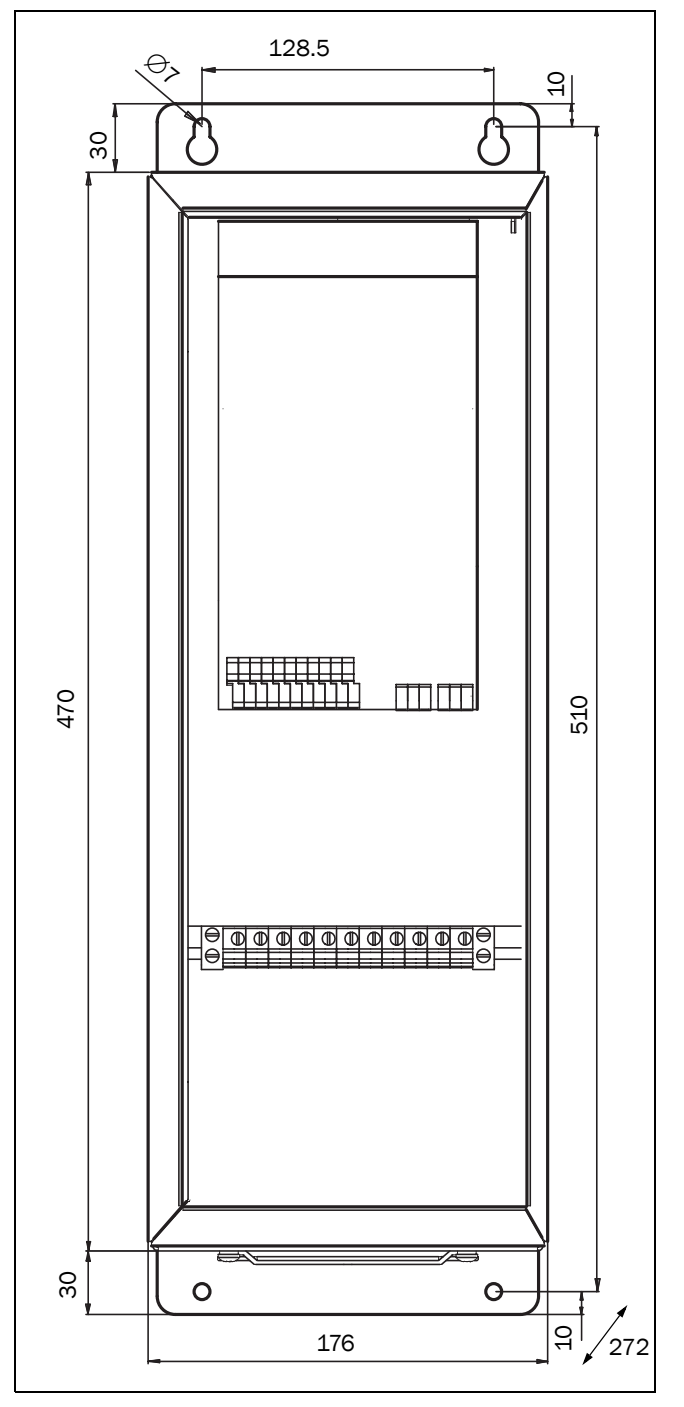

Fig. 81 FDU model 018 to 037 (S2)

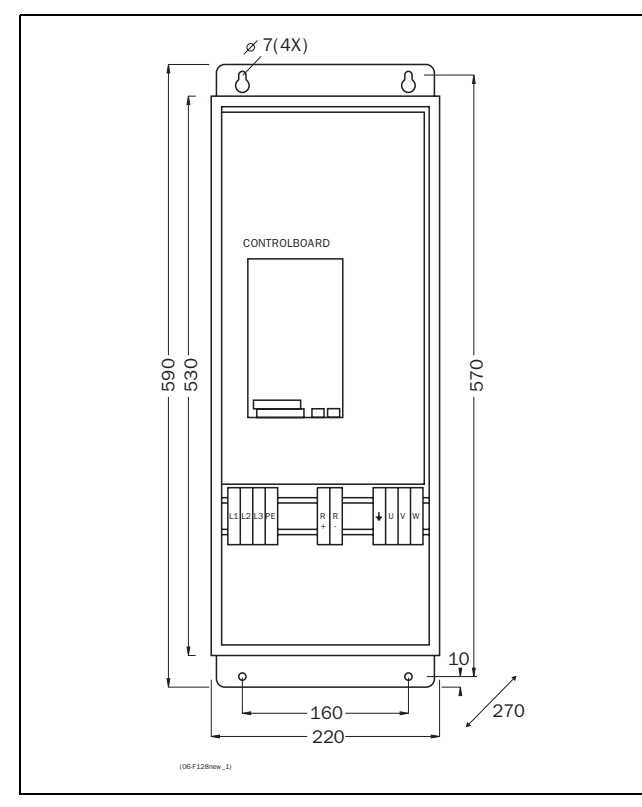

Fig. 82 FDU model 046 to 073 (X2)

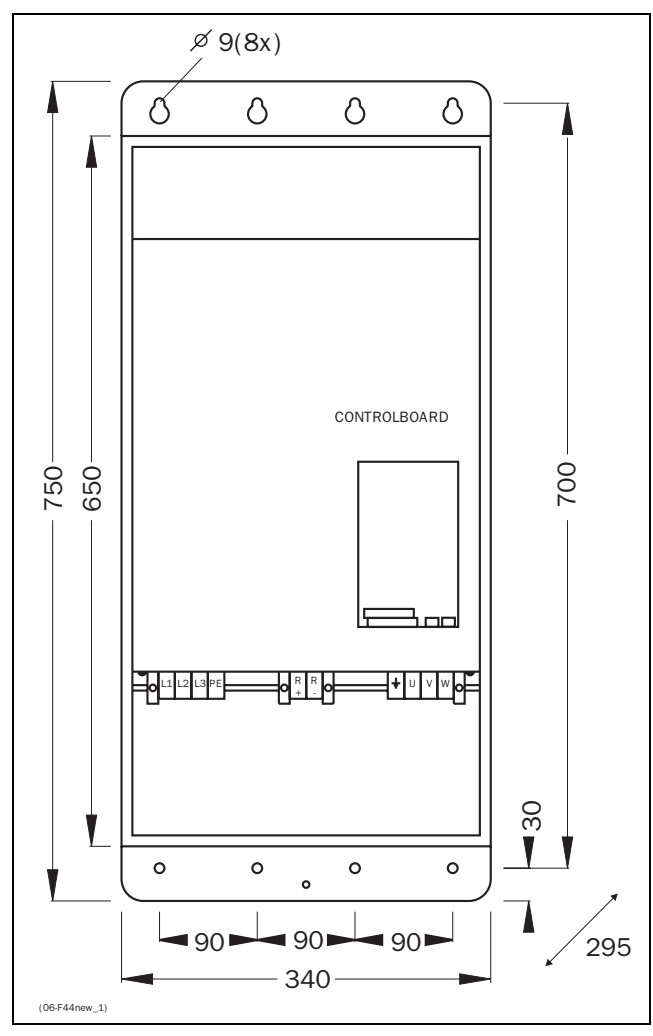

Fig. 83 FDU model 074 to 108 (X3)

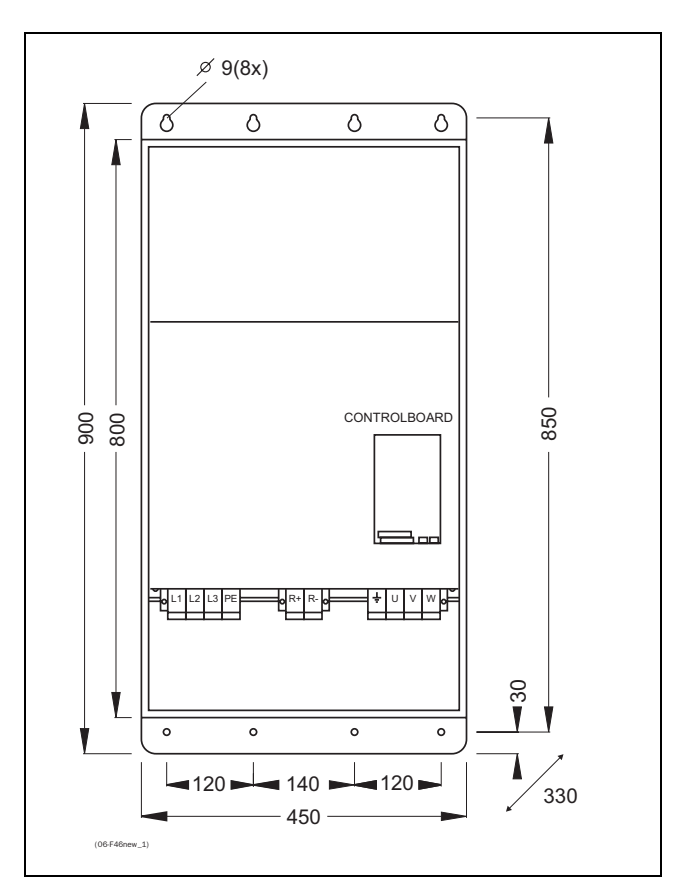

Fig. 84 FDU model 109 to 175 (X4)

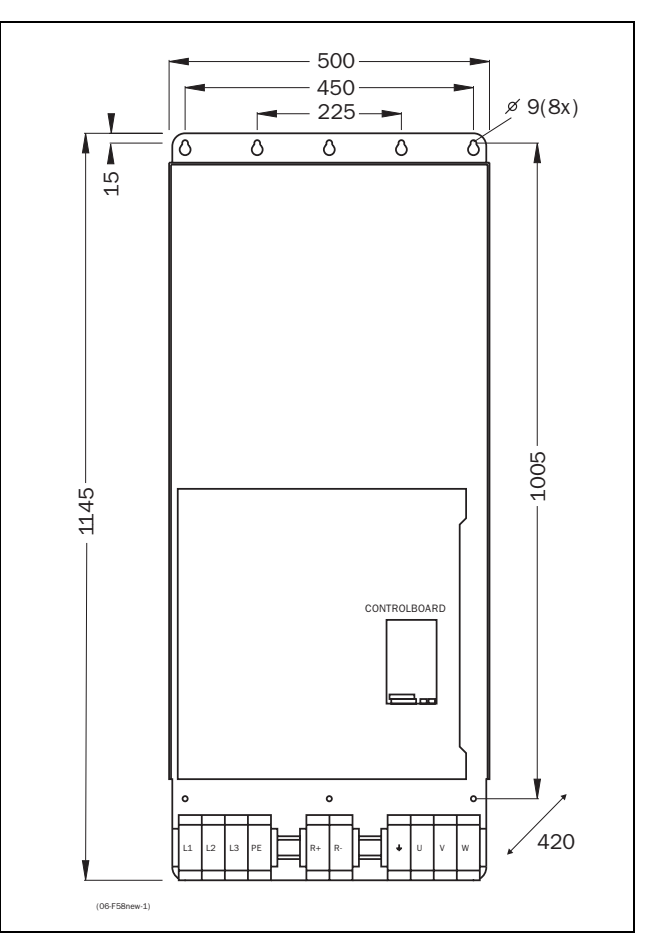

Fig. 85 FDU model 210 to 375 (X5)

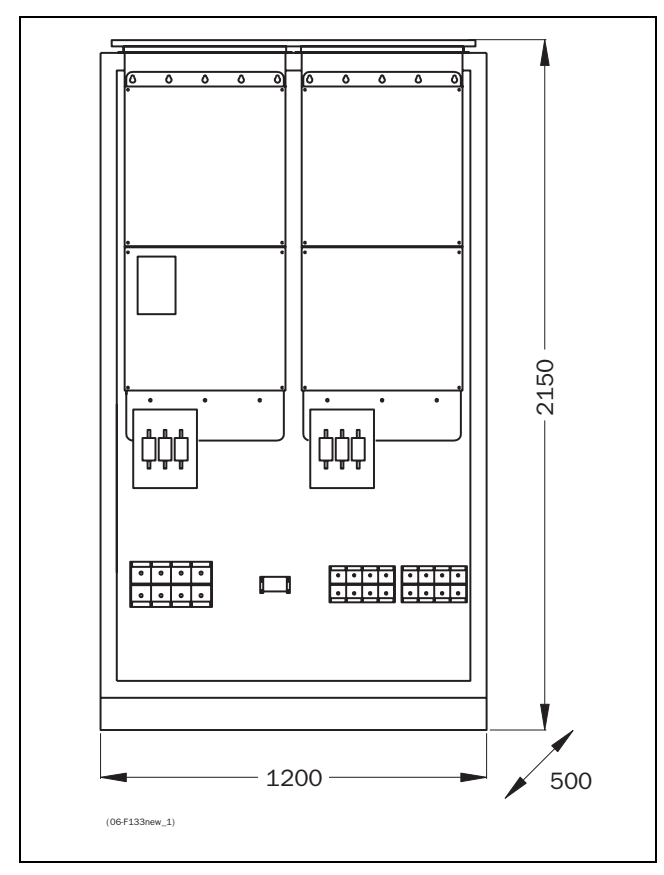

Fig. 86 FDU model 500 to 750, Example in cabinet (X10)

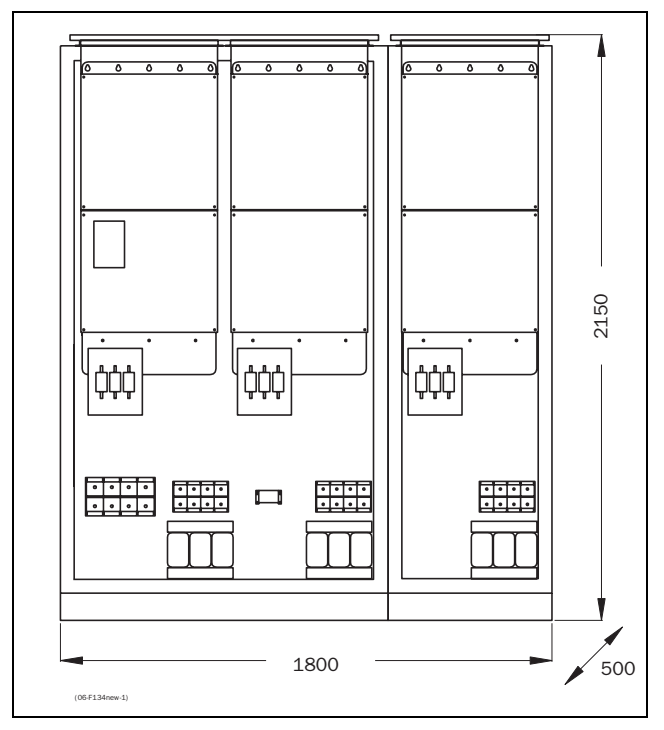

Fig. 87 FDU model 900 to 1k1, Example in cabinet (X15)

#### 9. SETUP MENU LIST

- Functions with **\*** can be changed during RUN Default setting with thick outline are depending -
- \_ on Power Board ID and/or Motor Data settings
- If no value as default is filled in, this means it is a -View function and can be filled in later for diagnoses purposes.

|     |          |         |                                        | DEFAULT                        | CUSTOM |
|-----|----------|---------|----------------------------------------|--------------------------------|--------|
| 100 | Start wi | ndow    |                                        |                                |        |
|     | 110      | *1st Li | ne                                     | Frequency                      |        |
|     | 120      | *2nd L  | ine                                    | Current                        |        |
| 200 | Main se  | t-up    |                                        |                                |        |
|     | 210      | Operat  | ion                                    |                                |        |
|     |          | 211     | *V/Hz Curve                            | Linear                         |        |
|     |          | 212     | Reference Control                      | Remote                         |        |
|     |          | 213     | Run/Stop Control                       | Remote                         |        |
|     |          | 214     | Rotation                               | R+L                            |        |
|     |          | 215     | Level/Edge                             | Level                          |        |
|     |          | 216     | * IxR Comp                             | 0%                             |        |
|     |          | 217     | Mains                                  | 400V                           |        |
|     | 220      | Motor I | Data                                   | •                              |        |
|     |          | 221     | Motor power                            | (P <sub>NOM</sub> )kW          |        |
|     |          | 222     | Motor voltage                          | U <sub>nom</sub> VAC           |        |
|     |          | 223     | Motor Frequency                        | 50Hz                           |        |
|     |          | 224     | Motor Current                          | (I <sub>NOM</sub> )A           |        |
|     |          | 225     | Motor Speed                            | (n <sub>MOT</sub> ) rpm        |        |
|     |          | 226     | Motor Cosphi                           | Depends on<br>P <sub>nom</sub> |        |
|     |          | 229     | Poles                                  | -                              |        |
|     | 230      | Utility | •                                      |                                |        |
|     |          | 231     | Language                               | English                        |        |
|     |          | 232     | *Lock Code?                            | 0                              |        |
|     |          | 233     | Copy set                               | A>B                            |        |
|     |          | 234     | *Select Set No.                        | A                              |        |
|     |          | 235     | Load Default                           | A                              |        |
|     |          | 236     | *Copy all settings to CP               | CP MEM1                        |        |
|     |          | 237     | Load all parameter sets from CP        | CP MEM1                        |        |
|     |          | 238     | Load active para-<br>meter set from CP | CP MEM1                        |        |
|     |          | 239     | Load all settings<br>from CP           | CP MEM1                        |        |
|     | 240      | Autores | set                                    | -                              |        |
|     |          | 241     | Numbers of Trips                       | 0                              |        |
|     |          | 242     | Overtemp                               | Off                            |        |
|     |          | 243     | Overcurrent                            | Off                            |        |
|     |          | 244     | Overvolt D                             | Off                            |        |
|     |          | 245     | Overvolt G                             | Off                            |        |
|     |          | 246     | Overvolt L                             | Off                            |        |
|     |          | 247     | Motor lemp                             | Utt                            |        |
|     |          | 248     | Ext. Irip                              | UTT                            |        |
|     |          | 249     | Motor Lost                             | Utt                            |        |
|     |          | 24A     | Alarm                                  | Uff                            |        |
|     |          | 24B     | Locked Rotor                           | Uff                            |        |
|     |          | 24C     | Power Fault                            | Uff                            |        |
|     |          | 24D     | Undervoltage                           | Off                            |        |

|     |        |           |                                                        | DEFAULT             | CUSTOM |
|-----|--------|-----------|--------------------------------------------------------|---------------------|--------|
|     |        | 24E       | Comm Error                                             | Off                 |        |
|     | 250    | Option    | Serial Comm.                                           |                     |        |
|     |        | 251       | Baudrate                                               | 9600                |        |
|     |        | 252       | Address                                                | 1                   |        |
|     |        | 253       | Interrupt                                              | Trip                |        |
|     | 260    | PTC       |                                                        | •                   |        |
|     |        | 261       | *PTC Function                                          | Off                 |        |
|     | 270    | Macros    | 6                                                      | •                   |        |
|     |        | 271       | *Select macro                                          | Loc/Rem Ana         |        |
|     | 280    | Pump/     | Fan Control                                            |                     |        |
| 300 | Parame | eter Sets |                                                        |                     |        |
|     | 310    | Run/S     | top                                                    |                     |        |
|     |        | 311       | *Acc. time                                             | 2.00s               |        |
|     |        | 312       | *Acc. MotPot                                           | 16.00s              |        |
|     |        | 313       | *Acc>Min Freq                                          | 2.00s               |        |
|     |        | 314       | *Acc. ramp type                                        | Linear              |        |
|     |        | 315       | *Dec time                                              | 2.00s               |        |
|     |        | 316       | *Dec MotPot                                            | 16.00s              |        |
|     |        | 317       | *Dec <min freq<="" td=""><td>2.00s</td><td></td></min> | 2.00s               |        |
|     |        | 318       | *Dec Ramp Type                                         | Linear              |        |
|     |        | 319       | *Start Mode                                            | Fast                |        |
|     |        | 31A       | *Stop Mode                                             | Decel               |        |
|     |        | 31B       | *Spinstart                                             | Off                 |        |
|     | 320    | Freque    | encies                                                 |                     |        |
|     |        | 321       | *Min Frequency                                         | OHz                 |        |
|     |        | 322       | *Max Frequency                                         | f <sub>MOT</sub> Hz |        |
|     |        | 323       | *Min Freq Mode                                         | Scale               |        |
|     |        | 324       | Frequency Direct                                       | R                   |        |
|     |        | 325       | *Motor Pot.                                            | Non vola            |        |
|     |        | 326       | *Preset Freq 1                                         | 10Hz                |        |
|     |        | 327       | *Preset Freq 2                                         | 20Hz                |        |
|     |        | 328       | *Preset Freq 3                                         | 30Hz                |        |
|     |        | 329       | *Preset Freq 4                                         | 35Hz                |        |
|     |        | 32A       | *Preset Freq 5                                         | 40Hz                |        |
|     |        | 32B       | *Preset Freq 6                                         | 45Hz                |        |
|     |        | 32C       | *Preset Freq 7                                         | 50Hz                |        |
|     |        | 32D       | *Skip Freq 1 Low                                       | OHz                 |        |
|     |        | 32E       | *Skip Freq 1 High                                      | OHz                 |        |
|     |        | 32F       | *Skip Freq 2 Low                                       | OHz                 |        |
|     |        | 32G       | *Skip Freq 2 High                                      | OHz                 |        |
|     |        | 32H       | *Jog Frequency                                         | 2Hz                 |        |
|     | 330    | Torque    | s                                                      |                     |        |
|     |        | 331       | *Torque limit                                          | Off                 |        |
|     |        | 332       | *Maximum Torque                                        | 120%                |        |
|     | 340    | Contro    | llers                                                  |                     |        |
|     | ·      | 341       | *Flux Optimization                                     | Off                 |        |
|     |        | 342       | *Sound Char                                            | F                   |        |
|     |        | 343       | *PID Control                                           | Off                 |        |
|     |        | 344       | *PID P Gain                                            | 1.0                 |        |
|     |        | 345       | *PID i Time                                            | 1.00s               |        |
|     |        | 346       | *PID D Time                                            | 0.00s               |        |

|     |         |                |                              | DEFAULT              | CUSTOM |
|-----|---------|----------------|------------------------------|----------------------|--------|
|     | 350     | Limits/        | Protections                  |                      |        |
|     |         | 351            | *Low Volt Override           | Off                  |        |
|     |         | 352            | *Rotor locked                | Off                  |        |
|     |         | 353            | *Motor lost                  | Off                  |        |
|     |         | 354            | *Motor I <sup>2</sup> t Type | Trip                 |        |
|     |         | 355            | *Motor I <sup>2</sup> t I    | I <sub>MOT</sub> (A) |        |
| 400 | I/0     |                |                              | 8                    |        |
|     | 410     | Analog         | ue Inputs                    |                      |        |
|     |         | 411            | AnIn1 Function               | Frequency            |        |
|     |         | 412            | AnIn1 Setup                  | 0-10V/<br>0-20mA     |        |
|     |         | 413            | *AnIn1 Offset                | 0%                   |        |
|     |         | 414            | *AnIn1 Gain                  | 1.00                 |        |
|     |         | 415            | AnIn2 Function               | Off                  |        |
|     |         | 416            | AnIn2 Setup                  | 0-10V/<br>0-20mA     |        |
|     |         | 417            | *AnIn2 Offset                | 0%                   |        |
|     |         | 418            | *AnIn2 Gain                  | 1.00                 |        |
|     | 420     | Digital        | Inputs                       | 1                    |        |
|     |         | 421            | Digital Input 1              | Run                  |        |
|     |         | 422            | Digital input 2              | Off                  |        |
|     |         | 423            | Digital input 3              | Off                  |        |
|     |         | 424            | Digital input 4              | Reset                |        |
|     |         | 425            | Digital Input 5              | Off                  |        |
|     |         | 426            | Digital Input 6              | Off                  |        |
|     |         | 427            | Digital Input 7              | Off                  |        |
|     |         | 428            | Digital Input 8              | Off                  |        |
|     | 430     | Analog         | ue Outputs                   |                      |        |
|     |         | 431            | *AnOut1 Function             | Frequency            |        |
|     |         | 432            | *AnOut1 Setup                | 0-10V/0-20mA         |        |
|     |         | 433            | *AnOut1 Offset               | 0%                   |        |
|     |         | 434            | *AnOut1 Gain                 | 1.00                 |        |
|     |         | 435            | *AnOut2 Function             | Current              |        |
|     |         | 436            | *AnOut2 Set-up               | 0-10V/0-20mA         |        |
|     |         | 437            | *AnOut2 Offset               | 0%                   |        |
|     | 440     | 438<br>Digital | ^Anoul2 Gain                 | 1.00                 |        |
|     | 440     |                | *DigOut1 Funct               | Pup                  |        |
|     |         | 441            | *DigOut2 Funct               | No Trip              |        |
|     | 450     | Relays         | Digott2 Funot                | no mp                |        |
|     |         | 451            | *Relay 1 Function            | Trip                 |        |
|     |         | 452            | *Relay 2 Function            | Ready                |        |
| 500 | Set/Vie | w refere       | nce value                    |                      | I      |
| 600 | View op | eration        |                              |                      |        |
| L   | 610     | Freque         | ncy                          |                      | Hz     |
|     | 620     | Load           |                              |                      | %Nm    |
|     | 630     | Electric       | cal power                    |                      | kW     |
|     | 640     | Curren         | t                            |                      | ARMS   |
|     | 650     | Voltage        | 9                            |                      | VAC    |
|     | 660     | DC-Vol         | tage                         |                      | V      |
|     | 670     | Tempe          | rature                       |                      | ºC     |
|     | 680     | FI-Stat        | us                           |                      |        |
|     | 690     | Digital        | Input status                 |                      |        |
|     | 6A0     | Analog         | ue Input status              |                      | 1:2:   |
|     | 6B0     | Run Tii        | ne                           |                      | hm     |
|     |         | 6B1            | *Reset Run Time              | No                   |        |
|     | 6C0     | Mains          | Time                         |                      |        |

|     |          |          |                 | DEFAULT     | CUSTOM |  |  |  |
|-----|----------|----------|-----------------|-------------|--------|--|--|--|
|     | 6D0      | Energy   |                 | <u>.</u>    | kWh    |  |  |  |
|     | L        | 6D1      | *Reset Energy   | No          |        |  |  |  |
|     | 6E0      | Proces   | s Frequency     | 1           | h:m    |  |  |  |
|     | L        | 6E1      | *Set Prc Unit   | Off         |        |  |  |  |
|     |          | 6E2      | *Set Prc Scale  | 1.000       |        |  |  |  |
|     | 6F0      | Warnin   | g               | 1           |        |  |  |  |
| 700 | View Tri | p Log    |                 |             | 1      |  |  |  |
| L   | 710      | Trip 1   |                 |             | h:m    |  |  |  |
|     | 720      | Trip 2   |                 |             | h:m    |  |  |  |
|     | 730      | Trip 3   |                 |             | h:m    |  |  |  |
|     | 740      | Trip 4   |                 |             | h:m    |  |  |  |
|     | 750      | Trip 5   |                 |             | h:m    |  |  |  |
|     | 760      | Trip 6   |                 |             | h:m    |  |  |  |
|     | 770      | Trip 7   | Trip 7          |             |        |  |  |  |
|     | 780      | Trip 8   |                 | h:m         |        |  |  |  |
|     | 790      | Trip 9   |                 |             | h:m    |  |  |  |
|     | 7A0      | Trip 10  |                 |             | h:m    |  |  |  |
|     | 7B0      | *Reset   | Trip            | No          |        |  |  |  |
| 800 | Monitor  | •        |                 |             |        |  |  |  |
| ·   | 810      | Alarm F  | Function        |             |        |  |  |  |
|     |          | 811      | *Alarm Select   | Off         |        |  |  |  |
|     |          | 812      | *Alarm Trip     | Off         | İ      |  |  |  |
|     |          | 813      | *Ramp Alarm     | Off         |        |  |  |  |
|     |          | 814      | *Start Delay    | 2s          | İ      |  |  |  |
|     |          | 815      | *Response Delay | 0.1s        |        |  |  |  |
|     |          | 816      | *Auto Set       | No          | İ      |  |  |  |
|     |          | 817      | *Max Alarm      | 120%        | İ      |  |  |  |
|     |          | 818      | *Max Pre-Alarm  | 110%        | İ      |  |  |  |
|     |          | 819      | *Min Alarm      | 0%          | İ      |  |  |  |
|     |          | 81A      | *Min Pre-Alarm  | 90%         | İ      |  |  |  |
|     | 820      | Compa    | rators          |             |        |  |  |  |
|     | L        | 821      | *CA 1 Value     | Frequency   |        |  |  |  |
|     |          | 822      | *CA 1 Constant  | 10Hz        |        |  |  |  |
|     |          | 823      | *CA 2 Value     | Load        |        |  |  |  |
|     |          | 824      | *CA 2 Constant  | 20%         |        |  |  |  |
|     |          | 825      | *CD 1           | Run         |        |  |  |  |
|     |          | 826      | *CD 2           | DigIn 1     | İ      |  |  |  |
|     | 830      | Logic Y  |                 | CA1&!A2&CD1 |        |  |  |  |
|     | ·        | 831      | *Y Comp 1       | CA1         |        |  |  |  |
|     |          | 832      | *Y Operator 1   | &           |        |  |  |  |
|     |          | 833      | *Y Comp 2       | !A2         |        |  |  |  |
|     |          | 834      | *Y Operator 2   | &           |        |  |  |  |
|     | _        | 835      | *Y Comp 3       | CD1         |        |  |  |  |
|     | 840      | Logic Z  |                 | CA1&!A2&CD1 |        |  |  |  |
|     | ·        | 841      | *Z Comp 1       | CA1         |        |  |  |  |
|     |          | 842      | *Z Operator 1   | &           |        |  |  |  |
|     |          | 843      | *Z Comp 2       | !A2         |        |  |  |  |
|     |          | 844      | *Z Operator 2   | &           |        |  |  |  |
|     |          | 845      | *Z Comp 3       | CD1         |        |  |  |  |
| 900 | View sys | stem dat | a               | •           |        |  |  |  |
|     | 910      | FI Туре  |                 |             |        |  |  |  |
|     | 920      | Softwa   | re              |             |        |  |  |  |
|     | ·        |          |                 |             | i      |  |  |  |

# 10. PARAMETER SET LIST

#### Table 42 Parameter Set List

|     |         |           |                                                                                   | Default              | A | В | С | D |
|-----|---------|-----------|-----------------------------------------------------------------------------------|----------------------|---|---|---|---|
| 300 | Paramet | er Sets   |                                                                                   |                      |   |   |   |   |
|     | 310     | Run/Sto   | р                                                                                 |                      |   |   |   |   |
|     |         | 311       | *Acc. time                                                                        | 2.00s                |   |   |   |   |
|     |         | 312       | *Acc. MotPot                                                                      | 16.00s               |   |   |   |   |
|     |         | 313       | *Acc>Min Freq                                                                     | 2.00s                |   |   |   |   |
|     |         | 314       | *Acc. ramp type                                                                   | Linear               |   |   |   |   |
|     |         | 315       | *Dec time                                                                         | 2.00s                |   |   |   |   |
|     |         | 316       | *Dec MotPot                                                                       | 16.00s               |   |   |   |   |
|     |         | 317       | *Dec <min freq<="" td=""><td>2.00s</td><td></td><td></td><td></td><td></td></min> | 2.00s                |   |   |   |   |
|     |         | 318       | *Dec Ramp Type                                                                    | Linear               |   |   |   |   |
|     |         | 319       | *Start Mode                                                                       | Fast                 |   |   |   |   |
|     |         | 31A       | *Stop Mode                                                                        | Decel                |   |   |   |   |
|     |         | 31B       | *Spinstart                                                                        | Off                  |   |   |   |   |
|     | 320     | Frequen   | су                                                                                |                      |   |   |   |   |
|     |         | 321       | *Min Frequency                                                                    | OHz                  |   |   |   |   |
|     |         | 322       | *Max Frequency                                                                    | f <sub>MOT</sub> Hz  |   |   |   |   |
|     |         | 323       | *Min Freq Mode                                                                    | Scale                |   |   |   |   |
|     |         | 324       | Frequency Direct                                                                  | R                    |   |   |   |   |
|     |         | 325       | *Motor Pot.                                                                       | Non vola             |   |   |   |   |
|     |         | 326       | *Preset Freq 1                                                                    | 10Hz                 |   |   |   |   |
|     |         | 327       | *Preset Freq 2                                                                    | 20Hz                 |   |   |   |   |
|     |         | 328       | *Preset Freq 3                                                                    | 30Hz                 |   |   |   |   |
|     |         | 329       | *Preset Freq 4                                                                    | 35Hz                 |   |   |   |   |
|     |         | 32A       | *Preset Freq 5                                                                    | 40Hz                 |   |   |   |   |
|     |         | 32B       | *Preset Freq 6                                                                    | 45Hz                 |   |   |   |   |
|     |         | 32C       | *Preset Freq 7                                                                    | 50Hz                 |   |   |   |   |
|     |         | 32D       | *Skip Freq 1 Low                                                                  | OHz                  |   |   |   |   |
|     |         | 32E       | *Skip Freq 1 High                                                                 | OHz                  |   |   |   |   |
|     |         | 326       | *Skip Freq 2 Low                                                                  |                      |   |   |   |   |
|     |         | 32H       | *Jog Frequency                                                                    | 2Hz                  |   |   |   |   |
|     | 330     | Torques   | 0 1 9                                                                             |                      |   |   |   |   |
|     |         | 331       | *Torque Limit                                                                     | Off                  |   |   |   |   |
|     |         | 332       | *Maximum Torque                                                                   | 120%                 |   |   |   |   |
|     | 340     | Controlle | ers                                                                               |                      |   |   |   |   |
|     |         | 341       | *Flux Optimization                                                                | Off                  |   |   |   |   |
|     |         | 342       | *Sound Char                                                                       | F                    |   |   |   |   |
|     |         | 343       | *PID Control                                                                      | Off                  |   |   |   |   |
|     |         | 344       | *PID P Gain                                                                       | 1.0                  |   |   |   |   |
|     |         | 345       | *PID I Time                                                                       | 1.00s                |   |   |   |   |
|     |         | 346       | *PID i Time                                                                       | 1.00s                |   |   |   |   |
|     |         | 347       | *PID D Time                                                                       | 0.00s                |   |   |   |   |
|     |         | 348       | *Flux Optimization                                                                | Off                  |   |   |   |   |
|     | 350     | Limits/P  | rotections                                                                        |                      |   |   |   |   |
|     |         | 351       | *Low Volt Override                                                                | Off                  |   |   |   |   |
|     |         | 352       | *Rotor locked                                                                     | Off                  |   |   |   |   |
|     |         | 353       | *Motor lost                                                                       | Off                  |   |   |   |   |
|     |         | 354       | *Motor I <sup>2</sup> t Type                                                      | Trip                 |   |   |   |   |
|     |         | 355       | *Motor I <sup>2</sup> t I                                                         | I <sub>MOT</sub> (A) |   |   |   |   |

# INDEX

### Symbols

| *                     | 23, 29 |
|-----------------------|--------|
| +10VDC Supply voltage |        |
| +24VDC supply voltage | 17     |

#### Numerics

| 0-10V                 | . 19 |
|-----------------------|------|
| 0-20mA                | .19  |
| -10VDC supply voltage | . 17 |
| 4-20mA                | . 49 |

## Α

| Acceleration 40                      |
|--------------------------------------|
| A applantian norm                    |
| Acceleration ramp40                  |
| Acceleration time40                  |
| Ramp type40                          |
| Address                              |
| Alarm functions                      |
| Monitor function60                   |
| Alarm trip61                         |
| Ambient temperature and derating .77 |
| Analogue                             |
| Analogue comparators64               |
| Analogue input49                     |
| Analogue input status57              |
| AnIn1                                |
| AnIn250                              |
| Gain49                               |
| Input configuration49                |
| Offset                               |
| Analogue Output 17, 19, 53, 54       |
| AnOut 153                            |
| AnOut 254                            |
| Gain54                               |
| Offset53                             |
| Output configuration53               |
| AND operator                         |
| AnIn                                 |
| AnIn1                                |
| Autoreset                            |
|                                      |

#### В

| Baudrate        | 36 |
|-----------------|----|
| Brake chopper   | 73 |
| Brake functions |    |
| Frequency       | 49 |
| Brake resistors | 73 |
|                 |    |

## С

| cable cross-section79        |  |
|------------------------------|--|
| Cables                       |  |
| CE-marking9                  |  |
| Clockwise                    |  |
| Clockwise rotary field51     |  |
| Comparators                  |  |
| Connection example19         |  |
| Connections                  |  |
| Brake chopper connections 12 |  |

| Control signal connections 17, 18  |
|------------------------------------|
| Installation and Connection 11     |
| Motor                              |
| Motor earth12                      |
| Motor output12                     |
| connections                        |
| Mains                              |
| Mains supply12                     |
| Safety earth                       |
| Control Panel                      |
| External Control Panel             |
| Input configuration                |
| Control Panel memory               |
| Copy all settings to Control Panel |
| 35                                 |
| Frequency                          |
| Load all settings from Control     |
| Panel                              |
| Control signal connections17       |
| Control signals17, 18              |
| Edge-controlled26, 32              |
| Level-controlled25, 32             |
| Controlboard16                     |
| Cooling11                          |
| Counter-clockwise                  |
| Counter-clockwise rotary field 51  |
| Current                            |
| Current control (0-20mA)18         |

## D

| Deceleration              | 41 |
|---------------------------|----|
| Deceleration time         | 41 |
| Ramp type                 | 41 |
| Declaration of Conformity | 9  |
| Default                   | 35 |
| Definitions               | 20 |
| Degree of protection      | 77 |
| Derating                  | 77 |
| DIAGNOSES                 | 68 |
| Digital comparators       | 64 |
| Digital inputs            | 16 |
| DigIn 1                   | 51 |
| DigIn 2                   | 52 |
| DigIn 3                   | 52 |
| DigIn 4                   | 52 |
| Dismantling and scrapping | 9  |
| Display                   | 21 |
| Double-ended connection   | 18 |
| Drive mode                |    |
| Frequency                 | 49 |
|                           |    |

#### Е

| Earth loops19                             |
|-------------------------------------------|
| ЕСР                                       |
| Edge control                              |
| Electrical specification75, 76            |
| Electrical specifications related to type |
| 76                                        |
| EMC12                                     |

| Current control (0-20mA) 18 |
|-----------------------------|
| Double-ended connection 18  |
| EMC-directives18            |
| RFI mains filter12          |
| Single-ended connection 18  |
| Twisted cables19            |
| Emergency stop20            |
| EN501789                    |
| EN60204-19                  |
| EN61800-39                  |
| Enable                      |
| Environmental conditions78  |
| EXOR operator65             |
| Expression65                |
| External Control Panel      |
| External trip71             |
|                             |

# F

| Factory settings                         |
|------------------------------------------|
| Fans                                     |
| Fault Indication, Diagnoses and Main-    |
| tenance                                  |
| Fieldbus74                               |
| Flux optimization45                      |
| Frequencies                              |
| Frequency 49, 58                         |
| Frequency Direction                      |
| Frequency priority45                     |
| Jog Frequency 44                         |
| Maximum Frequency 42                     |
| Min Freq 42                              |
| Minimum Frequency 42                     |
| Preset Frequency                         |
| Process Unit                             |
| Scale                                    |
| Skip Frequency44                         |
| Frequency Direction                      |
| Frequency priority                       |
| Fuses, cable cross-sections and glands . |
| 79                                       |

#### G

| General | electrical s | pecifications | 75 |
|---------|--------------|---------------|----|
| Glands  |              | •••••         | 79 |

#### Н

| Handheld Control Panel | . 73 |
|------------------------|------|
| НСР                    | . 73 |

#### 1

| I/O Board74                   |
|-------------------------------|
| I2t protection                |
| I2t trip                      |
| Motor I2t Current             |
| Motor I2t Type 47             |
| IEC269                        |
| Installation and Connection11 |
| Instant Trip68                |
| Internal trip                 |

| Interrupt        | 36 |
|------------------|----|
| IP20             | 72 |
| IP23             | 72 |
| IP54             | 72 |
| IT Mains supply  | .2 |
| IxR Compensation | 32 |

### J

| Jog Frequency |     | 44 |
|---------------|-----|----|
| Jumpers       | 16, | 19 |

# κ

| Keys          | 22    |
|---------------|-------|
| - Key         | 22    |
| + Key         | 22    |
| Control keys  | 22    |
| ENTER key     | 22    |
| ESCAPE key    | 22    |
| Function keys | .9,22 |
| NEXT key      | 22    |
| PREVIOUS key  | 22    |
| RUN L         | 22    |
| RUN R         | 22    |
| STOP/RESET    | 22    |
| Toggle Key    | 22    |
|               |       |

# L

| LCD display           | 21       |
|-----------------------|----------|
| LED                   | 21       |
| Level control         | . 25, 32 |
| Limits                | 68       |
| Linear V/Hz curve     | 32       |
| Load default          | 35       |
| Load monitor          | 60       |
| Lock Code             | 34       |
| Logic Output Y        | 65       |
| Long motor cables     | 19       |
| Low voltage           | 70       |
| Low Voltage Directive | 9        |
|                       |          |

### Μ

| Machine Directive9          |
|-----------------------------|
| Macro function              |
| Main set-up                 |
| Mains cable                 |
| Mains supply 12, 16         |
| Maintenance                 |
| Manufacturer's certificate9 |
| Max Alarm71                 |
| Max Frequency 40, 42        |
| Mechanical specifications   |
| Memory                      |
| Min Alarm71                 |
| Min Frequency               |
| Minimum Frequency 41, 42    |
| Minimum wiring              |
| Monitor function            |
| Alarm Select60              |
| Auto set61                  |
| Delay time61                |
| Max Alarm60                 |
| Max Pre-alarm62             |
|                             |

| Min Alarm62                    |
|--------------------------------|
| Min Pre-alarm62                |
| Overload60                     |
| Ramp Enable61                  |
| Response delay61               |
| Start delay61                  |
| Underload62                    |
| Motor cable79                  |
| Motor connection12             |
| Motor cos phi (power factor)33 |
| Motor frequency                |
| Motor I2t Current70            |
| Motor lost71                   |
| Motor Potentiometer 43, 51     |
| Motor potentiometer            |
| Motor temperature71            |
| Motors7                        |
| Motors in parallel20           |
| MotPot                         |
| Mounting11                     |

#### Ν

Nominal motor frequency ......42

## 0

| Operation                         |
|-----------------------------------|
| Options19                         |
| Brake chopper73                   |
| External Control Panel (ECP) .73  |
| Protection class IP23 and IP54 72 |
| Serial communication, fieldbus 74 |
| OR operator65                     |
| Output coils74                    |
| Overcurrent                       |
| Overload60                        |
| Overload alarm60                  |
| Overtemperature70                 |
| Overvoltage clamp74               |
| Overvoltage D(eceleration)        |
| Overvoltage L(ine)70              |
| 8 ( )                             |

# Ρ

| Parameter sets                   |
|----------------------------------|
| Load default values35            |
| Load parameter sets from Control |
| Panel                            |
| Load the active PARAMETER        |
| SET from Control Panel35         |
| Parameter Set Selection27        |
| Select a Parameter set34         |
| PID Controller                   |
| Closed loop PID control 46       |
| Feedback signal46                |
| PID D Time                       |
| PID I Time                       |
| PID P Gain46                     |
| Potentiometer10                  |
| POWER LED22                      |
| Power trip70                     |
| Pre-alarm                        |
| Priority                         |
| Process Unit                     |
|                                  |

| Profibus                         | 74 |
|----------------------------------|----|
| Programming                      | 23 |
| Protection class IP23 and IP54 . | 72 |
| PTC input                        | 37 |

# Q

| Quick Setup Cardo | Quick Setup | Card |  |
|-------------------|-------------|------|--|
|-------------------|-------------|------|--|

# R

| Reference                   |
|-----------------------------|
| Frequency 46                |
| Motor potentiometer51       |
| Reference control           |
| Reference signal56          |
| Set reference value56       |
| Set/View reference value 56 |
| Torque                      |
| View reference value        |
| reference                   |
| Reference control           |
| Reference signal            |
| Relay output 16, 55         |
| Relay 155                   |
| Relay 255                   |
| Reset command               |
| Resolution                  |
| RFI mains filter            |
| Rotation                    |
| Rotor locked71              |
| RUN                         |
| Run command 22, 25, 51      |
| Run Left command51          |
| Run Right command51         |
| Running motor               |

# S

| Scale                     | 58 |
|---------------------------|----|
| Select macro              | 37 |
| Setup menu                | 23 |
| Main Menu                 | 23 |
| Menu structure            | 23 |
| Setup Menu List           | 83 |
| Submenu 1                 | 23 |
| Submenu 2                 | 23 |
| Signal ground             | 17 |
| Single-ended connection   | 18 |
| Software                  | 67 |
| Sound characteristic      | 45 |
| Speed                     | 58 |
| Spinstart                 | 42 |
| Square V/Hz curve         | 32 |
| Standards                 | 9  |
| Start Window              | 21 |
| Status indications        | 21 |
| Stop categories           | 20 |
| Stop command              | 51 |
| Stripping lengths         | 15 |
| Switching frequency       | 45 |
| Switching in motor cables | 20 |
|                           |    |

# Т

| TECHNICAL DATA | <br>75 |
|----------------|--------|
|                |        |

| Thermal overload           | 20     |
|----------------------------|--------|
| Thermistors                | 20     |
| Torque                     | 29, 45 |
| TRIP                       | 22     |
| Trip causes and remedy     | 69     |
| Trips, warnings and limits | 68     |
| Twisted cables             | 19     |
| Туре                       | 67     |
| Type number                | 8      |

# U

| Underload       | 60 |
|-----------------|----|
| Underload alarm | 60 |
| Unlock Code     | 34 |

# ۷

| V                    | 30   |
|----------------------|------|
| V/Hz curve           | , 32 |
| View reference value | 56   |
| View system data     | 67   |

#### W

| Warning      | . 59. | 68        |
|--------------|-------|-----------|
| Window Index | ,     |           |
| (100)        |       | 29        |
| (110)        |       | 29        |
| (120)        |       | 29        |
| (200)        |       | 30        |
| (210)        |       | 30        |
| (211)        |       | 30        |
| (212)        |       | 30        |
| (213)        |       | 31        |
| (214)        |       | 32        |
| (215)        |       | 32        |
| (217)        |       | 32        |
| (220)        |       | .33       |
| (221)        | ••••• | 33        |
| (222)        | ••••• | .33       |
| (223)        | ••••• | .33       |
| (224)        |       | .33       |
| (225)        | ••••• | .33       |
| (226)        | ••••• | .33       |
| (229)        | ••••• | .33       |
| (230)        |       | .33       |
| (231)        | ••••• | .33<br>24 |
| (232)        |       | 24        |
| (233)        | ••••• | .34<br>24 |
| (234)        | ••••• | .34<br>25 |
| (235)        | ••••• | 25        |
| (237)        | ••••• | 35        |
| (238)        |       | 35        |
| (239)        |       | 35        |
| (240)        | ••••• | 35        |
| (241)        |       | 35        |
| (242)        |       | .36       |
| (243)        |       | 36        |
| (244)        |       | 36        |
| (245)        |       | 36        |
| (246)        |       | 36        |
| (247)        |       | 36        |
| (248)        |       | 36        |
|              |       |           |

| (249)          |          |
|----------------|----------|
| (24A)          | 36       |
| (24R)          | 36       |
| (24D)          |          |
| (24C)          |          |
| (24D) .        |          |
| (24E) .        |          |
| (250)          |          |
| (251)          | 36       |
| (251)          | 36       |
| (252) .        |          |
| (253)          |          |
| (260)          |          |
| (261)          |          |
| (270)          |          |
| (271)          |          |
| (300)          |          |
| (310)          |          |
| (311)          | 40       |
| (311).         | 40       |
| (312) .        |          |
| (313)          |          |
| (314)          |          |
| (315)          |          |
| (316)          |          |
| (317)          |          |
| (318)          |          |
| (319)          |          |
| (31A)          | 41       |
| (21D)          | 42       |
| (31D)          |          |
| (320)          |          |
| (321)          |          |
| (322)          |          |
| (323)          |          |
| (324)          |          |
| (325)          |          |
| (326)          |          |
| (320)          | 43       |
| (327)          | ۲۶<br>۱2 |
| (320)          |          |
| (329)          |          |
| (32A) .        |          |
| (32B) .        |          |
| (32C)          |          |
| (32D)          |          |
| (32E) .        |          |
| (32F)          |          |
| (32G)          | 44       |
| (32U)<br>(32U) |          |
| $(32\Pi)$      |          |
| (330)          |          |
| (331) .        |          |
| (332)          |          |
| (340)          |          |
| (341)          |          |
| (342)          |          |
| (343)          |          |
| (344)          | 46       |
| (3/5)          |          |
| (346)          |          |
| (340)          |          |
| (350)          |          |
| (351)          |          |
| (352)          |          |
| (353)          |          |
| (354)          |          |
| (355)          |          |
| (400)          |          |
| (410)          |          |
| · · · ·        |          |

| (411)  |              |
|--------|--------------|
| (412)  |              |
| (413)  |              |
| (414)  |              |
| (415)  |              |
| (416)  |              |
| (417)  |              |
| (420)  |              |
| (421)  |              |
| (422)  |              |
| (423)  |              |
| (424)  |              |
| (425)  |              |
| (426)  |              |
| (427)  |              |
| (428)  |              |
| (430)  |              |
| (431)  |              |
| (432)  |              |
| (433)  |              |
| (434)  |              |
| (435)  |              |
| (436)  |              |
| (437)  |              |
| (438)  |              |
| (440)  |              |
| (441)  |              |
| (442)  |              |
| (450)  |              |
| (451)  |              |
| (452)  |              |
| (500)  |              |
| (600)  |              |
| (610)  |              |
| (620)  |              |
| (630)  |              |
| (640)  |              |
| (650)  |              |
| (660)  |              |
| (670)  |              |
| (680)  |              |
| (690)  |              |
| (6A0)  |              |
| (6B0)  |              |
| (6B1)  |              |
| (6C0)  |              |
| (6D0)  | 58           |
| (6D1)  | 58           |
| (6E0)  | 58           |
| (6E1)  | 58           |
| (6E2)  | 59           |
| (6EO)  | ) 59         |
| (700)  | رد<br>۲۹     |
| (700)  |              |
| (730)  |              |
| (730)  |              |
| (730-  | ر بر ہو ہوں۔ |
| (7R0)  |              |
| (7 D0) |              |
| (000)  |              |
| (010)  |              |
| (011)  |              |
| (012)  |              |
| (013)  |              |

| (814) |  |
|-------|--|
| (815) |  |
| (816) |  |
| (817) |  |
| (818) |  |
| (819) |  |
| (81A) |  |
| (820) |  |
| (821) |  |
| (822) |  |
| (823) |  |
| (824) |  |
| (825) |  |
| (826) |  |
| (827) |  |
| (830) |  |
| (831) |  |
| (832) |  |
| (833) |  |
| (834) |  |
| (835) |  |
| (840) |  |
| (841) |  |
| (842) |  |
| (843) |  |
| (844) |  |
| (900) |  |
| (910) |  |
| (920) |  |

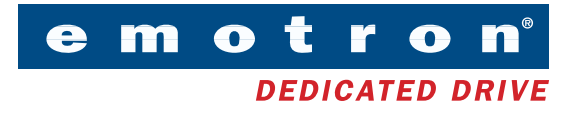